VR 3D·CG FEM CAD Cloud UC-1 series UC-win series Suite series

# DesignBuilder Ver.7

Operation Guidance 操作ガイダンス

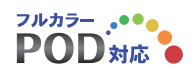

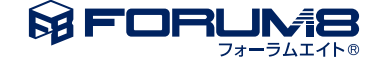

## 本書のご使用にあたって

本操作ガイダンスは、主に初めて本製品を利用する方を対象に操作の流れに沿って、操作、入力、処理方法を説明したものです。

#### ご利用にあたって

ご使用製品のバージョンは、製品「ヘルプ」のバージョン情報よりご確認下さい。 本書は、表紙に掲載のバージョンにより、ご説明しています。 最新バージョンでない場合もございます。ご了承下さい。

本製品及び本書のご使用による貴社の金銭上の損害及び逸失利益または、第三者からのいかなる請求についても、弊社は、その責任を一切負いませんので、あらかじめご了承下さい。 製品のご使用については、「使用権許諾契約書」が設けられています。

※掲載されている各社名、各社製品名は一般に各社の登録商標または商標です。

©2021 FORUM8 Co., Ltd. All rights reserved.

目次

#### 5 第1章 製品概要

- 5 1 プログラム概要
- 8 2 フローチャート
- 9 第2章 操作ガイダンス
- 9 1 モデルを作成する
- 9 1-1 初期画面
- 9 1-2 プロジェクトデータ設定
- 11 1-3 建物モデル作成
- 30 1-4 建物モデルのカスタマイズ
- 37 1-5 Activityの設定
- 40 1-6 影の設定
- 42 2 解析
- 42 2-1 建物の方向(Site orientation)の変更
- 43 2-2 暖房負荷の解析
- 45 2-3 冷房負荷の解析
- 47 2-4 シミュレーション
- 51 3 CFD解析(EnergyPlusの結果をCFDの境界条件としてインポートしたCFD解析)
- 57 4 Daylighting機能
- 59 5 建設費と内包カーボン
- 60 6 詳細HVAC

#### 63 第3章 Q&A

- 63 1 モデリング
- 65 2 条件入力
- 67 3 シミュレーション
- 68 4 CFD
- 69 5 Energy Plusについて、気象データについて
- 70 6 詳細HVAC
- 70 7 Daylight機能について
- 71 8 インストール、ライセンスについて

## 第1章 製品概要

### 1 プログラム概要

本製品は、イギリスDesignBuilder 社により開発された建築シミュレーションソフトです。EnergyPlus9.4(※1)と連動することによって、作成したモデルに対して光、温度、CO2 などの環境をシミュレーションし、計画段階から環境に配慮した省エネルギー型の建物の設計ができるソフトウェアです。建築家、建設事業エンジニア、エネルギーコンサルタント、学生の使用に適しています。

(※1) EnergyPlus : 米国エネルギー省開発の建物エネルギーシミュレーションプログラム

#### 機能および特徴

本製品は、迅速な建築モデリング、利便性、最高水準の技術である動的エネルギーシミュレーションを統合しています。 その革新的な性能により、専門的なユーザーでなくても複雑な建物を迅速にモデル化することができます。建物暖房、冷房、 照明、換気、及び他のエネルギーの流れをモデル化し、EnergyPlus9.4の動的サーマルシミュレーションエンジンへの最も 包括的なユーザーインターフェースを有し、作業のどの段階においても、正確な環境性能データと非常にきれいな画像や動 画を作成できます。

具体的には、建物表面の範囲を選択し、過加熱の影響、エネルギー消費などを視覚的に表示します。より最適に使われる自 然光を照合し、照明コントロールシステムと電気照明を節約する計算を実行します。自然換気の温度シミュレーションを行 い、適切な冷暖房機のサイズを計算できます。

代表的な利用例として以下のようなものがあります。

- ・建物エネルギー消費量の計算
- ・過熱ファサードオプション評価
- ・自然換気建物の熱シミュレーション
- ・自然照明の使用による電灯照明節約の報告
- ・放射シミュレーションを介した自然照明分布の予測
- ・HVACと自然換気システムの詳細設計
- ・敷地レイアウトと日陰の可視化
- ・冷暖房装置サイズの計算
- ・ASHRAE 90.1エネルギーモデル
- ・英国、アイルランド、フランス、ポルトガルの建築法規と認証報告書
- ・設計会議におけるコミュニケーション支援
- ・教育ツール

#### ■直感的なモデリング

DesignBuilder は使いやすいOpenGL(※2)ソリッドモデラーを採用しています。これにより、3D 空間に「ブロック」を置い て、伸ばしたり切ったりすることによって、直感的に建物モデルを作成することができます。実際の建築部材の厚さ、部屋の 面積および体積を視覚的に把握することができます。またモデルの幾何学的形状や表面形状に制限はありません。

また、データテンプレートを使えば、ドロップダウンリストから選択することによって、一般的な建築構造、建物内部での人間 活動、HVAC (Heating、Ventilating and Air Conditioning.) および照明装置をデザインに読み込むことができます。 同様の タイプの建物を何度も使用するなら、それをテンプレートに加えることもできます。この機能はデータベースに連動しており、 建物およびその周辺の区画に大きな変更を加えることができ、 デザインや評価プロセスのいかなる段階においても、各々 の建物モデルに対して個別の詳細な設定を行うことができます。

(※2) OpenGL : Open Graphics Library. 3D グラフィックスのためのプログラムインターフェース。 2Dグラフィックスも可能。

#### ■環境性能データにワンクリックで切り替え

モデル編集画面と環境性能データをワンクリックで切り換えることができ、外部モジュールの実行やデータのインポートを することなく、データを表示することができます。

換気設定温度に基づいて窓を開くというオプションを付けて自然換気をモデル化し、外気温により窓の開度を調節し、日光の量により照明制御システムがモデル化され、電気照明の節約量が計算されます。

さらに、一年ごと、一月ごと、一日ごと、一時間ごと、それ以下の時間間隔で包括的なシミュレーションデータを表示すること ができます。燃料の種類と使用目的によって計算されるエネルギー消費量、屋内温度、気象データや、壁・屋根・吸気口・換 気口などの構造要素を通じた熱伝達、冷暖房負荷、CO2 発生量をシミュレーションし、気象データを参考に冷暖房設備の サイズを計算し、タブを切り替えるだけで瞬時に表示させることができます。

また、DesignBuilderには最新のASHRAE (アメリカ暖房冷凍空調学会) 世界気象データと観測地点データ (4429データセット) が含まれ、2100を超えるEnergyPlus 毎時気象ファイルが無料で利用できます。

#### ■その他の機能

DesignBuilderはレンダリング機能を持ち、さらに他のプログラムと連動することで解析と表現の幅が広がります。

#### ●ビジュアル化機能

DesignBuilderのビジュアル化機能により、最小の手間で、鮮明でリアルな質感の画像が得られます。 モデル作成のどの段階でも、ビジュアル化タブをクリックすることによって、レンダリングされた画像が得られます。 また、ズームやパンで建物の外観を確認したり、ウォークスルーでモデリングした建物内部に入っていくこともできます。

#### DesignBuilder CFD

建物モデルにCFD (コンピュータを用いた数値流体力学)の概念を統合すれば、建物内外の空気フローと温度環境をシミュ レーションすることができます。

具体的には、冷暖房機の設置位置、建物の形状、窓、換気・吸気口の配置と屋内温度環境、屋内外の空気の流れ、ダブルスキン内の気流などを解析することができます。

CFD機能を使うには、CFDモジュールをご購入いただく必要があります。

#### ●空調システム

改善されたパラメトリック解析

空調は、エアーループ、プラントループ、コンデンサループが合計9種類用意されており、利用することが可能です。テンプレートにより、HVACシステムの設定を行います。ASHRAE 90.1 基準HVAC システムを含むコンポーネントをサポートし、空気・水両方をモデル化することができます。コンポーネント、混合器(mixer)、分配器(splitter)の配置によるプラント、凝縮器(condenser)、空気循環(air loops)のグラフィカルな定義を行うことができます。これはユニバーサル接続ツールを使用してノード間を接続します。ボイラー(boiler)、冷却機(chiller)、加熱コイル(heating coil)、ヒートポンプ(heat pump)、冷却コイル(coolingcoil)、ポンプ、ファン、加湿器などを含む拡張可能なEnergyPlusのライブラリを使用できます。たとえば、ボイラー、冷却機と性能曲線コンポーネントのテンプレートを利用できます。

#### ●ラディアンス採光

採光シミュレーションでは、ラディアンス日照シミュレーションエンジンを使用して、昼間の要因と照度データを計算することができますDesignBuilderは採光計算の3種類が用意されています。ラディアンス採光シミュレーションエンジンを使用して計算された各ゾーンの夏時間の等高線図と平均昼光率と均一性出力しますLEED EQ8.1、BREEAM HW1及びグリーンスターIEQ4採光クレジット資格を詳述標準レポートが用意されています。結果を写実的なレンダリング画像を作成できます。 EnergyPlusでは、自然光の利用可能性に応じて電灯を制御することにより、エネルギーと炭素の節約を計算することができます。

#### ●3次元エクスポート

DesignBuilderのモデルとビジュアルを後処理した3次元モデルを、他のソフトウェアにエクスポートすることができ、プレゼンテーションに役立てることができます。

#### ■当社製品との連携

DesignBuilderには建物内部での人間の活動により発生する熱やCO2をシミュレーションする機能があるので、建物モデル 内部に「UC-win/Road」の人間モデルの動きを加えたりすれば、より説得力のあるプレゼンテーションが行えます。

■インポート・エクスポート対応形式インポート:DXF、PDF、BMP、JPG、PNG、GIF、TIFF、IDF

エクスポート:

EnergyPlus Heating/Cooling design IDF file, model image (DXF, BMP, JPG, PNG, GIF, TIFF) , 3-D DXF model, CSV report file

■DesignBuilder Ver.7 新機能

・EnergyPlus v9.4に対応。

・MagiCAD連携に対応。

・IDFファイル形式の建物形状、コンストラクションデータ、ガラス、材料、シェーディングデータ等のインポートに対応。

・年間気候ベースの採光モデリングシミュレーションがラディアンスシミュレーションエンジンで直接実行可能。

・LEED v4.1 採光クレジットオプション 1+2、BREEAM HEA 01 Option b年間採光クレジットに対応した新しい計算方法を 追加。

・3Dモデラーにて採光分布マップが表示可能。

・Pythonスクリプティングに対応。

・永久ライセンスが廃止され、ライセンスオプションは1年ライセンス、2年ライセンス、3年ライセンスの3種類に変更。

・Cost、LEED が含まれない新Engineeringパッケージ(Engineering Fundamentals)の導入。

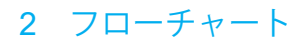

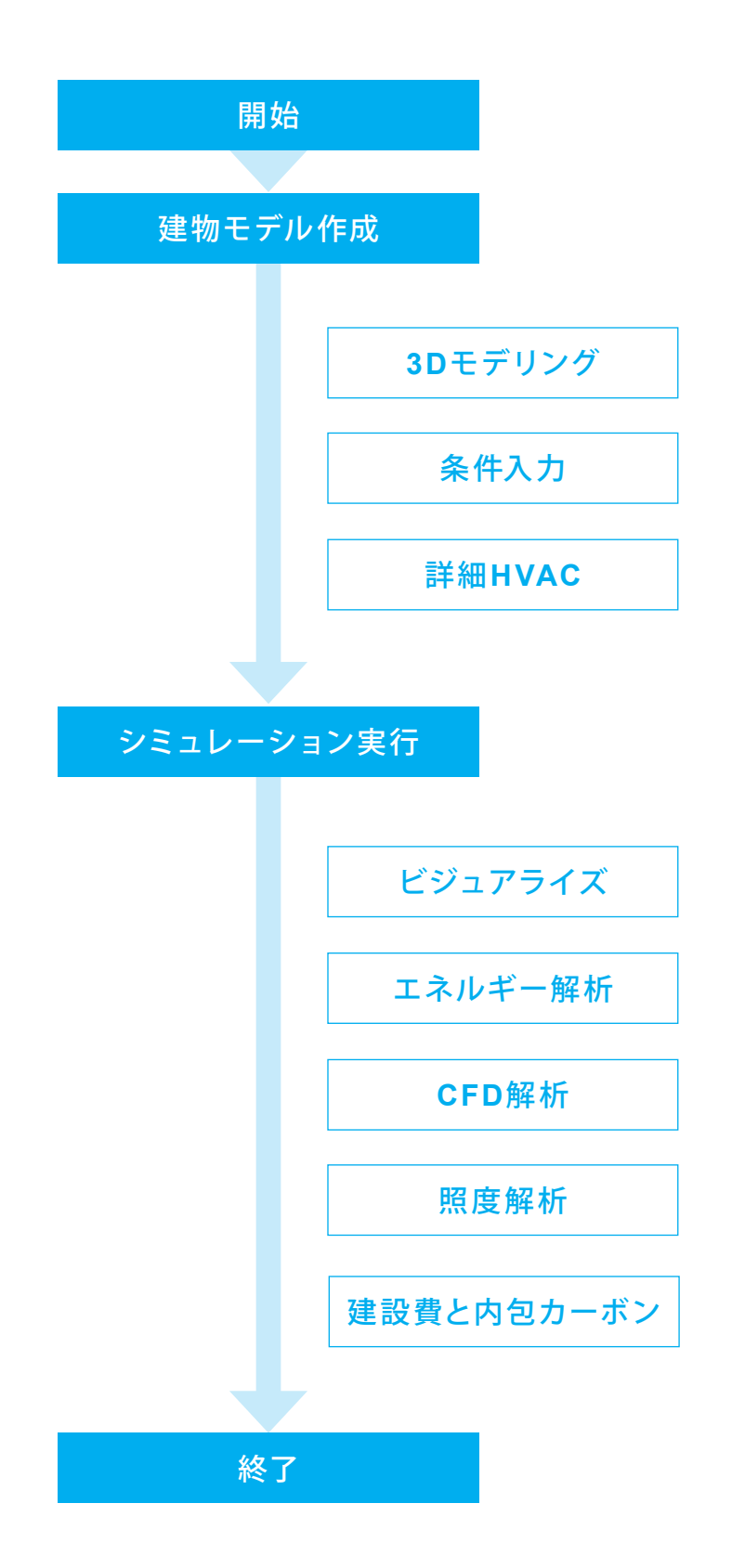

8

# 第2章 操作ガイダンス

## 1 モデルを作成する

## 1-1 初期画面

| and the second second se |                                                    |          |                                                                                                    |                              |                                                                                                    |
|----------------------------------------------------------------------------------------------------|----------------------------------------------------|----------|----------------------------------------------------------------------------------------------------|------------------------------|----------------------------------------------------------------------------------------------------|
| or Contrast lines I when have 1                                                                                                    | here                                               | line and | Lenner .                                                                                                    | keen.                        | Annual Contract Contract Contra                                                                                                    |
| All second                                                                                                    | 1.100                                              | 100.140  |                                                                                                    | 1.00.00                      | factors and after sound, sound has not                                                                                                    |
| Input dellarged aller Tanables                                                                                                    |                                                    |          |                                                                                                    |                              | the factories reprinter and date or Upon                                                                                                    |
| Transfer Mint Kausselle                                                                                                    | C Property and state of another                    | 100      | 2020/07/21/07                                                                                                    | Trained with Transition      | caterior for second                                                                                                    |
| Parameter Translation Facespile                                                                                                    | 1 Property and here and allow and allow            | 100      | 2004/10/11 01/18                                                                                                    | Freight die fergine          | Conclusive in a surger laws                                                                                                    |
| Induites Routes Lampie                                                                                                    | C Propert and read attent register                 | -        | 2021011111                                                                                                    | Design of the templates      | Case antes in site                                                                                                    |
| Name Martin For An Houst Pranty & available                                                                                                    | 1 Wagned and supply distribution                   | 186      | 2020/12/07 17 47/8                                                                                                    | Twopf die tenten             | Conde construction                                                                                                    |
| Jama Walkadoo Casanghi                                                                                                    | C thought and such and inside                      | 1.48     | 2020/02/01/07/02                                                                                                    | Proprieto regime             | Contract Name of States of States of States                                                                                                    |
| WY Residented Public Intelligent Company                                                                                                    | C thought a chough start and the                   | 184      | and the second second second                                                                                                    | Twight die terstein          | of the first and stand in space data and append                                                                                                    |
| WXX Received at Protocopy Detailed Insure                                                                                                    | C Propert and read attack and the                  | 100      | 2010/07/1414                                                                                                    | Design of the residence      | the life of incomity and then the store                                                                                                    |
| West-Yest all: Pulled                                                                                                    | T thought dollarged after another                  | 10.1     | intercent at a                                                                                                    | Parcell dia tendente         | Could: Sectly                                                                                                    |
| Washed Conception & a simpler                                                                                                    | C Propert and couple start register                | 10.8     | 2010/07/1414                                                                                                    | Designed white targetimes    | Cares another the                                                                                                    |
| Wand Winds Frankle                                                                                                    | 1 thought a chough about waters                    | 144      | instrument and                                                                                                    | Facigaril altra manatania    | the second second second second second second second second second second second second second second second se                                                                                                    |
| Constant with 1989 Example                                                                                                    | C (Propert and read ater) makes                    | -        | 2010/07/1414                                                                                                    | Design of the residence      | Country made a CM                                                                                                    |
| Advantition available                                                                                                    | 1 Topol Activity Adv. 1 and the                    | 110      | and the second second s | Facility & Althe Security of | and your property in the party of the party of the party |
| O'D Internet Analysis I suggits                                                                                                    | C Property and couple also I wanted                | 10.00    | 2010/07/1414                                                                                                    | Designed white strengthment  | start plan brid asprong risk particular                                                                                                    |
| 1970 External Analysis Taxanda                                                                                                    | 1 through a film and alter i and any               | 10.00    | and the second second s | Project dia resulta-         | Targetter Free capital and in a first the Provider                                                                                                    |
| from out watch                                                                                                    | C thought and board attack and the                 | 100      | 2010/07/1414                                                                                                    | Design of the residence      | and and a second                                                                                                    |
| Trans Farments 1                                                                                                    | C Property and start and start                     | 107      | 200404711414                                                                                                    | Trained also trackets        | (Revision                                                                                                    |
| State Targets with Cals Has Your                                                                                                    | C (Fragment) and Compared astar 1 and date         | -        | 2014/01/14/4                                                                                                    | Designed white temptions     | the Lense                                                                                                    |
| Dist match have                                                                                                    | Thread a fired at lands                            | 10.0     | 2010/07/17/4                                                                                                    | Taxandi dia tanàna           | and the second second se                                                                                                    |
| Terrary Comple Rolling                                                                                                    | 2 th goal and read ater water                      | **       | Derivative Viet B                                                                                                    | Targed day tendant           |                                                                                                    |
| haute the function formula                                                                                                    | V thread and read attributed                       | 100      | 2010010-140-2                                                                                                    | Trained with Training        |                                                                                                    |
| Incordination Value Training Training                                                                                                    | C thought as through also I wanted                 | 100      | 20100219-10-012                                                                                                    | Deciged with treatment       |                                                                                                    |
| Cit Looph                                                                                                    | I thread a choice detail and the                   | 118      | 2010010-140-2                                                                                                    | Trained with Terrations      |                                                                                                    |
| June on Southern Hartmann & sounds                                                                                                    | A thought and bright start and the                 |          | and 10 10 10 10                                                                                                    | Decard dia legities          |                                                                                                    |
| Sauth 1976 and under                                                                                                    | C Present and included after Landston              | 1004     | 2010/02/02 8                                                                                                    | Trained also transition      |                                                                                                    |
| the site and codes                                                                                                    | C through a through she I wanted                   | 192      | 2007-0-10.7                                                                                                    | Decard dia territory         |                                                                                                    |
| South Tone Formula                                                                                                    | V through an information and appendix and appendix | 105      | 2007.0112.02                                                                                                    | Trained with Terrations      |                                                                                                    |
|                                                                                                    |                                                    |          |                                                                                                    |                              |                                                                                                    |

\_製品を起動後、表示されたメイン画面左上の 🗋 (Open new file) アイコンを押します。

## 1-2 プロジェクトデータ設定

| New project                      |                     |   | Неір                             |                                                   |                  |
|----------------------------------|---------------------|---|----------------------------------|---------------------------------------------------|------------------|
| Location Template                |                     |   | Info Data                        |                                                   |                  |
| Title                            | ×                   | 1 | Site Location                    |                                                   |                  |
| Title                            | Sample1             |   | Select the location              | template as a sourc                               | e of location    |
| Analysis                         | *                   | 1 | and weather data                 | for the site.                                     |                  |
| Analysis type                    | 1-EnergyPlus *      |   | The location defin               | es the geographical I<br>Il buildings on this sit | e You will be    |
| Location                         | *                   | 1 | able to load data f              | rom other location ter                            | mplates or       |
| to Location                      | LONDON/GATWICK ARPT |   | override the defau<br>Site level | It data from the Loca                             | tion data tab at |
| LEED/ASHRAE 90.1 Model           | ×                   |   | Chief for the                    |                                                   |                  |
| ASHRAE 90.1 App G PRM            |                     |   |                                  |                                                   |                  |
|                                  |                     |   |                                  |                                                   |                  |
|                                  |                     |   |                                  |                                                   |                  |
|                                  |                     |   |                                  |                                                   |                  |
|                                  |                     |   |                                  |                                                   |                  |
|                                  |                     | Þ |                                  |                                                   |                  |
|                                  |                     |   |                                  |                                                   |                  |
|                                  |                     |   |                                  |                                                   |                  |
|                                  |                     |   |                                  |                                                   |                  |
|                                  |                     |   |                                  |                                                   |                  |
|                                  |                     |   |                                  |                                                   |                  |
|                                  |                     |   |                                  |                                                   |                  |
|                                  |                     |   |                                  |                                                   |                  |
|                                  |                     |   |                                  |                                                   |                  |
|                                  |                     |   |                                  |                                                   |                  |
|                                  |                     |   |                                  |                                                   |                  |
|                                  |                     |   |                                  |                                                   |                  |
|                                  |                     |   |                                  |                                                   |                  |
|                                  |                     |   |                                  |                                                   |                  |
|                                  |                     |   |                                  |                                                   |                  |
|                                  |                     |   |                                  |                                                   |                  |
| Don't show this dialog next time |                     |   | Help                             | Cancel                                            | OK               |

「New file」ダイアログが表示されます。 Titleにプロジェクト名を入力します。 \_ 任意の名前を設定してください。 本データでは<Sample1>と入力します。

| New project                      |                         | Неір         |                            |             |
|----------------------------------|-------------------------|--------------|----------------------------|-------------|
| Location Template                |                         | Info Data    |                            |             |
| Title                            | ¥                       | 🗸 📝 🖣        | - 🗈 🗐 ┥ I                  |             |
| Title                            | Sample1                 | Location to  | malatas                    | × •         |
| Analysis                         | ×                       |              | LERWICK                    | ^           |
| Analysis type                    | 1-EnergyPlus *          | - <u>5</u>   | LEUCHARS                   |             |
| 20Location                       | LONDON/GATWICK APPT     |              | LINTUN-UN-UUSE<br>LISCOMBE |             |
| LEED/ASHRAE 90.1 Model           | CONDOINT CART IN CART I | -5           | LITTLE RISSINGTON          |             |
| ASHRAE 90.1 App G PRM            |                         |              | LIVERPOOL                  |             |
|                                  |                         | -5           | LOFTUS SAMOS               |             |
|                                  |                         | -5           | LONDON WEATHER             | CENT        |
|                                  |                         |              | LONDON/GATWICK /           | ARPT V      |
|                                  |                         | C Dete Dener | t (blot Editoblo)          | >           |
|                                  |                         | Data Repor   | t (Not Collable)           | *           |
|                                  |                         | Name         | LONDON/GA                  | TWICK ARPT  |
|                                  |                         | Country      |                            | UNITED KIN  |
|                                  |                         | Source       |                            | ASHRAE/IW   |
|                                  |                         | WMO          | -E                         | 37760       |
|                                  |                         | Konnen d     | assification               | 4A<br>Ob    |
|                                  |                         | Latitude (-  | ·)                         | 51.15       |
|                                  |                         | Longitude    | (=)                        | -0.18       |
|                                  |                         | Elevation    | (m)                        | 62.0        |
|                                  |                         | Standard     | oressure (kPa)             | 100.6       |
|                                  |                         | Time and     | Daylight Saving            |             |
|                                  |                         | 😜 Time zo    | one                        | (GMT) Green |
|                                  |                         | Start of Wi  | nter                       | Oct         |
|                                  |                         | End of Wir   | nter                       | Mar         |
|                                  |                         | Start of sur | mmer                       | Apr 🔹       |
| Don't show this dialog next time |                         | Help         | Cancel                     | OK          |

「Location」で建物の場所を設定します。

ここで選択した場所の地理的位置や気象データが設定されま す。

Locationを選択(クリック)し、エディットボックス右側の「…」ボ 「タンを押します。

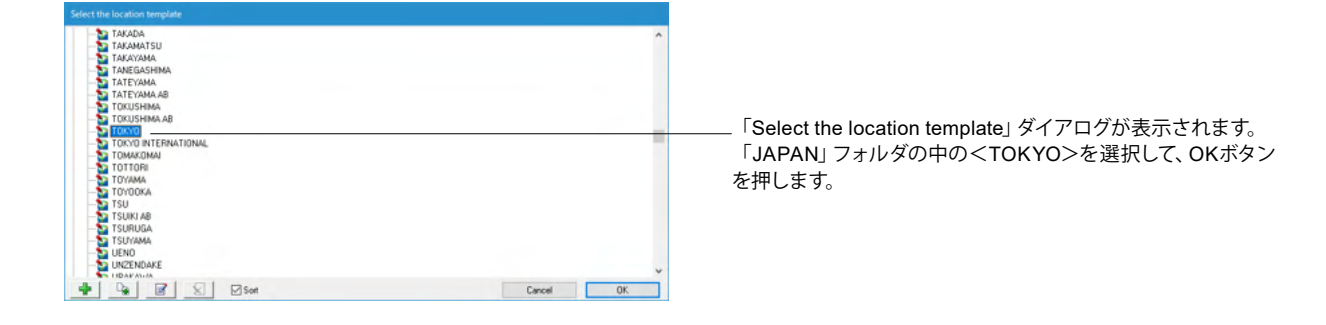

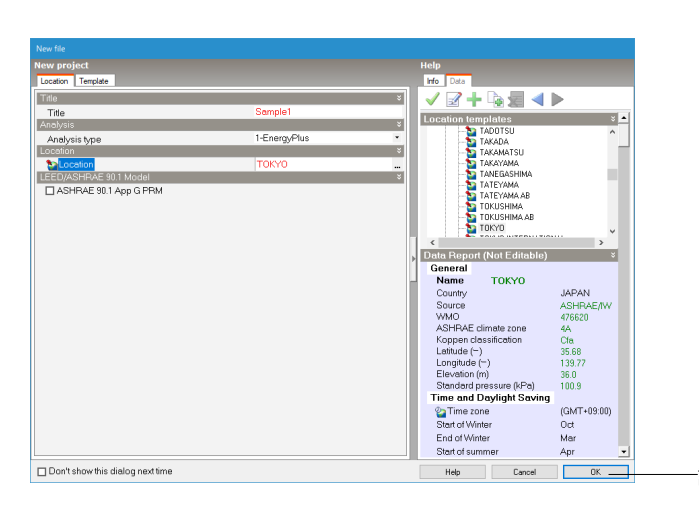

設定が終わりましたら、「OK」ボタンを押します。

## 1-3 建物モデル作成

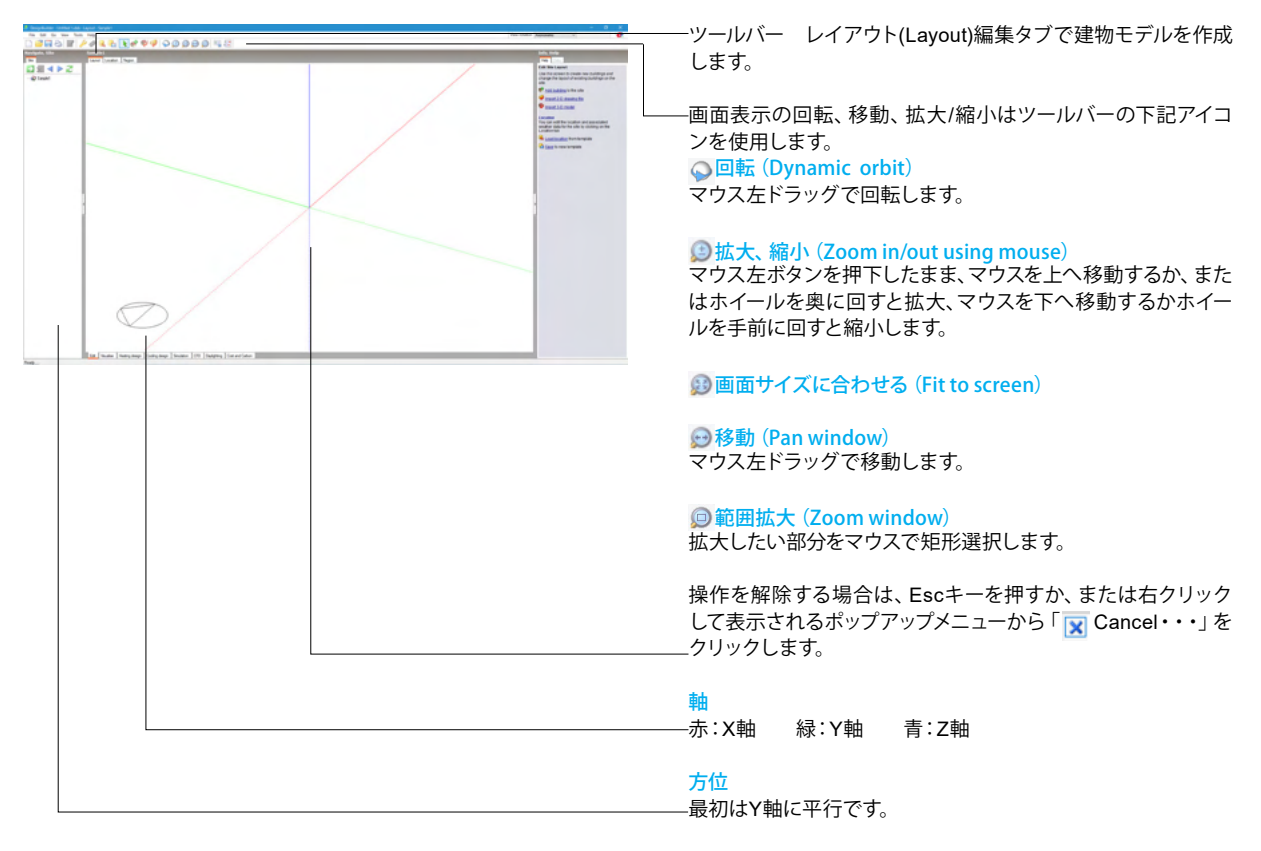

ナビゲーションパネル (Navigate,Site) 建物モデルの階層構造が表示されます。

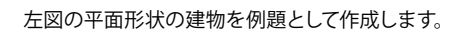

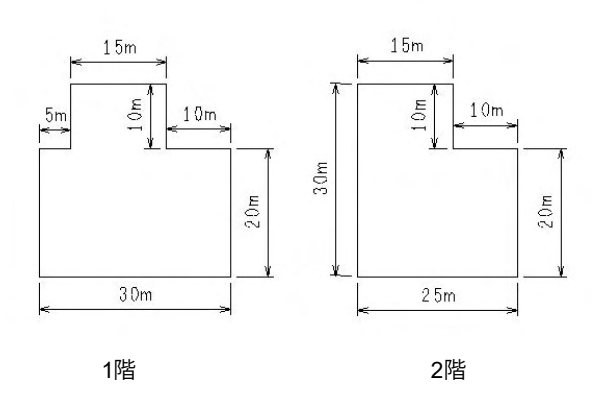

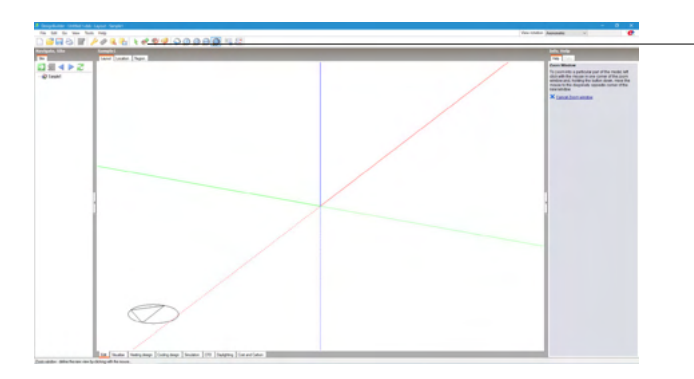

#### \_1階外壁の作成を行います。

ツールバーの 💣 (Add new building) アイコンをクリックします。

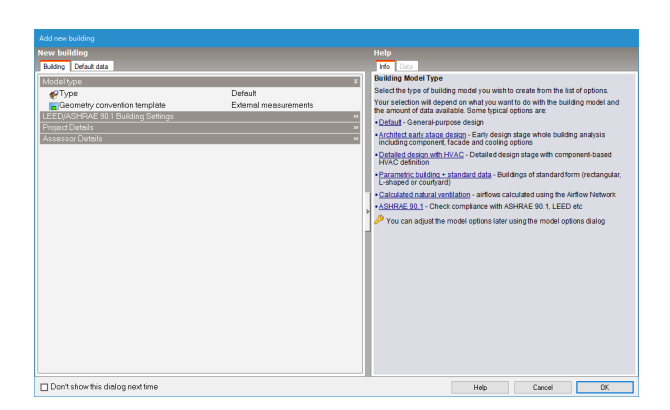

「Add new building」 ダイアログが表示されますので、 OKボタ ンを押します。

マウスカーソルがペンマーク 🚽 になります。

左図の左下部分を始点として、1階部分を作成します。

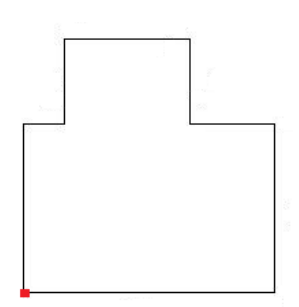

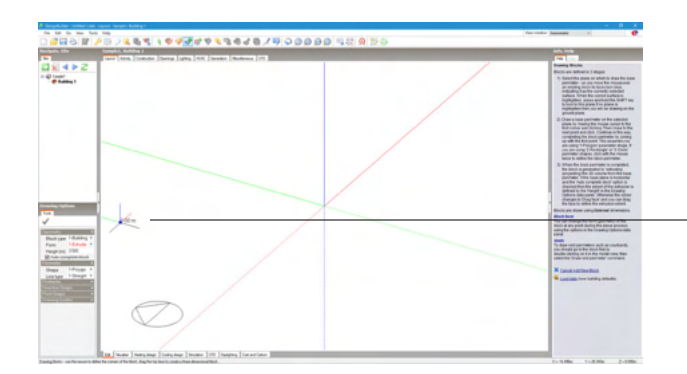

始点からY軸方向へ30mの線を引きます。 ₋レイアウト編集画面左側を始点としてクリックします。

始点をクリックした後にマウスを動かすと、引いた線が斜めの時は黒、XまたはY軸に平行になると、その軸の色で線が画面上に表示されます。

マウスで方向を指定し、キーボードで正確な数値を入力して作 図していきます。

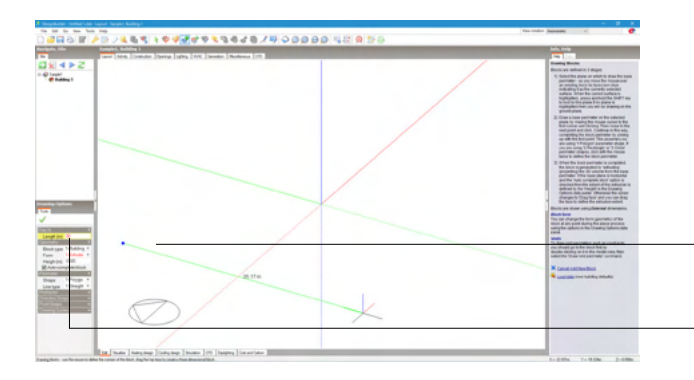

-マウスを動かし、表示されている線が緑色 (Y軸と平行) になった状態にします。

キーボードで<30>と入力し、Enterキーを押します。 <30>と入力すると画面左側に「Length」の入力が表示され、 入力した数値が表示されます。

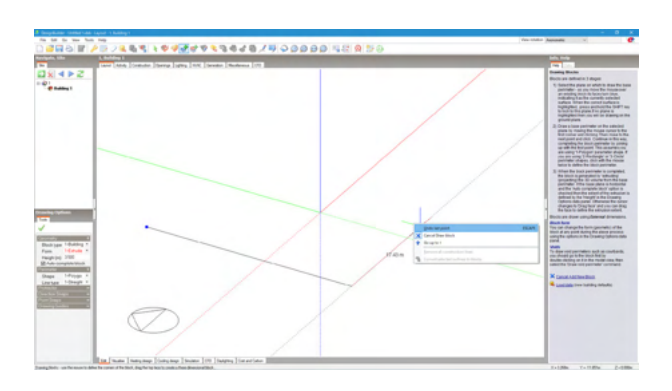

入力を間違えた場合は、マウスを右クリックして表示されるメニューから「Undo last Point」をクリックするか、Escキーを押してください。

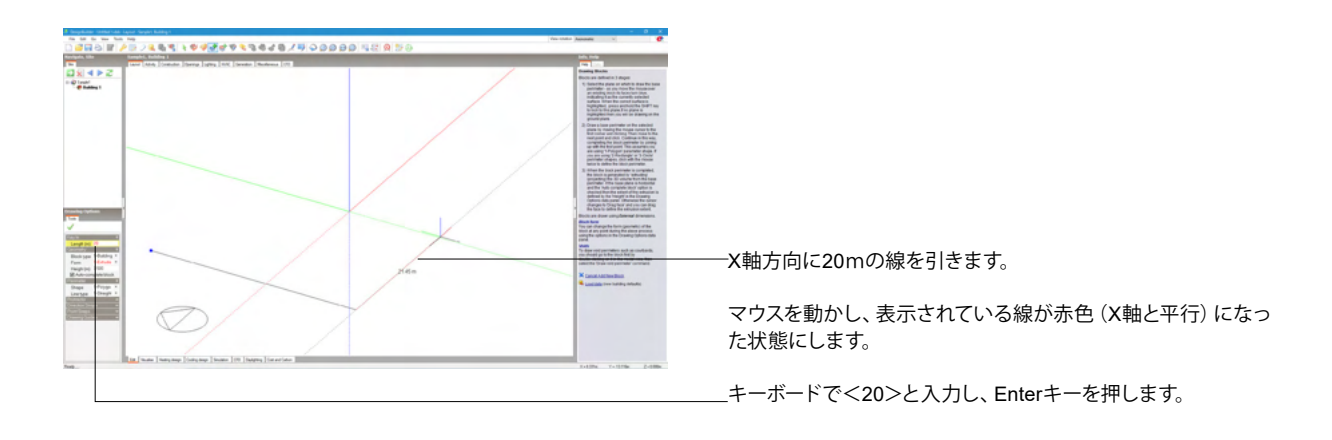

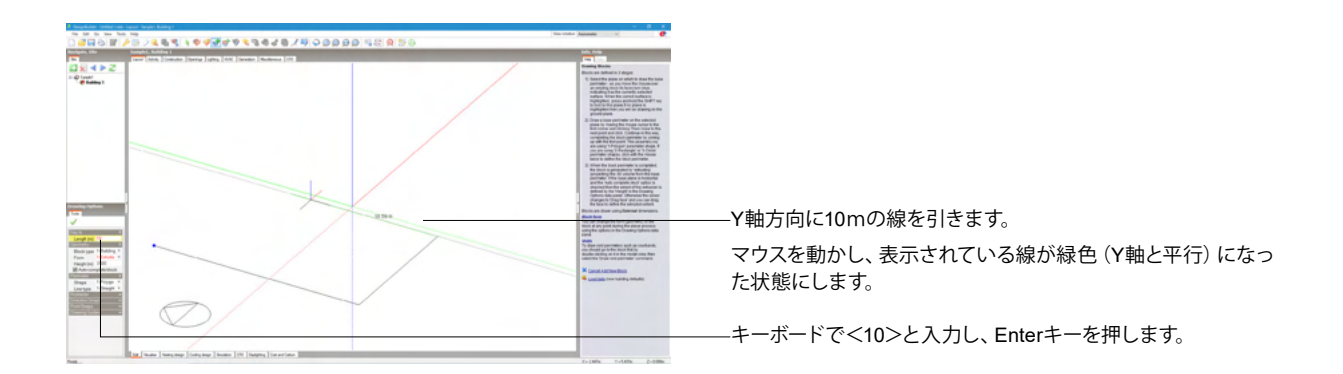

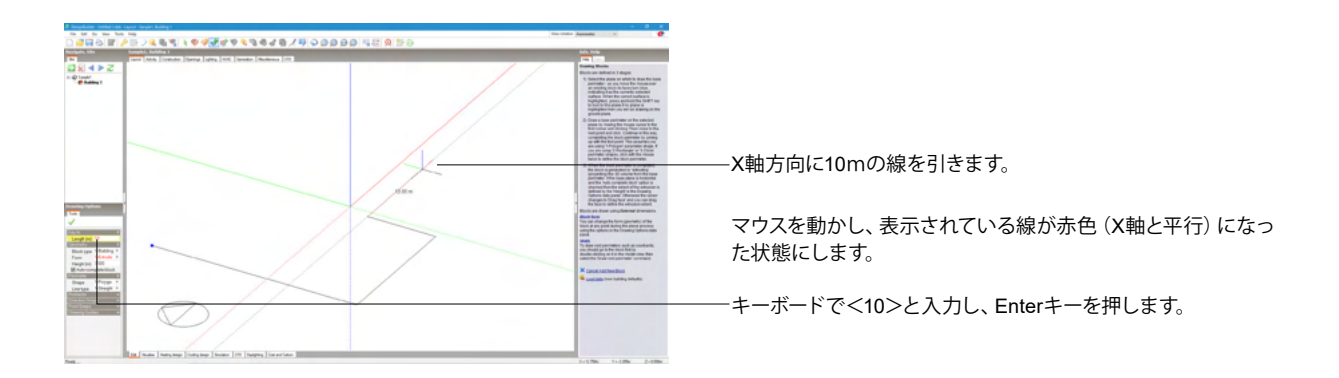

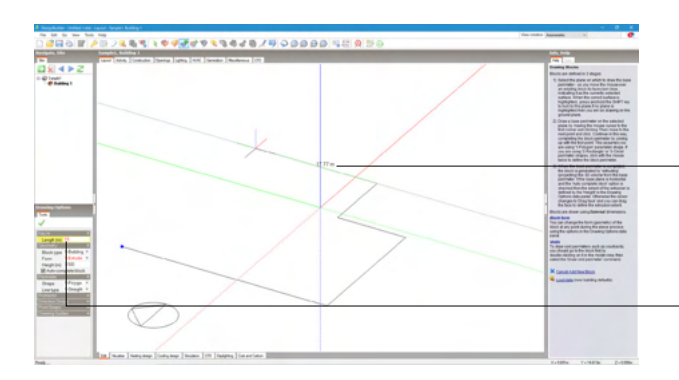

-Y軸方向に15mの線を引きます。

マウスを動かし、表示されている線が緑色 (Y軸と平行) になった状態にします。

キーボードで<15>と入力し、Enterキーを押します。

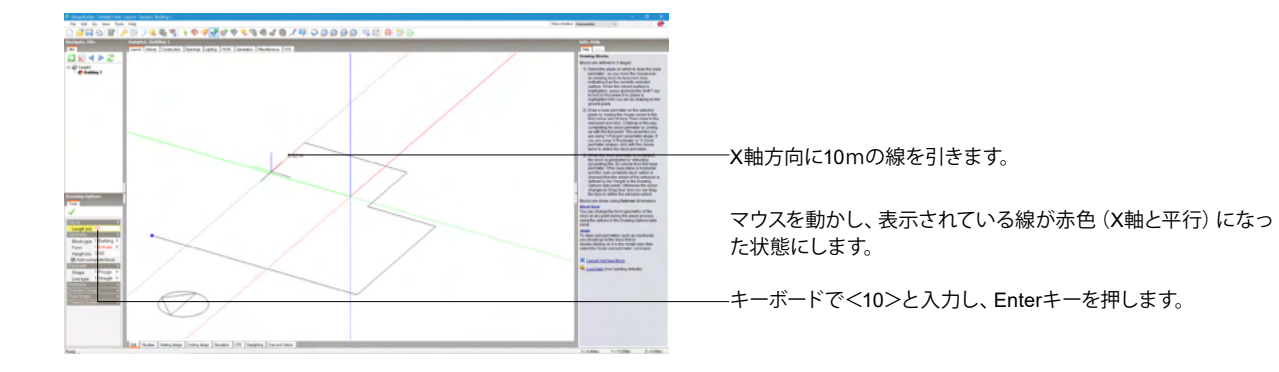

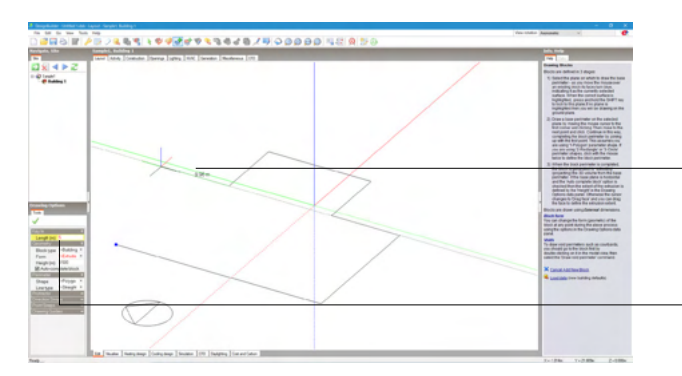

−Y軸方向に5mの線を引きます。

マウスを動かし、表示されている線が緑色 (Y軸と平行) になった状態にします。

-キーボードで<5>と入力し、Enterキーを押します。

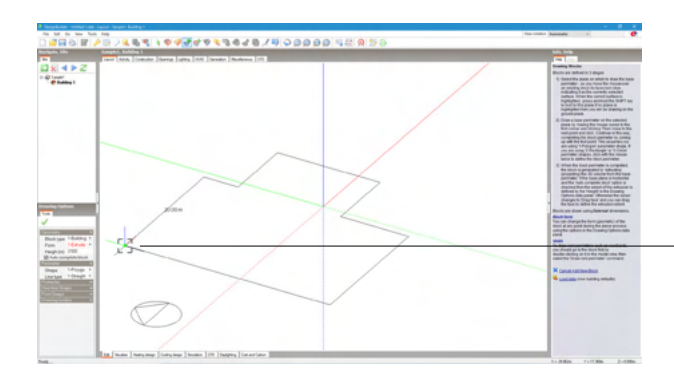

-補助線(点線)に従って、始点に戻りクリックします。

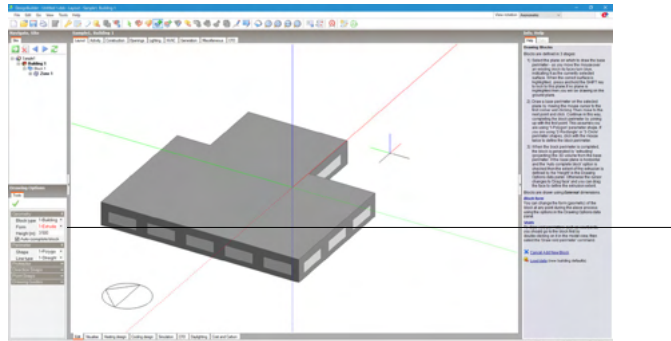

\_初期値の高さ3.5mで1階が立ち上がります。

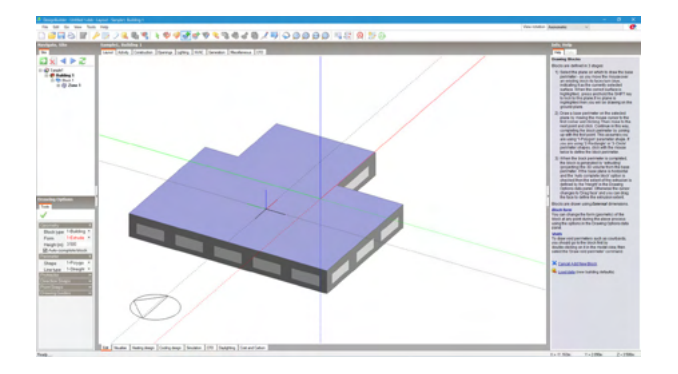

マウスカーソルを建物の平面上に置くと、平面が紫色になりま す。

紫色の平面上に描画する事ができることを表しています。(建物側面も同様です。)

Shiftキーを押すと、描画平面を固定することが可能です。

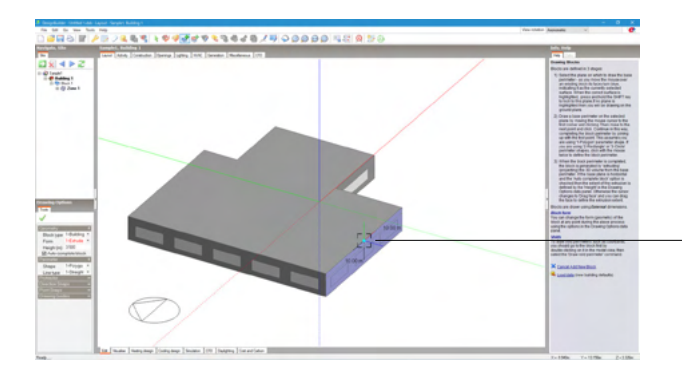

外形線上にマウスを置くと、端点=緑色、中点=水色、それ以 外の辺上の点=赤色 で表示されます。

描画した図形を移動したい場合は、Shiftキーを押しながらマウ スホイールを押下したまま図形をドラッグします。 (この時マウスカーソルは手のマークになります。)

---外形線の中点上にマウスを置いた場合

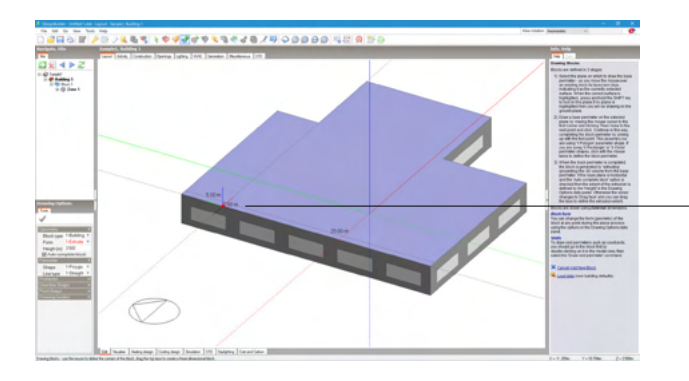

-2階部分を作成します。

建物の上面が紫色の状態でShiftキーを押しながら(1階上部平面を描画平面として固定)、建物左端から5m部分を始点としてクリックします。

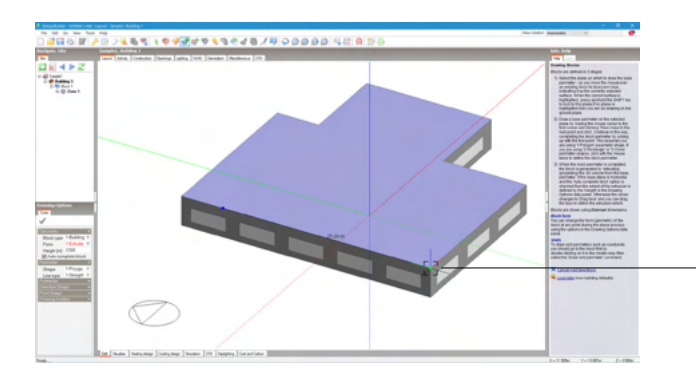

建物の上面が紫色の状態でShiftキーを押しながら、2点目を -クリックします。

入力を間違えた場合は、マウスを右クリックして表示されるメニューから「Undo last Point」をクリックするか、Escキーを押してください。

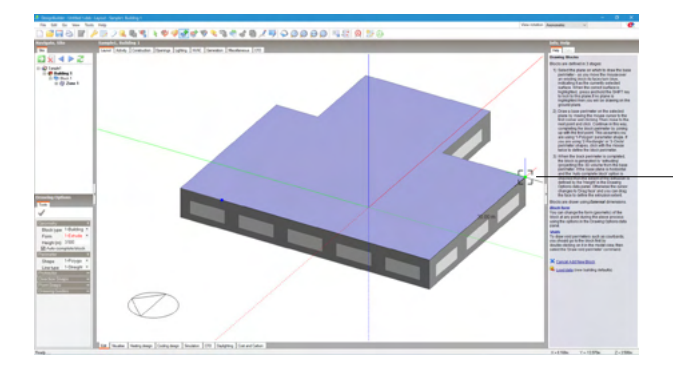

-建物の上面が紫色の状態でShiftキーを押しながら、3点目をクリックします。

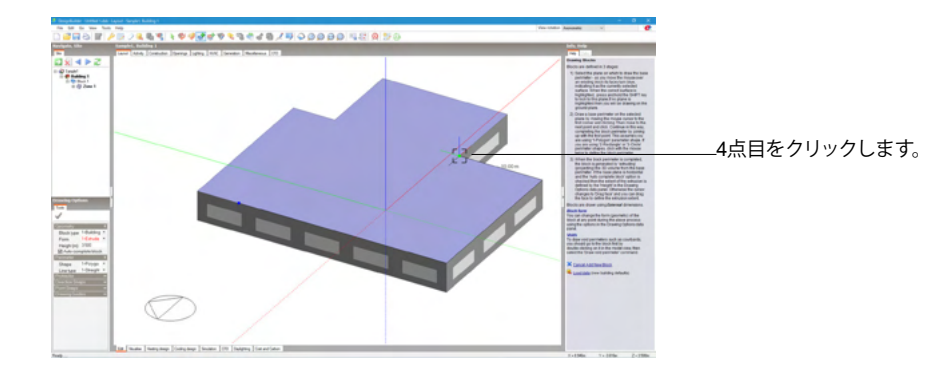

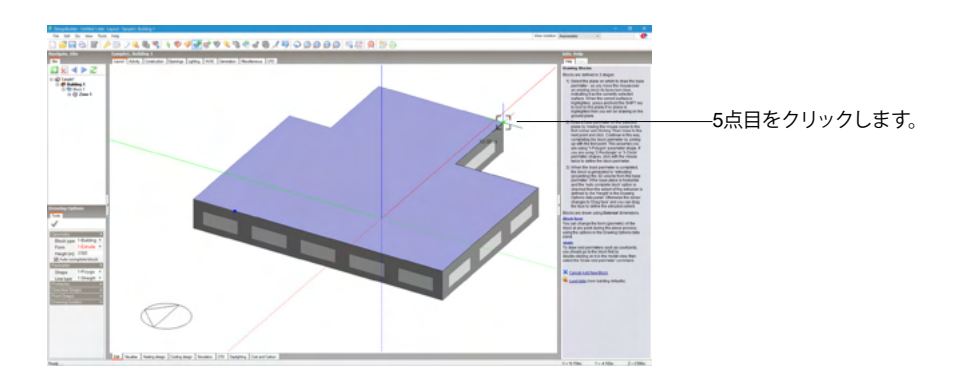

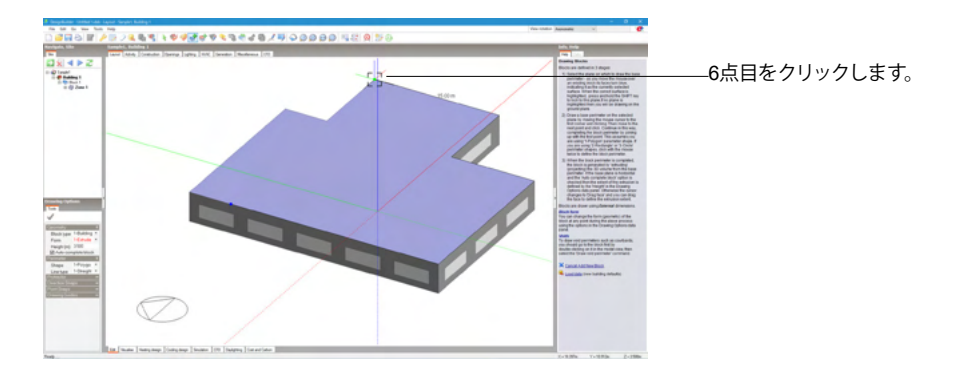

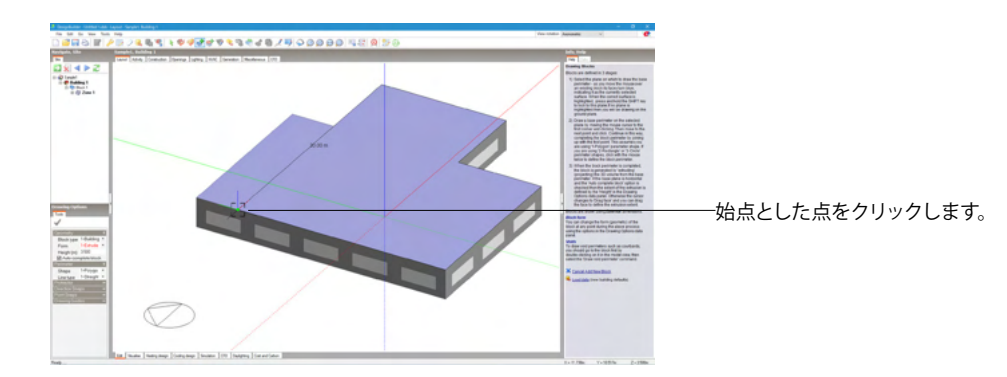

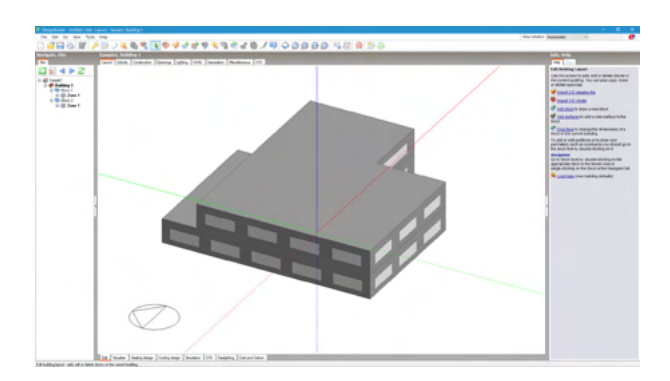

#### 2階が立ち上がります。

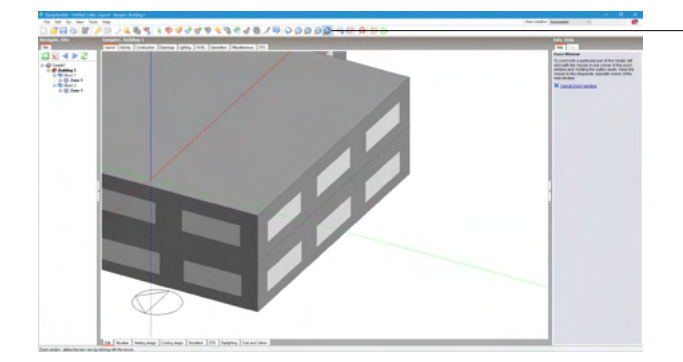

屋根部分に傾斜のあるブロックを追加します。

-ツールバーの範囲拡大 🥥 (Zoom window) アイコンをクリッ クして、建物の右側部分を拡大表示します。

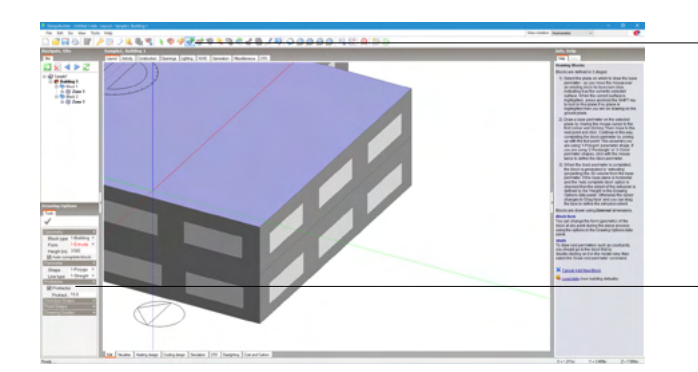

\_ブロック追加💣 (Add new block) アイコンをクリックしま す。

\_画面左下の「Drawing Options」パネルの中の「Protractor」の 「>>」部分をクリックすると、展開されて入力項目が表示され ます。

「Protractor」(分度器) にチェックを入れます。 (マウスカーソルが分度器のマークになります。)

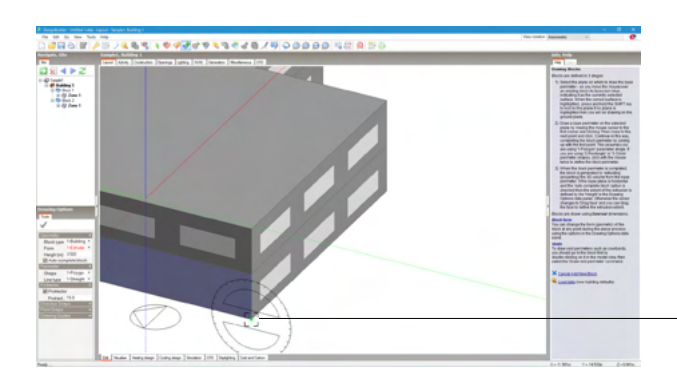

建物1階の右端角を始点とします。

手前の壁面が紫色になっている状態で、Shiftキーを押しながら建物の角をクリックします。 (角にあわせると、端点が緑色になります。)

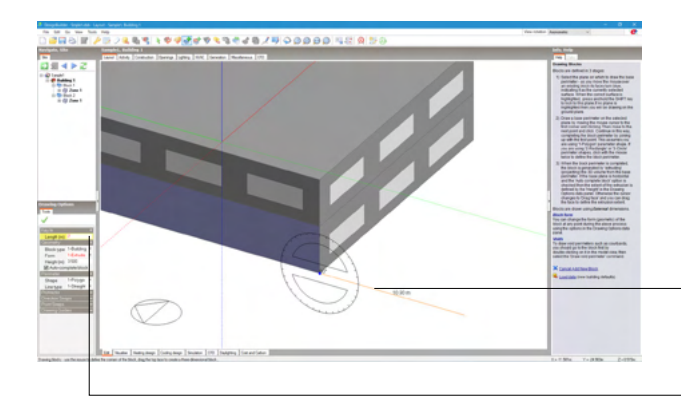

Y軸方向に7mの線を引きます。

手前の壁面が紫色になっている状態で、Shiftキーを押しなが ら90°の方向にマウスを動かします。 (分度器の中心に「90°」と表示されます。)

-Shiftキーを外し、キーボードで<7>と入力してEnterキーを押 します。

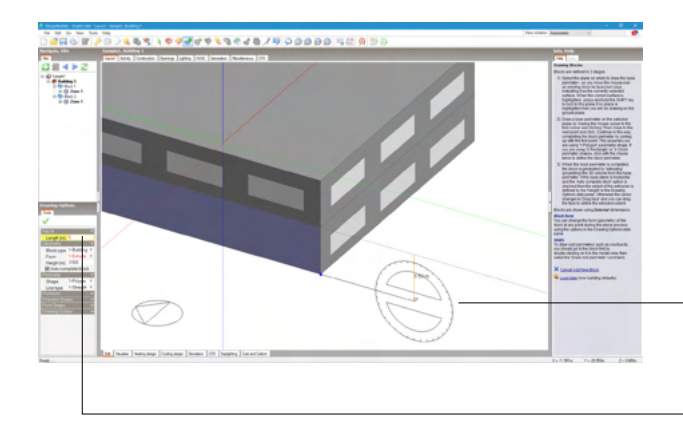

Z軸方向に5mの線を引きます。

手前の壁面が紫色になっている状態で、Shiftキーを押しなが ら0°の方向にマウスを動かします。 (分度器の中心に「0°」と表示されます。)

-Shiftキーを外し、キーボードで<5>と入力してEnterキーを押 します。

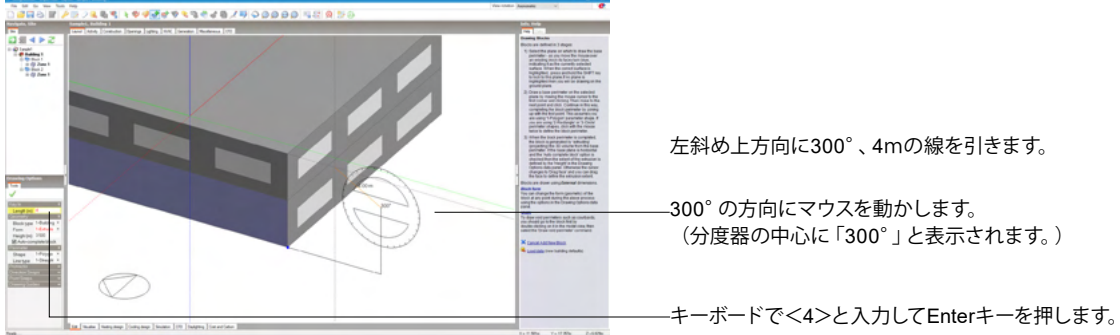

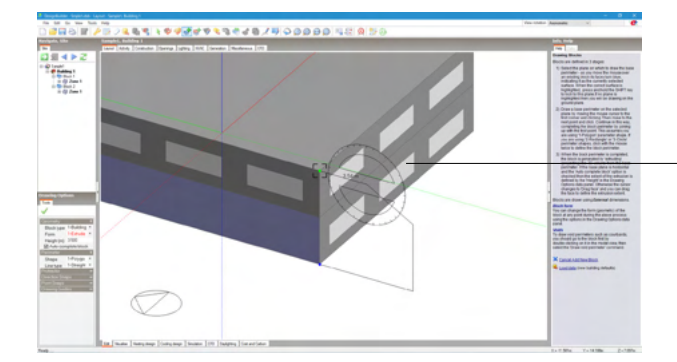

.元の建物の上の角をクリックします。(角にあわせると、端点が 緑色になります。)

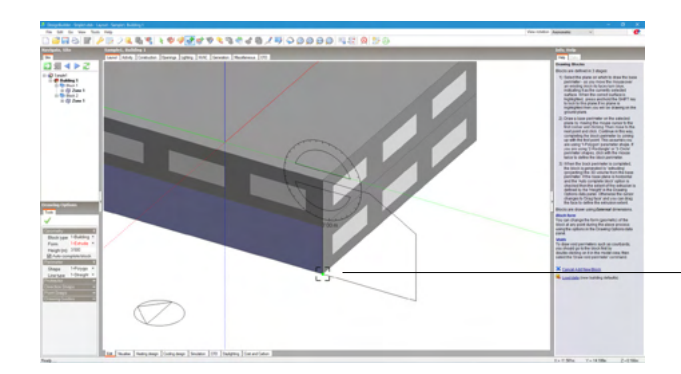

-始点とした建物の下の角をクリックします。(角にあわせると、 端点が緑色になります。)

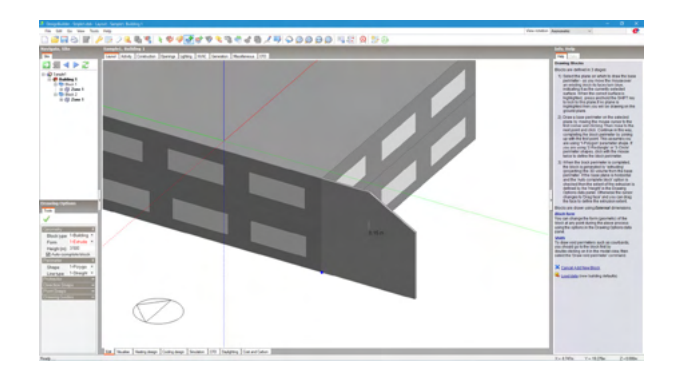

壁状のものが作成されます。

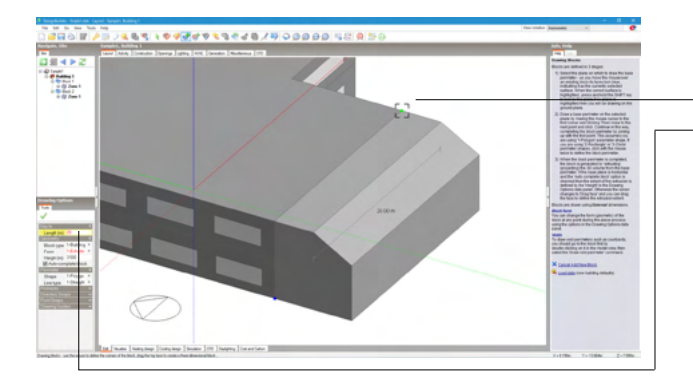

マウスを動かし、元の建物に合うように20mストレッチします。

-建物の上側奥の角をクリックします。 -または、キーボードで<20>と入力し、Enterキーを押します。

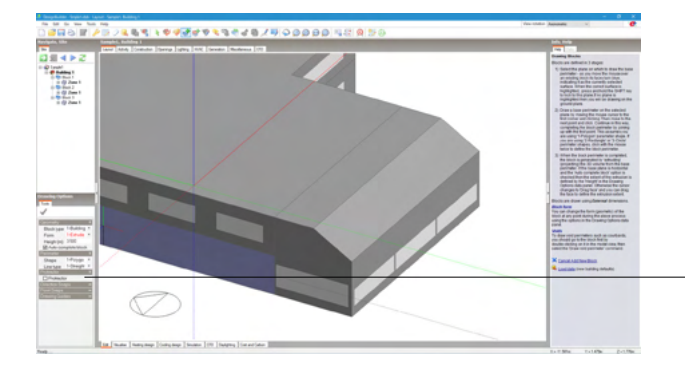

- 「Protractor」 のチェックを外し、 オフにします。

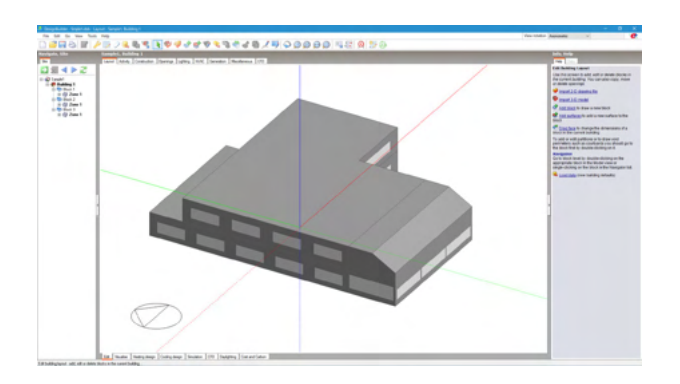

建物全体

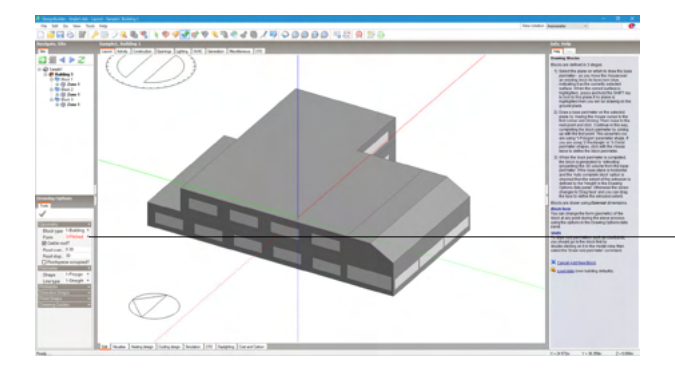

屋根を作成します。

.「Drawing Options」パネルの「Geometry」ー「Form」を <3-Pitched roof> (傾斜付き屋根) にします。

※屋根のモデリングにおいて、切り妻・寄棟屋根の設定も可能 です。 (Q1-11.参照)

https://www.forum8.co.jp/faq/win/designbuilderqa. htm#q1-11

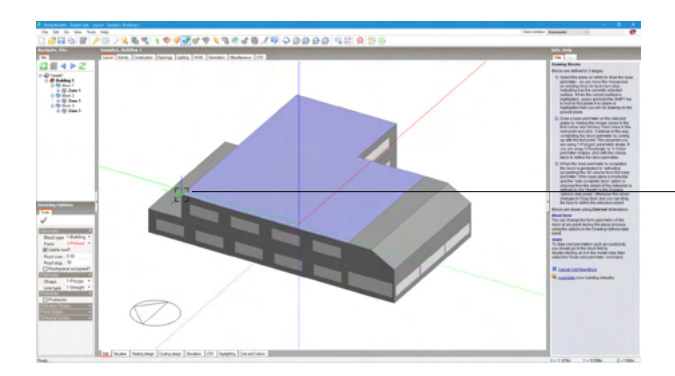

\_Shiftキーを押しながら(2階上部平面を描画平面として固定)、建物の2階左端部を始点としてクリックします。

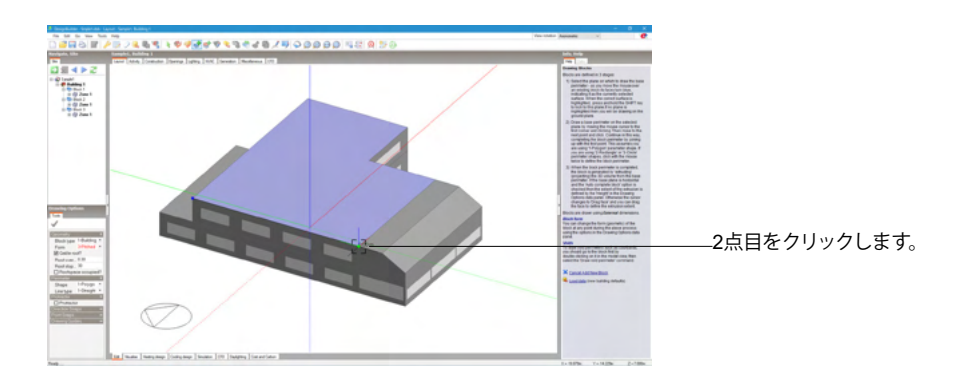

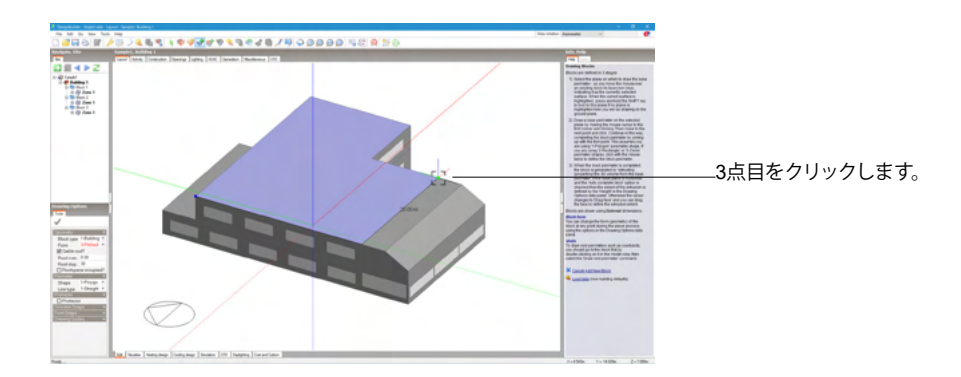

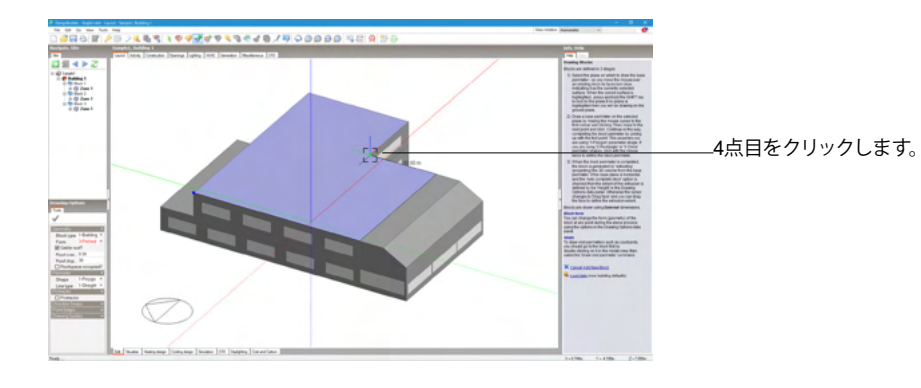

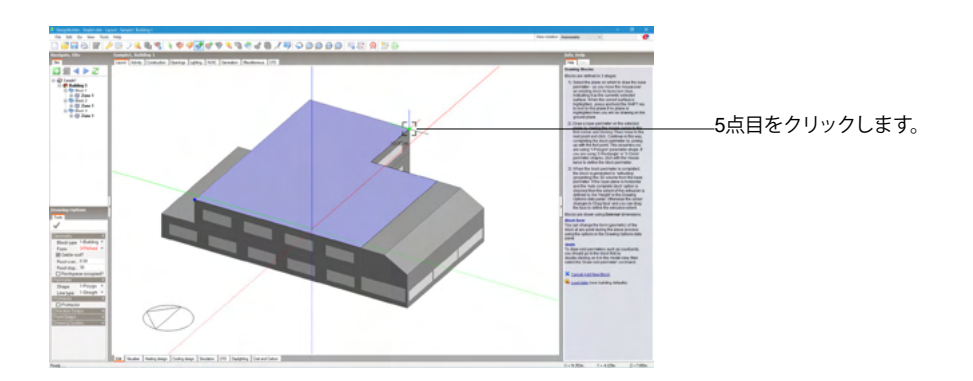

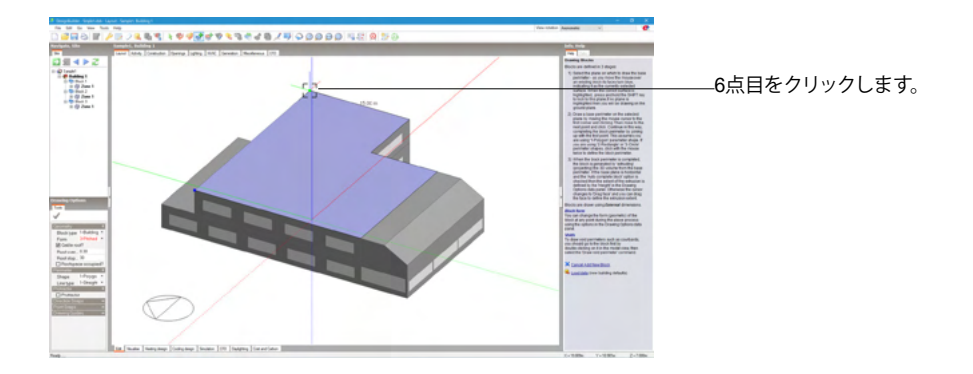

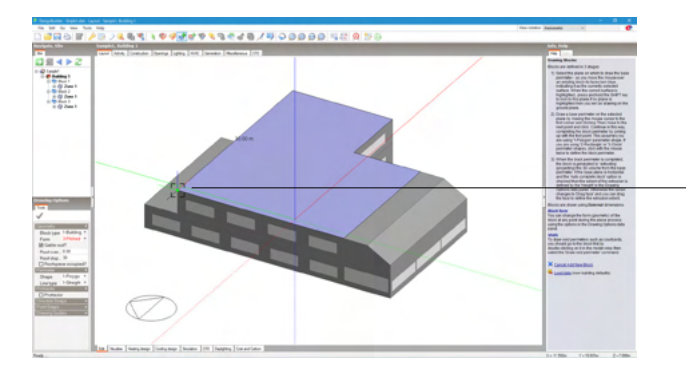

--7点目(始点とした点)をクリックします。

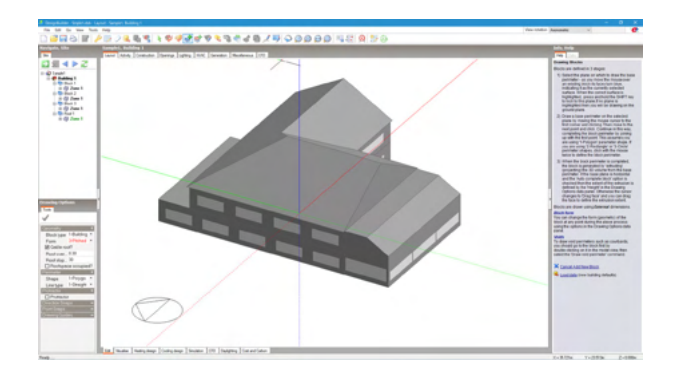

#### 屋根が描画されます。

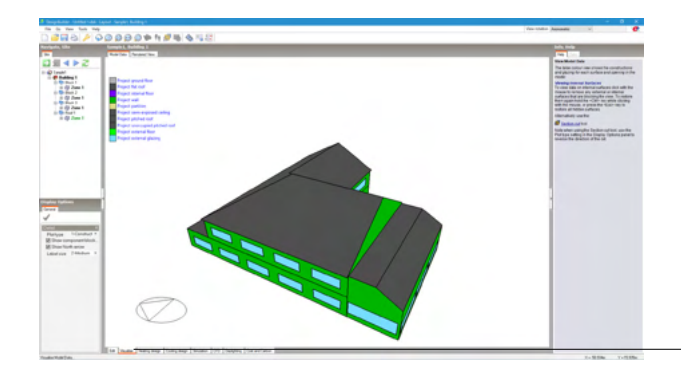

ー画面下部の「Visualise」 タブをクリックすると、ビジュアル化されたものが確認できます。 確認後は、「Edit」 タブへ戻ってください。

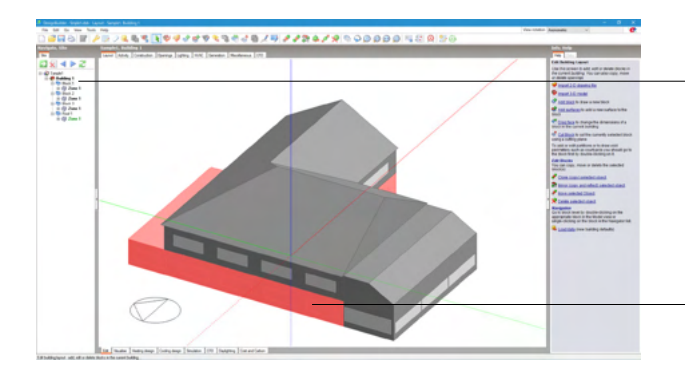

描画された建物をマウスでクリックすると、選択されたブロックが画面左側のナビゲーションパネルでハイライトされ (ブロック名の背景色が薄いグレーになります)、各ブロック名を確認できます。

\_建物の1階壁面部分をクリックすると、ナビゲーションパネルで 「Block 1」がハイライト表示されます。

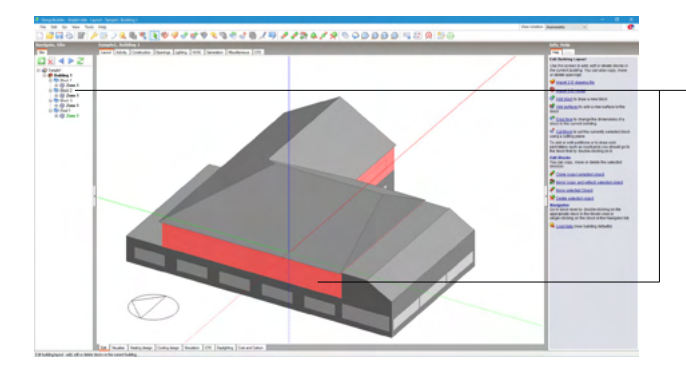

-建物の2階壁面部分をクリックすると、ナビゲーションパネルで 「Block 2」 がハイライト表示されます。

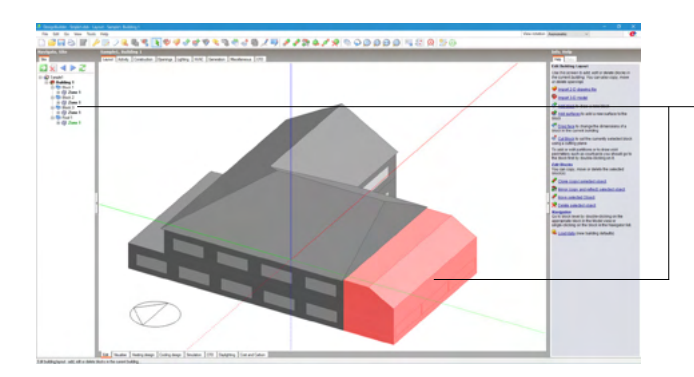

-建物の1階右側壁面部分をクリックすると、ナビゲーションパネ ルで「Block 3」がハイライト表示されます。

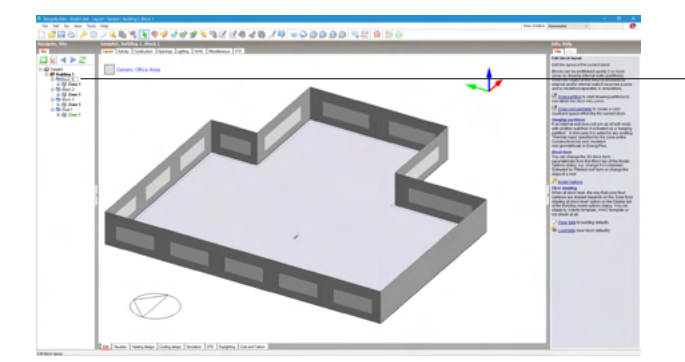

\_ナビゲーションパネルで「Block 1」と表示されている部分をク -リックして選択後、再度クリックすると名称の編集が可能にな ります。 「Block 1」を「1F」としてください。

同様に「Block 2」、「Block 3」も下記の名称へ変更してくださ い。

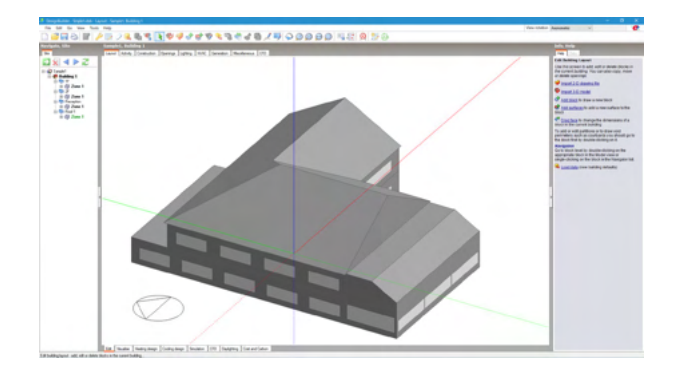

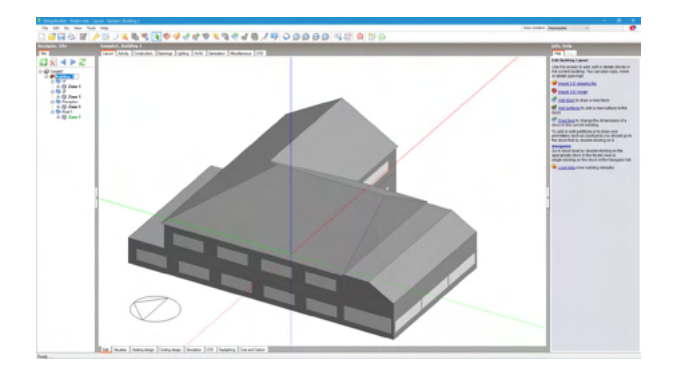

モデルデータは下記のような階層構造をもっています。 Site→Building→Block→Zone→Surface→Opening

モデル全体表示 (ナビゲーションパネルで「Building 1」を選 択)

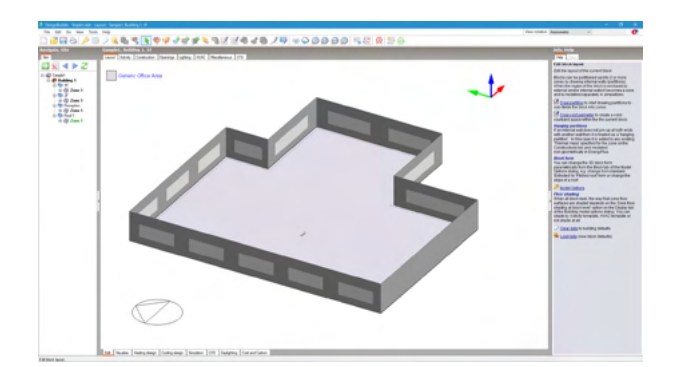

ブロックレベル表示 (ナビゲーションパネルで「1F」を選択)

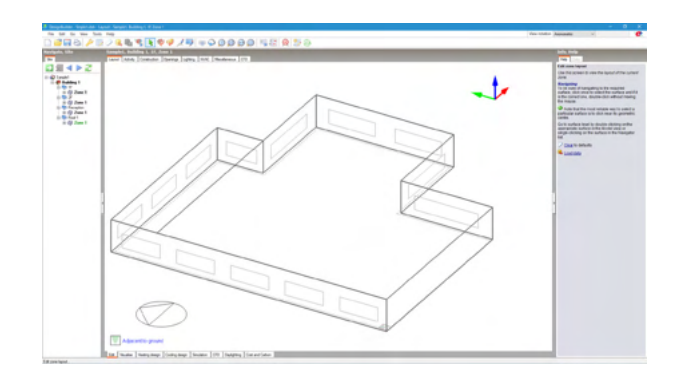

ゾーンレベル表示 (ナビゲーションパネルで1Fの「Zone 1」を 選択)

## 1-4 建物モデルのカスタマイズ

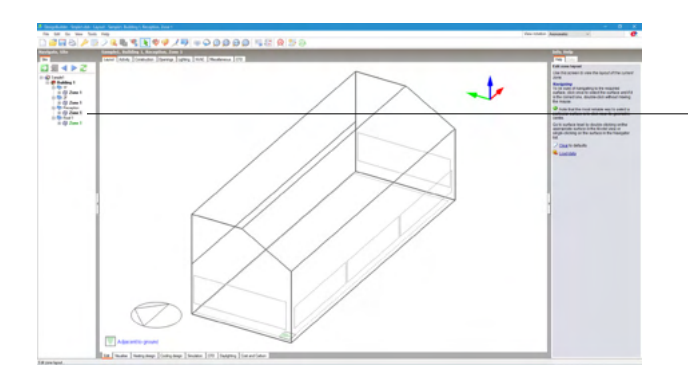

Reception部分の屋根を天窓へ変更します。

-ナビゲーションパネルでReceptionの「Zone 1」を選択しま す。

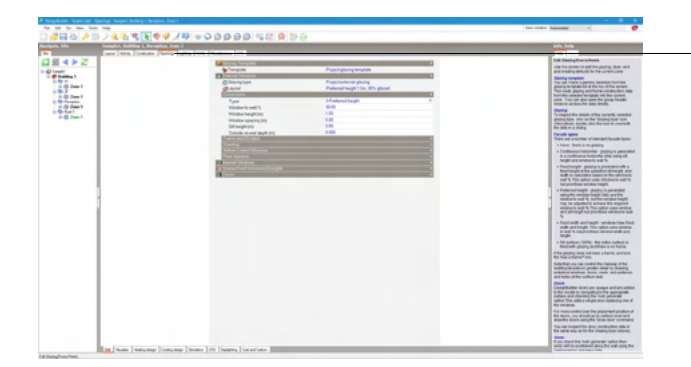

「Openings」 タブをクリックします。

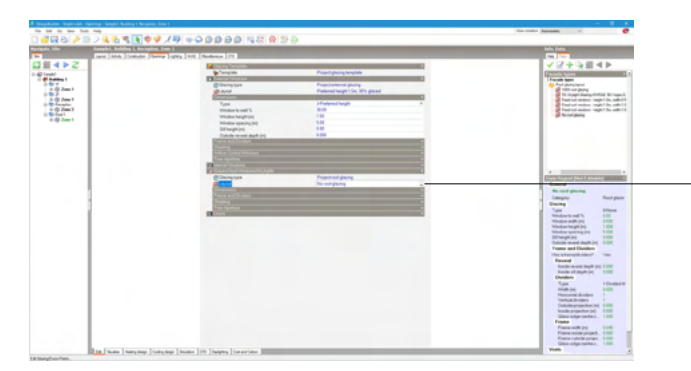

- 「Sloped Roof Windows / Skylights」(天窓)の中の 「Layout」を選択し、エディットボックス右側の「…」ボタンを 押します。

| Port gluing layou  Source of gluing layou  Source of gluing and the set of the set of th | 「Select the facade type」ダイアログが表示されます。<br><100% roof glazing>を選択し、OKボタンを押します。 |
|----------------------------------------------------------------------------------------------------|------------------------------------------------------------------------------|
| the Sont Cancel OK                                                                                                    |                                                                              |

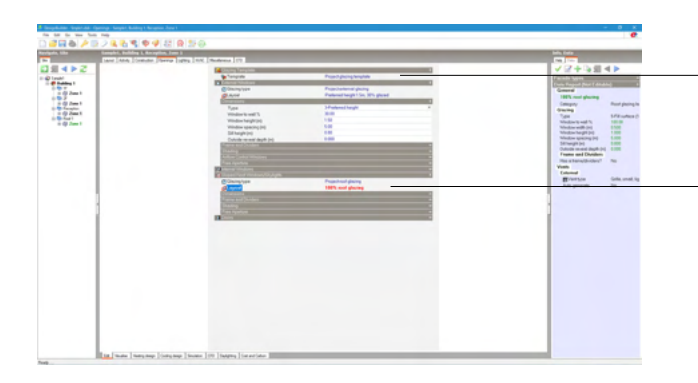

-BlockやZoneの各種設定が青文字で表示されている項目は、 それより上層の部分と同じ設定になっていることを意味しま す。

赤文字で表示されている場合は、その部分独自の設定にカス タマイズされたことを意味します。

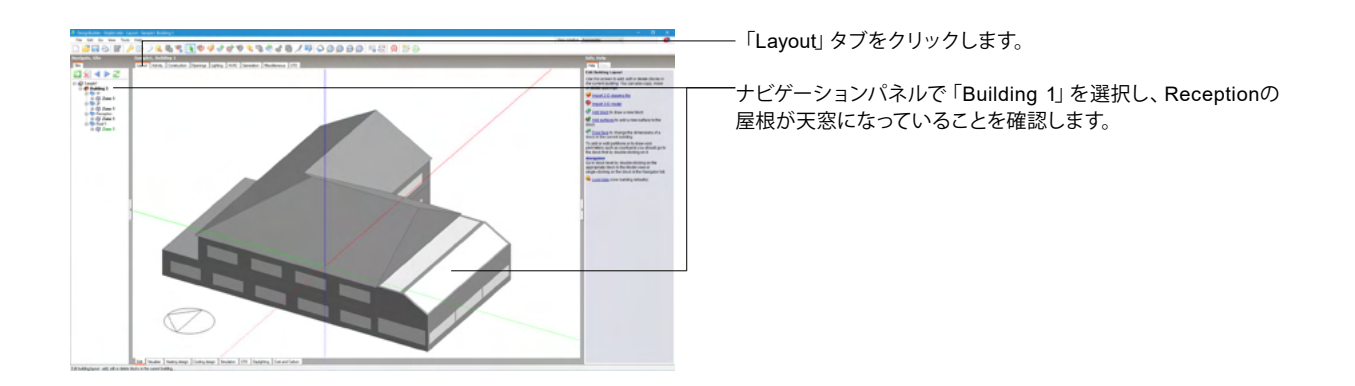

建物全体の窓の大きさを変更する場合は、Buildingレベルで 設定を行います。

-ナビゲーションパネルで「Building 1」を選択し、「Openings」 タブをクリックします。

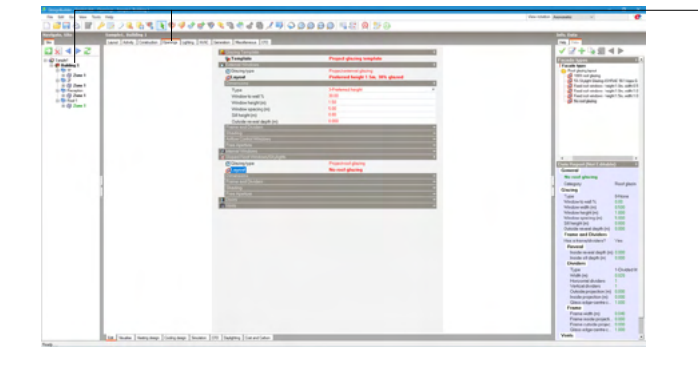

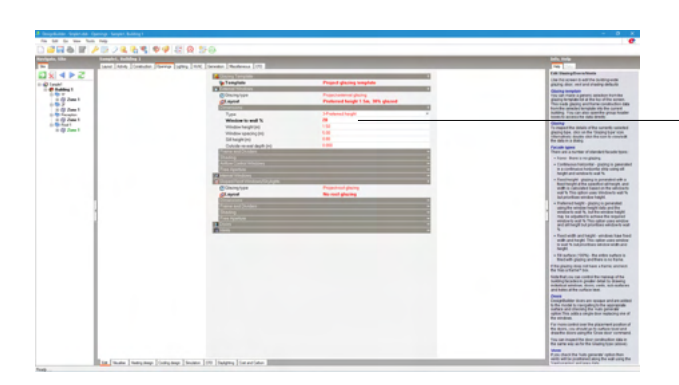

「External Windows」(外窓)の「Dimensions」(大きさ)で 大きさを設定します。

- 「Window to wall%」の数値を壁面に対して<20>に変更しま す。

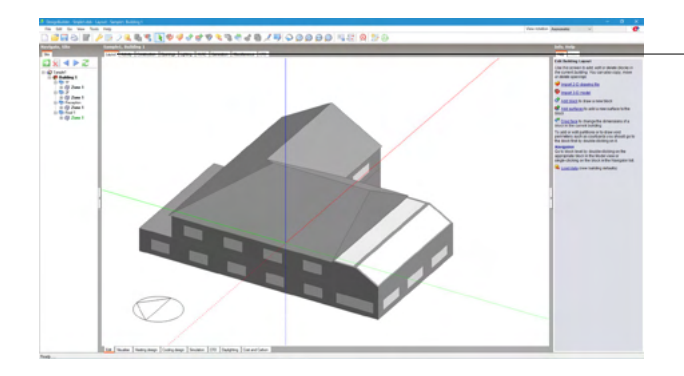

- 「Layout」 タブをクリックします。 窓の大きさが小さくなったことを確認します。

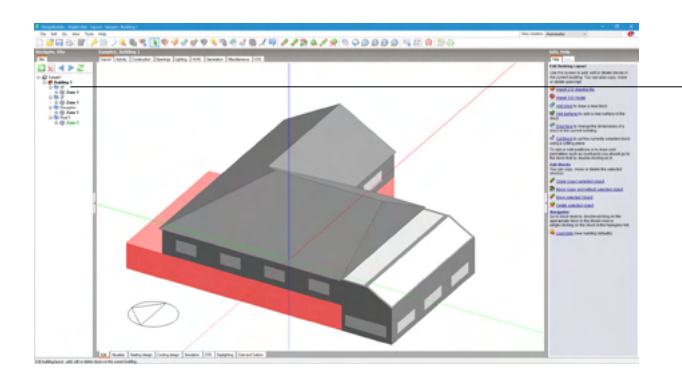

1階部分のみ窓の大きさを変更します。

ー建物1階部分をダブルクリックします。 または、ナビゲーションパネルで「1F」を選択します。

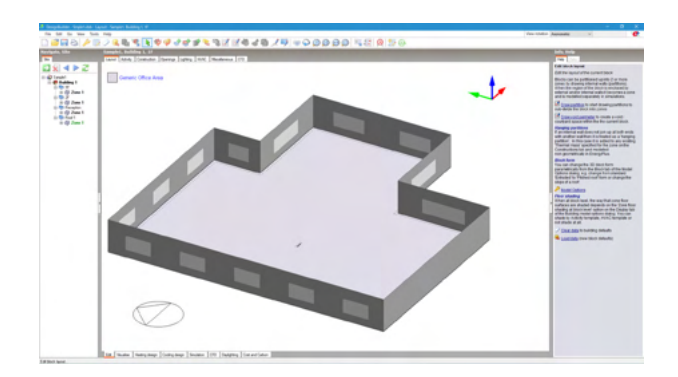

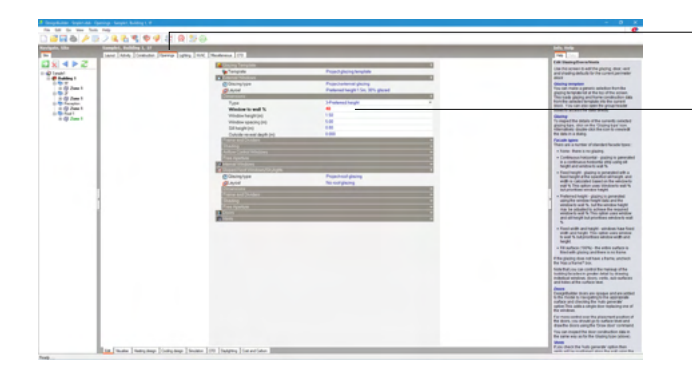

- 「Openings」 タブをクリックします。
- 「External Windows」(外窓)の「Dimensions」(大きさ)で、
  「Window to wall%」の数値を壁面に対して<40>に変更します。

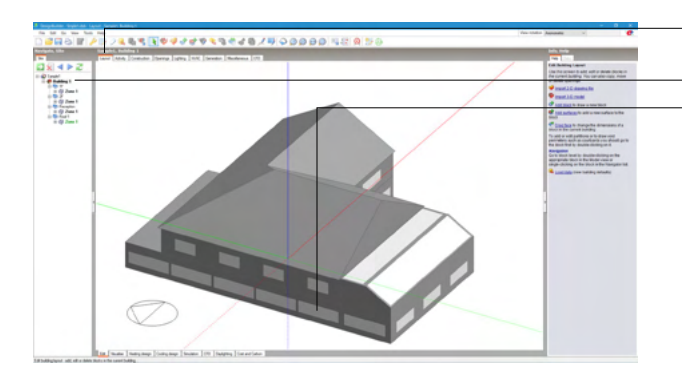

- 「Layout」 タブをクリックします。
- ─ナビゲーションパネルで「Building 1」を選択し、1階の窓が大 ─きくなっていることを確認します。

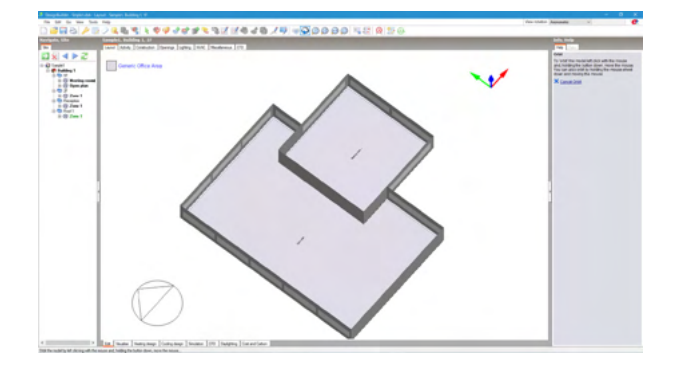

1階に左図のようなパーティションを作成します。

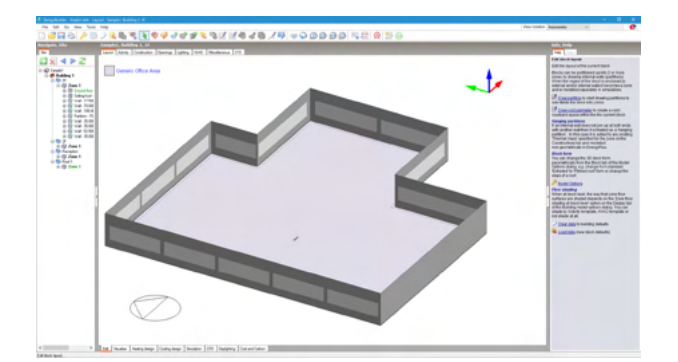

建物1階部分をダブルクリックします。 または、ナビゲーションパネルで「1F」を選択します。

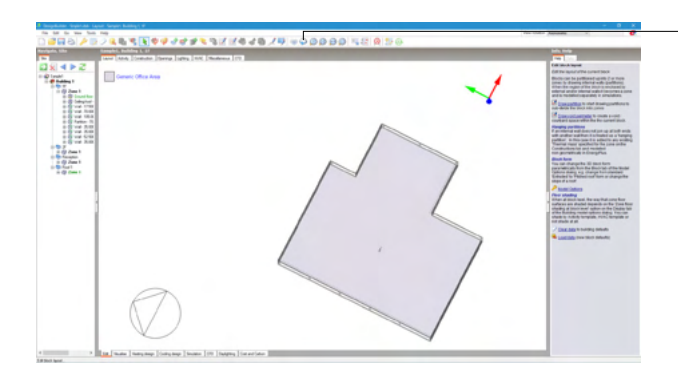

-ツールバーの 😡 (Dynamic orbit) アイコンをクリックし、建物 が作図されている画面上で左クリックしたまま動かし、1階内 側が見えるように調整します。

調整が終わったら、Escキーを押すか、右クリックして「Cancel Orbit」を選択してください。 または、画面右側にヘルプタブを表示している場合は、そちら、

または、画面右側にヘルプタブを表示している場合は、そちらの「Cancel Orbit」をクリックします。

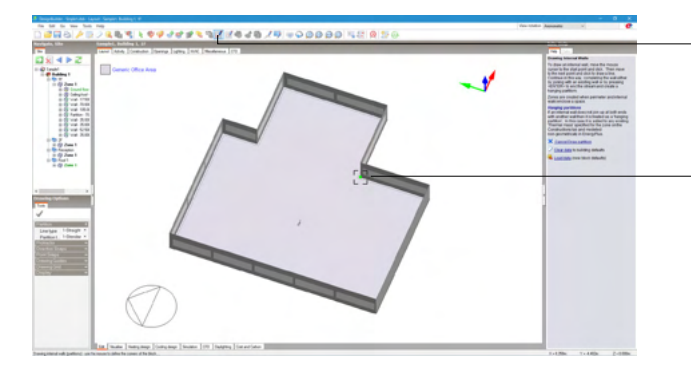

ツールバーの 🗹(Draw Partitions) アイコンをクリックしま す。

一始点となる床をクリックします。

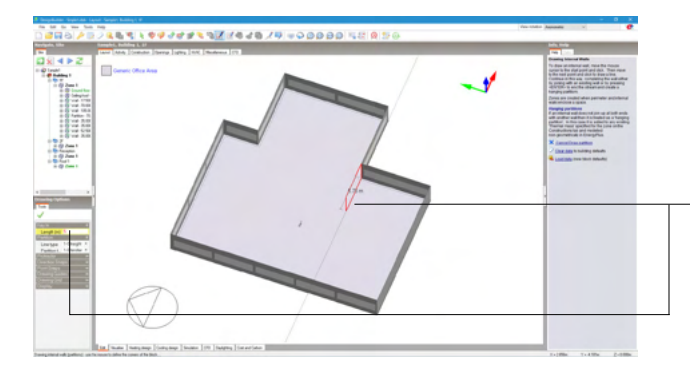

-X方向に5mの位置でクリックします。 または、キーボードで<5>と入力し、Enterキーを押します。

※パーティションを作成する際、壁からの距離を指定して作成可能です。 (Q1-2.参照)

https://www.forum8.co.jp/faq/win/designbuilderqa.htm#q1-2

※ブロック内にパーティションを作成する際、外壁の端からの 場所を数字で直接入力して作成可能です。 (Q1-3.参照)

https://www.forum8.co.jp/faq/win/designbuilderqa.htm#q1-3

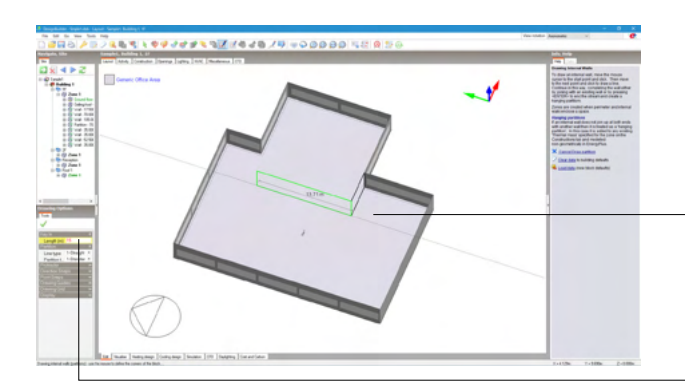

壁の延長線上にマウスポインタをもってくると、点線で補助線 が表示されます。

補助線に従って、Y軸方向に15mの位置でクリックします。 または、キーボードで<15>と入力し、Enterキーを押します。

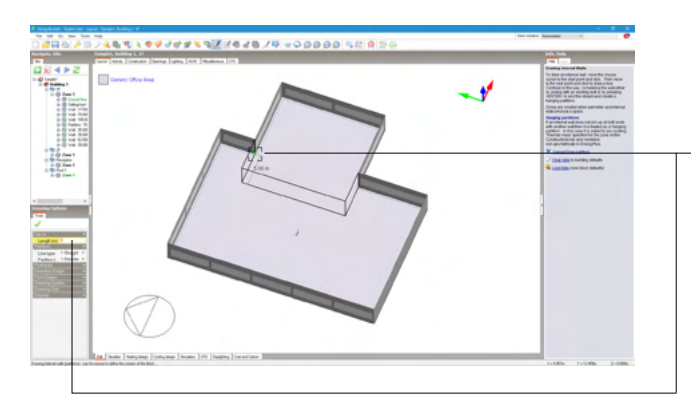

-X方向に5m、終点となる床をクリックします。 または、キーボードで<5>と入力し、Enterキーを押します。

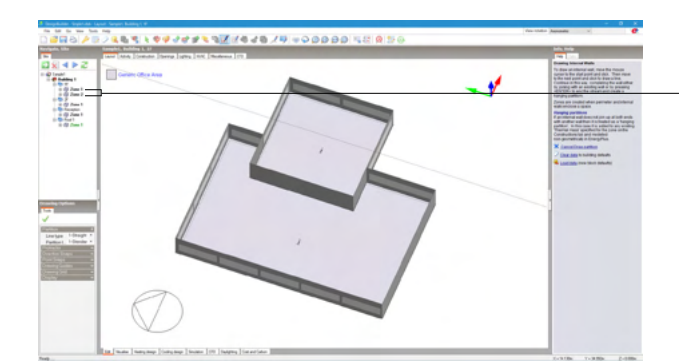

-ナビゲーションパネルの1Fに「Zone 1」と「Zone 2」ができま す。

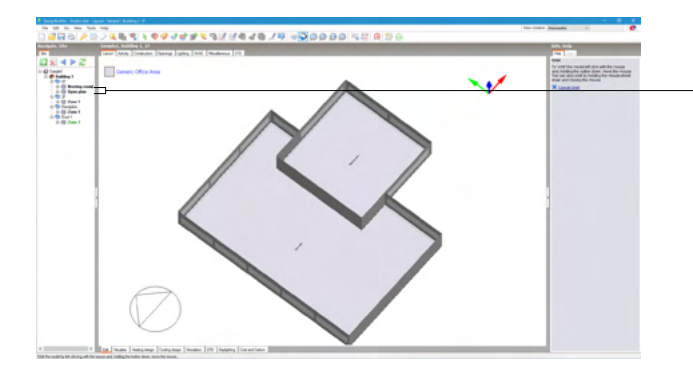

ナビゲーションパネルで「Zone 1」と表示されている部分を クリックして選択後、再度クリックすると編集が可能になりま -す。

「Zone 1」を<Meeting room>とします。 同様に「Zone 2」を<Open plan>とします。
### 1-5 Activityの設定

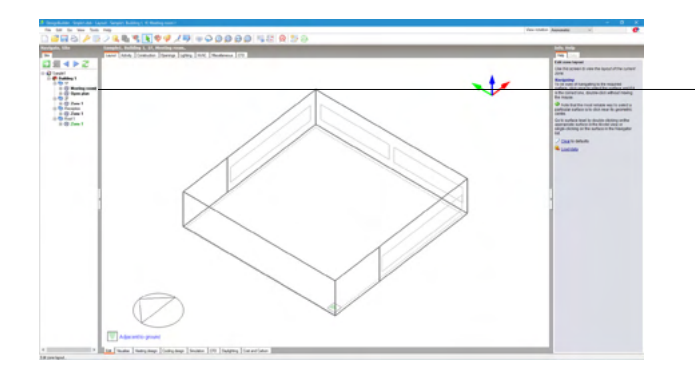

#### 1階Meeting roomの使用目的を設定します。

ナビゲーションパネルで 「Meeting room」 をクリックします。

- 「Activity」 タブをクリックします。
- 「Activity Template」の中の「Template」 を選択し、エディット ボックス右側の「…」 ボタンを押します。

| Select the activity template                                                                                                    |   |
|----------------------------------------------------------------------------------------------------|---|
| Be General Industrial / Special Industrial     Constraints     Constraints     Constraint |   |
| General Cline Area. Aleas to performance work including outcome and metring around it can include internal exotive provide a second to the off-<br>Guide from Areas concerning the metrin HVAC examples of the building outcome of a non-Areas from antibiang metric in used or early from the outlide, from other building atomyce or in prenet analysis are containing a reception -<br>Store Room Areas from antibiang which is used for early from the outlide, from other building atomyce or in prenet analysis are containing a reception -<br>Store Room Areas from antibiang outlide dood storage with the trainier document.<br>Cline Arey tolet areas. If folders are subcladed to charging cline activities refer to Thange a, as leve cutting or doe repairing. As per the definition<br>Working and cline Areas is defetably of proceed with diverset.     Working a non-areas from antibiang and a software software software software software software software and analy areas of the englishing. As per the definition -<br>Working and cline Areas is defetably of proceed with diverset.                                                                                                    |   |
| ₩         ►         ►         ►         ►         ►         ►         ►         ►         ►         ►         ►         ►         ►         ►         ►         ►         ►         ►         ►         ►         ►         ►         ►         ►         ►         ►         ►         ►         ►         ►         ►         ►         ►         ►         ►         ►         ►         ►         ►         ►         ►         ►         ►         ►         ►         ►         ►         ►         ►         ►         ►         ►         ►         ►         ►         ►         ►         ►         ►         ►         ►         ►         ►         ►         ►         ►         ►         ►         ►         ►         ►         ►         ►         ►         ►         ►         ►         ►         ►         ►         ►         ►         ►         ►         ►         ►         ►         ►         ►         ►         ►         ►         ►         ►         ►         ►         ►         ►         ►         ►         ►         ►         ►         ►         ►         ►                                                                                                    | 1 |

「Select the activity template」ダイアログが表示されます。 - 「Office / Workshop businesses」の中の「Generic Office Area」を選択します。

画面左下の「Create copy of highlighted item」 ボタンをクリックし、テンプレート「Generic Office Area」 のコピーを作成します。

| Select the activity template                                                                                                    |   |
|----------------------------------------------------------------------------------------------------|---|
| Comparises/Museums/Galeries                                                                                                    | 1 |
| 🗄 🦳 Miscellaneous 24hr activities                                                                                                    | L |
| E- Contract - Contract | L |
|                                                                                                    | L |
|                                                                                                    | L |
| - 3 Circulation area (corridors and stairways) - For corridors and stairways when these are separated from Office spaces, e.g. stairwells for access to other p-                                                                                                    | L |
| -3 Copy of Genetic Office Area - Areas to perform office work including offices and meeting rooms. It can include internal corridors providing access to the                                                                                                    |   |
|                                                                                                    |   |
| - 3 Fitness suite/gym - An area used for excercise containing machines.                                                                                                    |   |
|                                                                                                    |   |
| - 3 Generic Office Area - Areas to perform office work including offices and meeting rooms. It can include internal corridors providing access to the office sp                                                                                                    |   |
|                                                                                                    |   |
| -37 Reception - The area in a building which is used for entry from the outside, from other building storeys or in general waiting areas containing a reception (                                                                                                    |   |
|                                                                                                    |   |
| 3 Toilet - Any thilet areas. If toilets are subsidiary to changing/shower activities refer to Changing facilities with showers.                                                                                                    |   |
| - 3 Workshop - small scale - Area for sedentary light practical work, often containing some machinety, e.g. key cutting or shoe repairing. As per the definition                                                                                                    | L |
| Height Passenger terminals                                                                                                    | L |
| E      Primary Health Care Buildings                                                                                                    | L |
| E Contra spaces                                                                                                    | L |
| >                                                                                                    | L |
|                                                                                                    | L |
| The set Cancel OK                                                                                                    | L |

-コピーしたテンプレート「Copy of Generic Office Area」を選 択します。

― 「Edit select data」 ボタンをクリックし、 編集します。

| Edit activity template - Copy of Generic Office Area                                                                                                    |                                                                                                    |                                                                                                    |
|----------------------------------------------------------------------------------------------------|----------------------------------------------------------------------------------------------------|----------------------------------------------------------------------------------------------------|
| Activity templates                                                                                                    | Help                                                                                                    |                                                                                                    |
| General All Gains Occupancy Other Gains DHW Environmental control                                                                                                    | info Data                                                                                                    | 「Fdit activity template」 ダイアログが表示されます。                                                                                |
| General *                                                                                                    | Activity Templates                                                                                                    |                                                                                                    |
| General         ●           Name         Meeting room.         ■           Description         Areas to perform office work .uk.NCT         ■           Source         VKNCT         ●           © claspacy         Offices /Workshop butinesse         ●           © stagion         General         ●           © stafform         B1 Offices and Workshop butinesse         ●           Colour Sheating in Model         ●         ●           ■         Floor shade colour         ● | Activity remplates<br>Activity remplates<br>Activity, fourière avait as a source of defaut<br>activity, fourière avait dans a source of defaut<br>activity, fourière avait and a fourière and avait<br>activity fourier avait<br>The data covers occupany, equipment usage and<br>selepont imprectantes.<br>Enter the name, catégority, equipment usage and<br>persentity available (i.e. not esticited to a paticular<br>region).<br>The floor shade colour is usage at the backing in various areas.<br>In the usage of the backing in various areas. | 「General」の「Name」を <meeting room="">に変更します。<br/>「Colour Shading in Model」の「Floor Shade colour」をク<br/>リックします。</meeting> |
| Model data                                                                                                    | Hep Cancel OK                                                                                                    |                                                                                                    |
|                                                                                                    |                                                                                                    |                                                                                                    |

| 色の設定                                         | X                                                                                       |
|----------------------------------------------|-----------------------------------------------------------------------------------------|
| 至本色(B) ● ● ● ● ● ● ● ● ● ● ● ● ● ● ● ● ● ● ● |                                                                                         |
| 作成した色(_):                                    |                                                                                         |
|                                              | 色合い( <u>E</u> ): 40         赤( <u>R</u> ): 255           鮮やかさ(S): 240         緑(G): 255 |
| 色の作成( <u>D</u> ) >>                          | 色   純色(Q) 明るさ(L): 180 春(U): 128                                                         |
| OK キャンセル                                     | 色の追加( <u>A</u> )                                                                        |

- 「色の設定」 ダイアログが表示されます。 Meeting roomの領域を分かりやすくするため、床の色合いを 変更します。 色を選択し、OKボタンを押します。

「Occupancy」タブをクリックします。

-- 「Occupancy density(people/m2)」(人口密度)を<0.2>に 変更し、OKボタンを押します。

| Company         Other Gans         DHW         Environmental control         Mol         Company           Occupancy defails         02         1         1         Company         Docupancy         Docupancy <td< th=""><th></th></td<>                                                                                                    |   |
|----------------------------------------------------------------------------------------------------|---|
| Occupancy details Cocupancy density (people/m2) 0.2 Occupancy levels and times, metabolic adwity                                                                                                    |   |
| Occupancy density (people/m2) 0.2 Occupancy levels and times, metabolic activity                                                                                                    |   |
| Occupancy density ideoble/m21                                                                                                    |   |
| 0.00 Set the metabolic rate according to the level of activi                                                                                                    |   |
| Metabolic Heat to a solution of the space. The metabolic factor accounts for                                                                                                    |   |
| Matcholic rate     Light office work/Standing/Welkin     women. 0.75 for children. or you can use an average                                                                                                    |   |
| Anticipation for the second second se |   |
| Metabolic factor (0.65 for worker), 0.75 Children, 0.50 Children, 0.50 Children,  | з |
| CC2 generation rate (m3/sHV) 0.00000002 set to "Typical workday and the Schedule data is us<br>when the artism                                                                                                    |   |
| Clatter inter the Cane of the Cane of the  |   |
| Work day profile at to "Early" or "Detailed"                                                                                                    |   |
|                                                                                                    |   |
|                                                                                                    |   |
| Off at 19:00 🗢 0 1 2 3 4 5 5 7 8 9 10 11 12 13 14 15 15 17 18 19 20 21 22 23 24                                                                                                    |   |
| Days/week 5 ·                                                                                                    |   |
| Schedules *                                                                                                    |   |
| Chedule Office_OpenOff_Occ                                                                                                    |   |
|                                                                                                    |   |
|                                                                                                    |   |
|                                                                                                    |   |
|                                                                                                    |   |
|                                                                                                    |   |
|                                                                                                    |   |
|                                                                                                    |   |
|                                                                                                    |   |
|                                                                                                    |   |
|                                                                                                    |   |
|                                                                                                    |   |
|                                                                                                    |   |
|                                                                                                    |   |
|                                                                                                    |   |
|                                                                                                    |   |
| Model data Help Cancel OK                                                                                                    | ٦ |

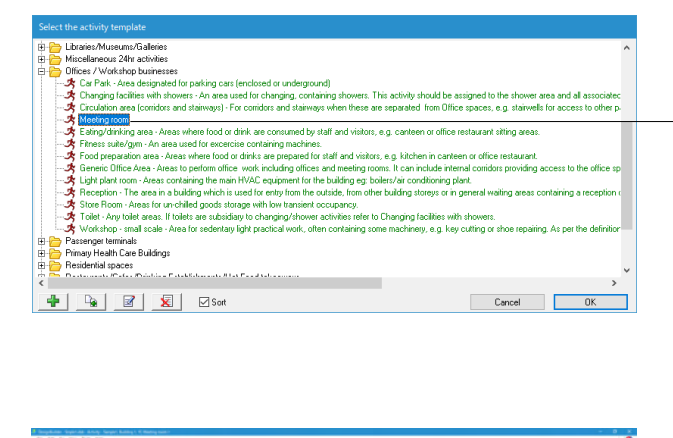

「Meeting room」を選択し、OKボタンを押します。

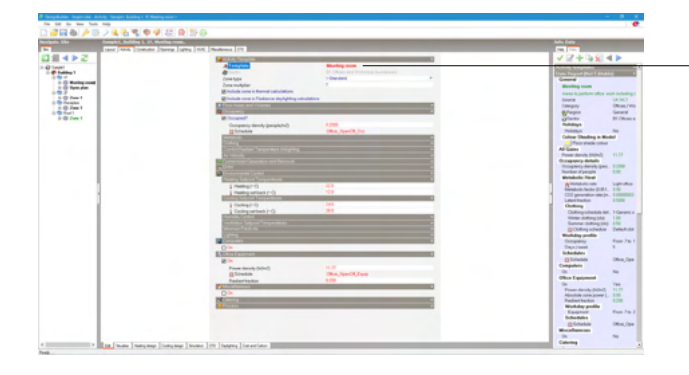

作成したテンプレート「Meeting room」 に設定されます。

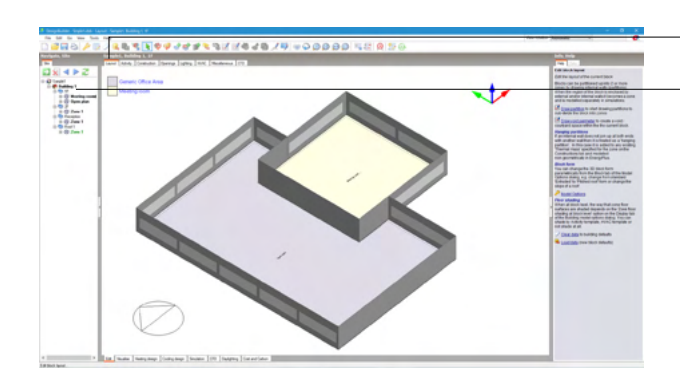

-「Layout」 タブをクリックします。

ナビゲーションパネルで「1F」を選択すると、先ほど設定した 色でZoneが区別されます。

### 1-6 影の設定

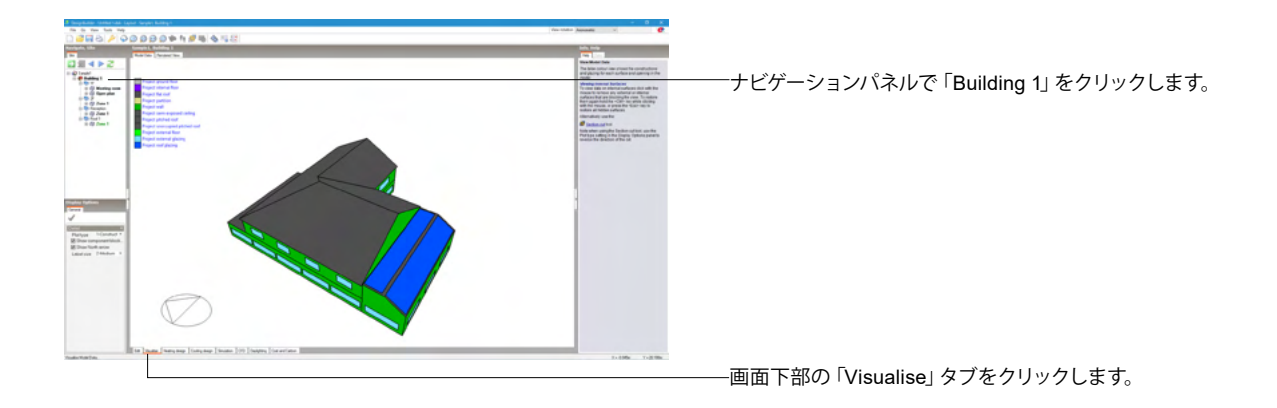

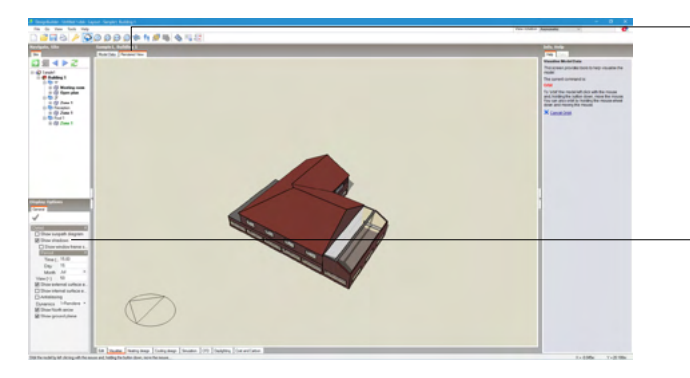

画面上部の「Rendered View」 タブをクリックします。

- 「Display Options」 の「Show shadows」 にチェックを入れます。

ツールバーの 🔾 (Dynamic orbit) アイコンをクリックし、建物 を回転させて視点を変更します。

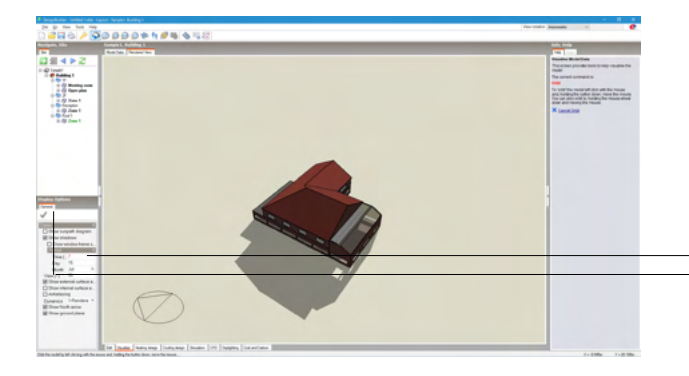

--「Time」「Day」「Month」を設定することができます。 -設定を変更した場合は、「Apply changes」 ボタン(チェック マーク)をクリックします。

※Visualisation機能で、影のシミュレーションが可能です。 (Q7-4.参照) https://www.forum8.co.jp/faq/win/designbuilderqa.htm#q7-4

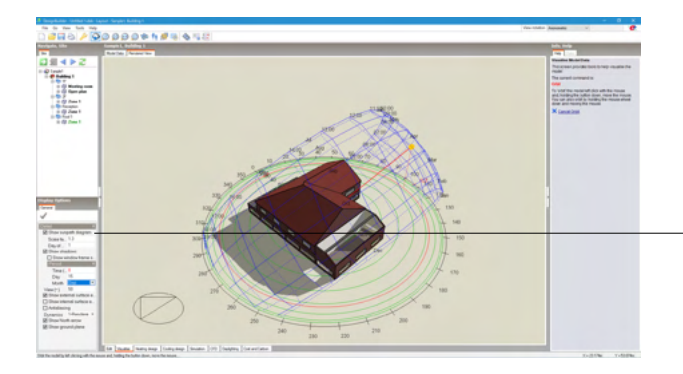

- 「Show sunpath diagram」 にチェックを入れると、太陽のパス が表示されます。

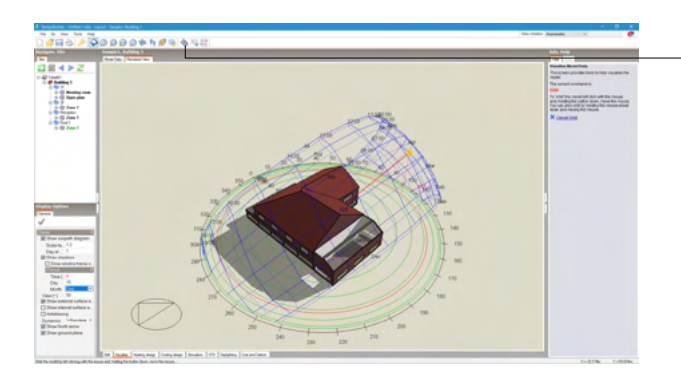

÷

×

sign

Help Info Data

Movie Options Select the type of automated movie to create:

 Orbit - simulates the effect of orbiting the model while looking towards the centre.
 Shading for design day - shows shadows as they vary during the design day.

Help Cancel OK

You can also select an increment to define the smoothness of the final movie. 太陽や影の動きを確認するムービーを作成することも可能で す。

-ツールバーの🔦(Generate AVI movie) アイコンをクリックし ます。

「Edit Movie Options」ダイアログが表示されますので、 「Type」を任意で選択しOKボタンを押します。

「AVI Creator」ダイアログが表示されますので、ファイル名や 保存場所を確認しOKボタンを押します。

AVIファイルが作成された旨のメッセージが表示されます。 ここで「はい」を押すとAVIファイルが再生されます。

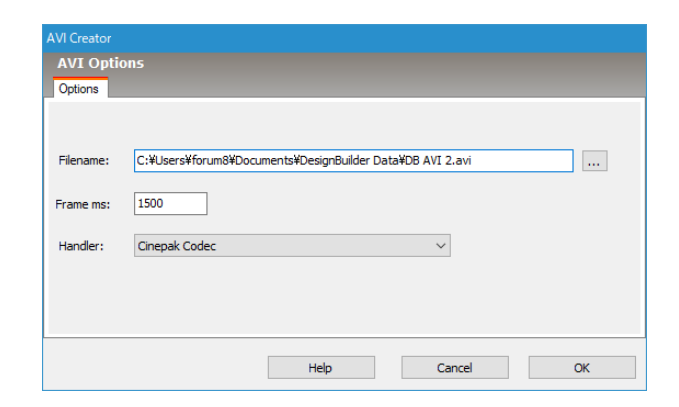

| DesignBui | lder                                                     | $\times$ |
|-----------|----------------------------------------------------------|----------|
| ?         | DB AVI 2.avi created OK<br>Do you want to view this file |          |
|           | はい <u>か</u> いいえ( <u>N</u> )                              |          |

General

Movies

Type 2-S Shading time increment (hr) 0.5 Output

## 2 解析

## 2-1 建物の方向(Site orientation)の変更

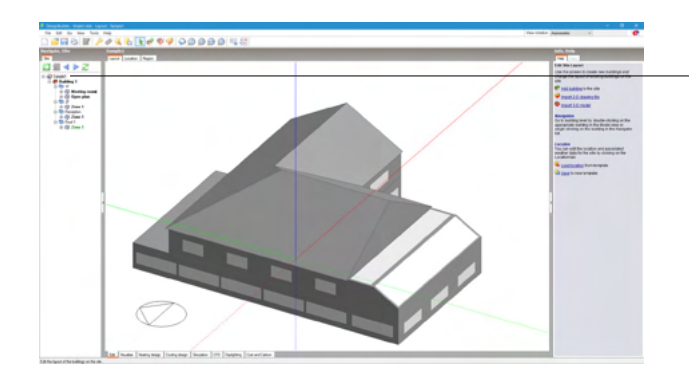

モデルのサイト (site) レベルを選択します。

ーナビゲーションパネルで「sample1」をクリックします。

|                                |                                                                                                    | - 0 x<br>Ø                                                                                                    | ―「Location」 タブをクリックします。                                    |
|--------------------------------|----------------------------------------------------------------------------------------------------|----------------------------------------------------------------------------------------------------|------------------------------------------------------------|
|                                | A contract of the second second | Control of the second second sec | 「Site Details」をクリックし、「Site orientation(-)」を<90><br>に変更します。 |
| The Darke Darks have Distanced | Linux Int Dates Descripte                                                                                                    | · Berlan salah di kalangerdan                                                                                                    |                                                            |

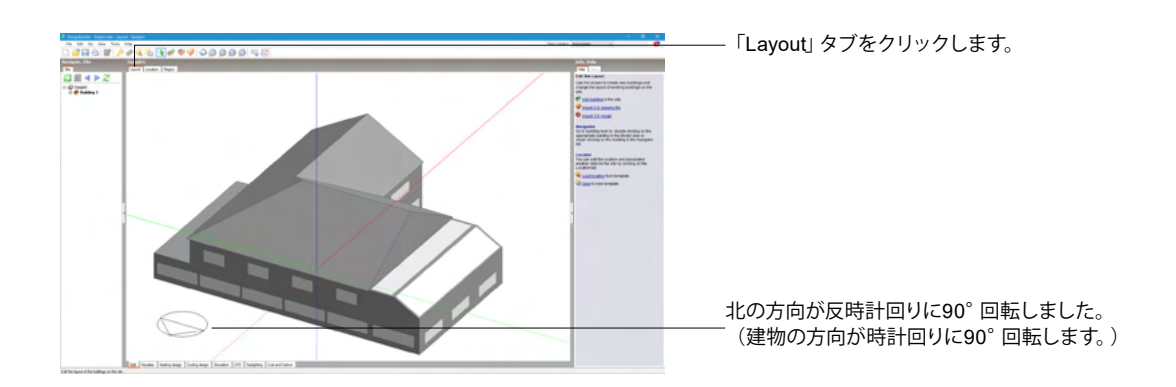

### 2-2 暖房負荷の解析

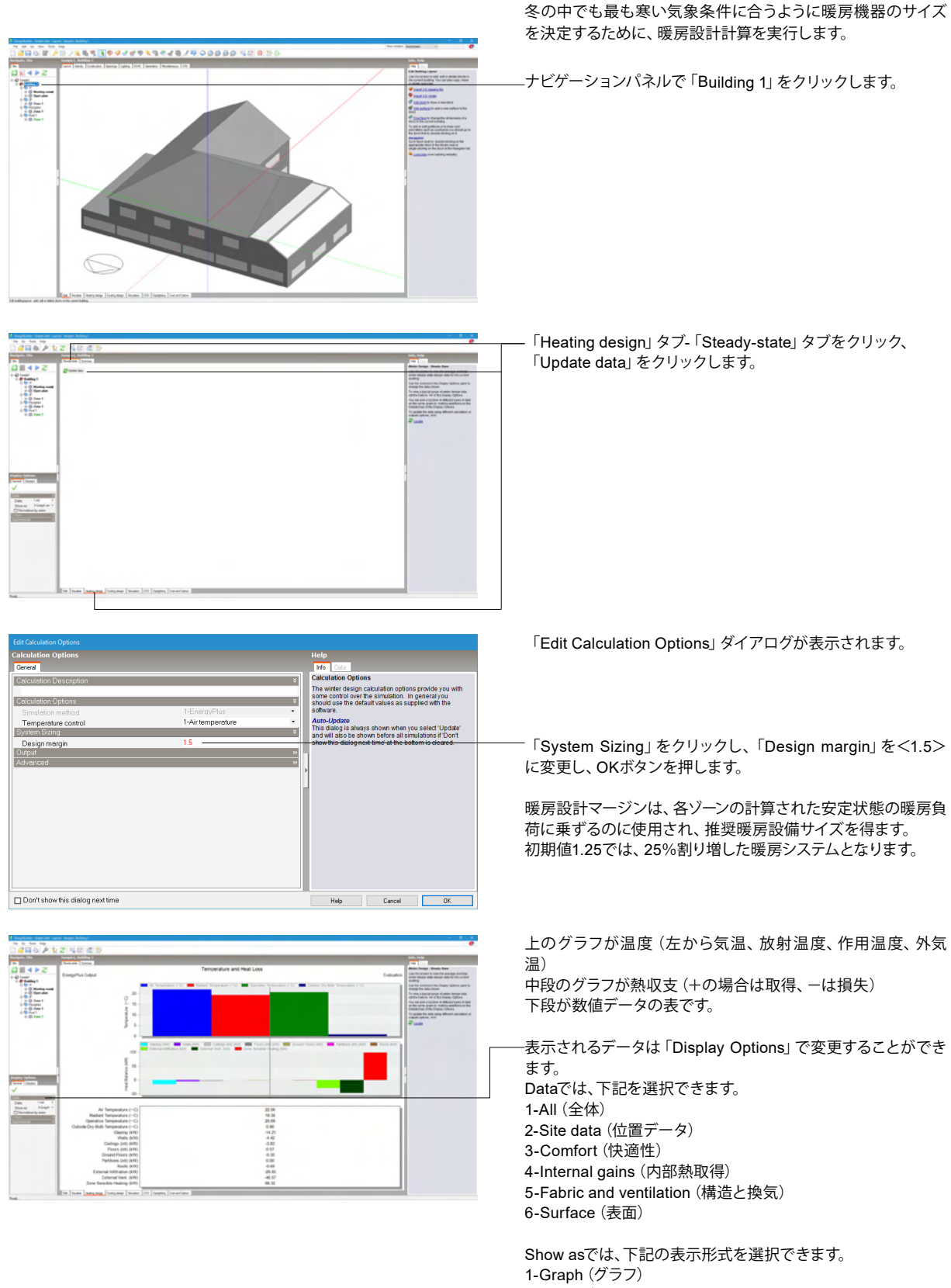

2-Grid (グリッド) 3-Graph and table (グラフと表)

4-Table (表)

※5-Fabric and ventilationには蓄熱負荷が含まれています。 (Q3-5.参照) https://www.forum8.co.jp/faq/win/designbuilderqa.htm#q3-5

|                                                                                                    | Sample L, Relating 1 Sample L, Relating 1                                                                                                    |                                                                                                    |
|----------------------------------------------------------------------------------------------------|----------------------------------------------------------------------------------------------------|----------------------------------------------------------------------------------------------------|
| 4 > 2                                                                                                    | Patrit and Ventilation                                                                                                    | Ministration Provide Name                                                                                                    |
| Rubbing 1                                                                                                    | (self-ca caba                                                                                                    | And the second second s |
| Contractor and                                                                                                    | theory in the and compared in the compared of the based from a failure of the based block in the compared billing of the compared billing of the compa | Use the political of the Organic Colorer particular the delay affect of the set                                                                                                    |
| 1 (2 Am 1                                                                                                    |                                                                                                    | of the Code of the Code of States                                                                                                    |
| o Of June 1                                                                                                    |                                                                                                    | or the same graph to making another to<br>Debate the units Diagna Callers                                                                                                    |
| 11 (\$1 Date 1                                                                                                    | 4                                                                                                    | To up bits the bits using affected second<br>exploring lines, then                                                                                                    |
|                                                                                                    |                                                                                                    | er som                                                                                                    |
|                                                                                                    |                                                                                                    |                                                                                                    |
|                                                                                                    |                                                                                                    |                                                                                                    |
|                                                                                                    | .0                                                                                                    |                                                                                                    |
|                                                                                                    |                                                                                                    |                                                                                                    |
|                                                                                                    | 5 J                                                                                                    |                                                                                                    |
|                                                                                                    |                                                                                                    |                                                                                                    |
|                                                                                                    |                                                                                                    |                                                                                                    |
| Sfance *                                                                                                    |                                                                                                    |                                                                                                    |
| national and a second second s | *                                                                                                    |                                                                                                    |
|                                                                                                    |                                                                                                    |                                                                                                    |
|                                                                                                    | *                                                                                                    |                                                                                                    |
|                                                                                                    |                                                                                                    |                                                                                                    |
|                                                                                                    |                                                                                                    |                                                                                                    |
|                                                                                                    |                                                                                                    |                                                                                                    |
|                                                                                                    |                                                                                                    | -                                                                                                    |
|                                                                                                    |                                                                                                    |                                                                                                    |

上位レベルの温度データおよび熱収支データは、それ以下の レベルの各温度データの平均および熱収支データの合計で表 示されます。

ナビゲーションパネルでブロック、ゾーンを選択することにより、各ブロック、ゾーンの結果を表示することができます。

「Building 1」レベル Data:「5-Fabric and ventilation」(建物構造と換気による熱 収支) Show as:「1-Graph」

Glazing:ガラスを通じた熱損失 Walls:外壁を通じた熱損失 Ceilings(int):内部の天井を通じた熱損失 Floors(int):床を通じた熱損失 Ground Floors:1階を通じた熱損失 Partitions(int):内部パーティションを通じた熱損失 Roofs:屋根を通じた熱損失 External Infiltration:空気の出入りによる熱損失(建物の穴や 亀裂によるものも含む) External Vent.:空気分配システムを通じた外気の侵入による 熱損失

※出力結果[Heat Balance(kW)]のSolar Gains Exterior WindowsとGlazingの違いについて (Q3-13.参照) https://www.forum8.co.jp/faq/win/designbuilderqa. htm#q3-13

|             | Samph 1, Bulding 1, Mongeline                                           |                                                                                                    |
|-------------|-------------------------------------------------------------------------|----------------------------------------------------------------------------------------------------|
| 4 > 2       | Patric and Ventilation<br>EnergyPus Output                              | Evaluation Evaluation                                                                                                    |
| 8           | 🖬 Gaung 🗰 Halls 🗰 Grane Fairs 🗰 Pathlers (n) 🗰 Paul 🖬 Calmar e Al alter | Colored Virial Colored Virial Colore   |
| 12 June 1   |                                                                         | und har stands for the language splane.<br>They use parts a stand of the language splane is a stand of the language splane is a stand of the lan |
| il di Den 1 |                                                                         | The state of the state of the s   |
|             |                                                                         |                                                                                                    |
|             | 2                                                                       |                                                                                                    |
|             | 18 a.                                                                   |                                                                                                    |
| (****       |                                                                         |                                                                                                    |
| the state   | 2.                                                                      |                                                                                                    |
| adar by sea | 4                                                                       |                                                                                                    |
|             |                                                                         |                                                                                                    |
|             |                                                                         |                                                                                                    |
|             | *                                                                       |                                                                                                    |

「Reception」レベル Data:「5-Fabric and ventilation」(建物構造と換気による熱 収支) Show as:「1-Graph」

|                                                                                                    | Compared and Address of the |                          |                    |                  |              |                  |          |              |            |         |            |           | tab. tab                                                                    |
|----------------------------------------------------------------------------------------------------|-----------------------------|--------------------------|--------------------|------------------|--------------|------------------|----------|--------------|------------|---------|------------|-----------|-----------------------------------------------------------------------------|
| 412                                                                                                    | And -                       | Des                      | Color Tegester (1) | 1444 Tex 144 Lan | (represented | live (and (ris)) | Inequest | logiani.     | (An inches | bratta. | Justice La | (starter) | Monte Terrige Table - Receiving<br>Une The occurrence of our The occurrence |
| a la constante de la constante de la constante | Contraction and a           | Party and<br>Spectra     | 24                 | 12               | 1.0          | 10.48            | 100      | 0.8a<br>1.87 | 10         | 110     | 10.015     | 200       | The deads shak and sheridanti regime<br>highly task as down all the bags    |
|                                                                                                    | (Finding-hars               | Cases - Cristian)        | 3.4                | 3.5              | 51.00        | 14.700           | 1204     | 12.000       | 150        | 100     | 10.88      | 18.26     | Approval source<br>To up both the both using different cancelle             |
| Anna I                                                                                                    | Acato<br>Realin             | Energ Landy - 21-00 pro- | 2454               | 1.6              | 16.92        | 10.054           | 2.88     | 1496         | 341        | 14.08   | -          | 484       | 2 Later                                                                     |
| Red 1<br>BJ Dame 1                                                                                                    | Red 1                       | (free 1                  | 100                | 34               |              | 1.66             | 100      | 14.98        | 3.01       | 1187    | 1.00       | 114       |                                                                             |
|                                                                                                    |                             |                          |                    |                  |              |                  |          |              |            |         |            |           |                                                                             |
|                                                                                                    |                             |                          |                    |                  |              |                  |          |              |            |         |            |           |                                                                             |

- 「Summary」タブをクリックすると、数字データでの要約表示 が確認できます。

Comfort Temperature: 内部空気および放射の温度の平均 Steady-State Heat Loss: 定常状態の熱損失 Design Capacity: 設計容量 (暖房装置のサイズ決定に用いら れる)

### 2-3 冷房負荷の解析

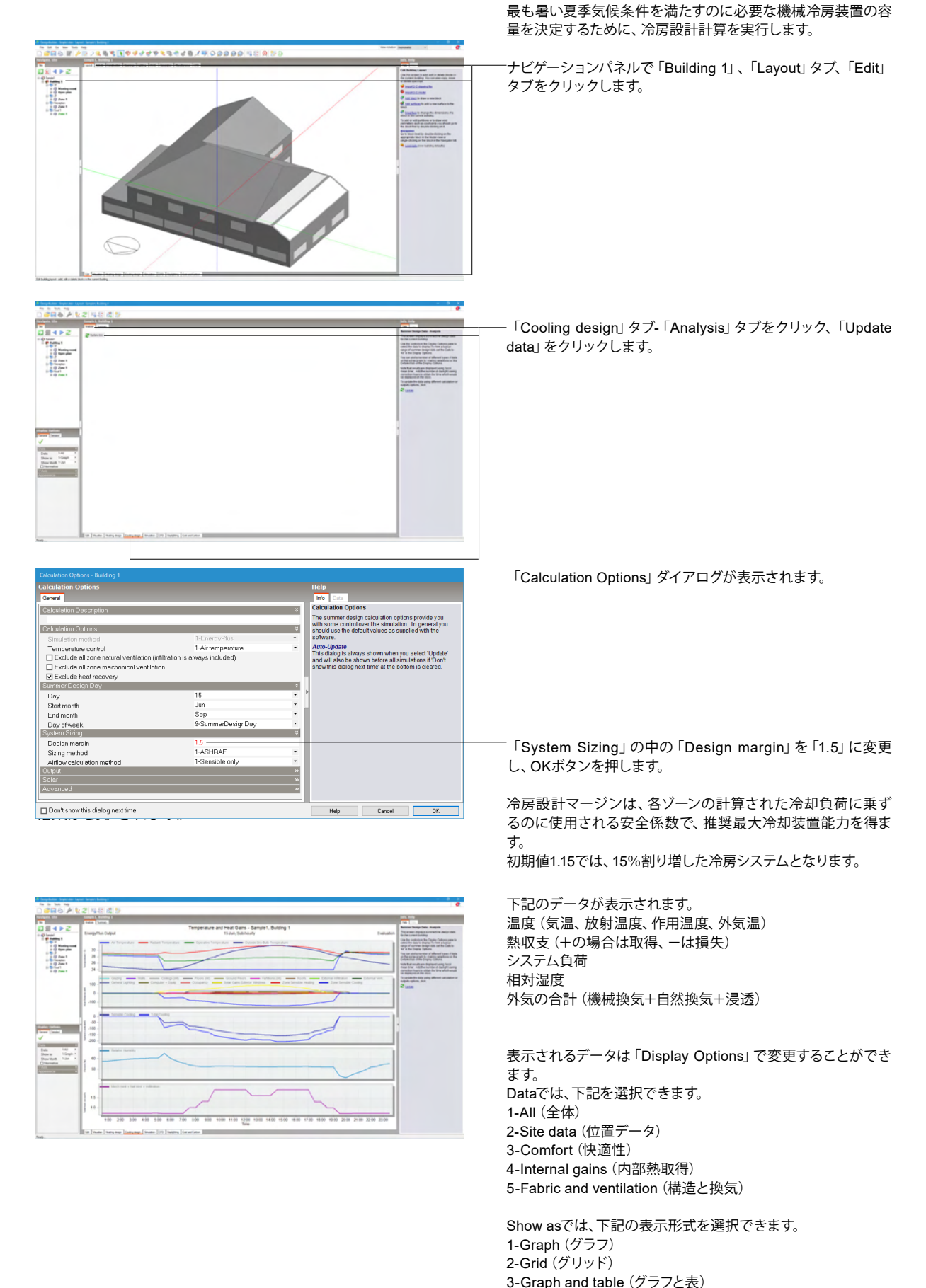

4-Table (表)

#### 45

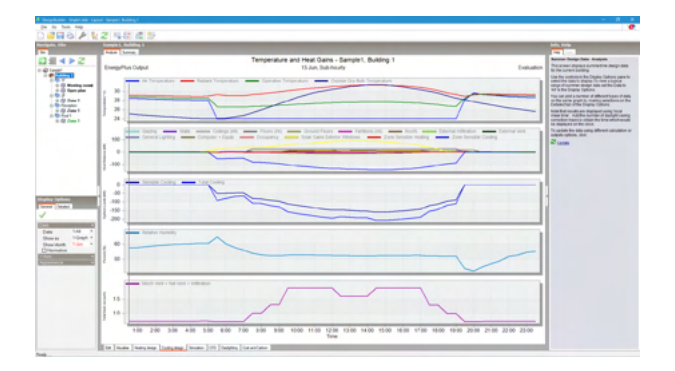

上位レベルの温度データおよび熱収支データは、それ以下の レベルの各温度データの平均および熱収支データの合計で表 示されます。

ナビゲーションパネルでブロック、ゾーンを選択することによ り、各ブロック、ゾーンの結果を表示することができます。

「Building 1」レベル

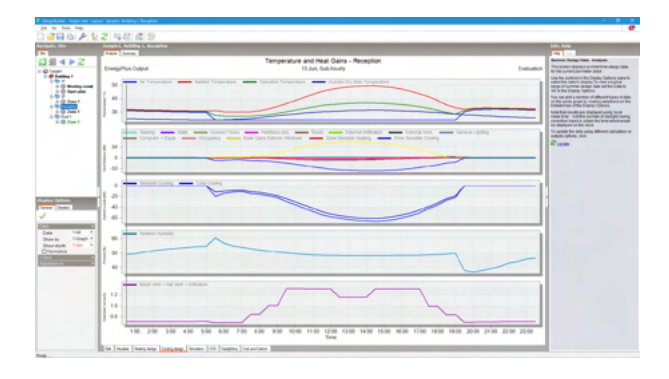

「Reception」レベル

|                        | And Inc.     | - Bernarden                                                                                                    |                                                                                                    |                     |                |                 |           |                 |         |             |                     |             | 10.10                                                                                   |
|------------------------|--------------|----------------------------------------------------------------------------------------------------|----------------------------------------------------------------------------------------------------|---------------------|----------------|-----------------|-----------|-----------------|---------|-------------|---------------------|-------------|-----------------------------------------------------------------------------------------|
| 1 2 4 1                | 100          | Jane -                                                                                                    | Desp-Careful Peri                                                                                                    | ) may fee has \$170 | Tratinguestics | (manual sector) | 1.0000000 | In team ten (1) | here is | (in the lat | Note Search and the | New rest of | Annual Design Date: Annually                                                            |
|                        | (hates)      | 141                                                                                                    | The line has been to be to be to be the best to be the best to bes |                     |                |                 |           |                 |         |             |                     |             |                                                                                         |
|                        | Jan 1        | Parate No.74 Sale and Sale and All and an article Sale and The second paratemeters and an article Sale and the second paratemeters and an article Sale and the second paratemeters and article Sale and the second paratemeters and an article Sale and the second paratemeters and article Sale and the second paratemeters and article Sale and the second paratemeters and article Sale and the second paratemeters and article Sale and the second paratemeters and article Sale and the second paratemeters and article Sale and the second paratemeters and the second paratemeters |                                                                                                    |                     |                |                 |           |                 |         |             |                     |             |                                                                                         |
| i non an l             | (internal    | 1                                                                                                    | 111.84                                                                                                    | 3.05                | 3.5            | 2.8             |           | 14.8            | 344     | 100.00      | 314                 | 10.00       | an arrest with the people county capable<br>magnetized hypothesis in the infrared order |
| a fam plan             | Maning Lat." |                                                                                                    | 11.00                                                                                                    | 248                 | 8.0            |                 |           | 24              | 40.0    | 141.0       | 242                 | 2106        | Truster by this youry different canadian                                                |
| P France 1             | First        | -                                                                                                    | 200.00                                                                                                    | 10.140              | 10.0           | 101.00          | 10.04     |                 | *1.2    | -           | 14.62               | 100.00      | Colora and                                                                              |
| 2.2mm1<br>21<br>9.2mm1 |              |                                                                                                    |                                                                                                    |                     |                |                 |           |                 |         |             |                     |             |                                                                                         |
|                        |              |                                                                                                    |                                                                                                    |                     |                |                 |           |                 |         |             |                     |             |                                                                                         |
|                        |              |                                                                                                    |                                                                                                    |                     |                |                 |           |                 |         |             |                     |             |                                                                                         |

「Summary」タブをクリックすると、数字データでの要約表示 が確認できます。

・Design Capacity:設計容量(冷房装置のサイズ決定に用い られる) Total Cooling Load×Design marginとSensibleの最 大値

- ・Design Flow Rate : 設計流量 ・Total Cooling Load : 合計冷却負荷
- •Sensible:顕熱
- •Latent:潜熱
- •Air Temperature : 気温
- ・Humidity:湿度
  ・Time of Max Cooling:最大冷却時間
- ・Max Op Temp in Day:1日の最大操作温度
- ・Fllor Area:床面積 Volume:ゾーンの体積
- ・Flow/Fllor Area:流量/床面積

# 2-4 シミュレーション

実際の気象データを使ったシミュレーションに基づいて、詳細 な建物エネルギーパフォーマンスデータを生成することができ ます。

――ナビゲーションパネルで「Building 1」、「Layout」タブ、 「Simulation」 タブをクリックし、「Update data」を選択しま す。

| and a second second sec |                                                                                                    |
|----------------------------------------------------------------------------------------------------|----------------------------------------------------------------------------------------------------|
| 2                                                                                                    | Beater for Autom                                                                                                    |
| 2 total and                                                                                                    | This screet departs arrange and the<br>annualise data for the control building                                                                                                    |
|                                                                                                    | Solution and a second second s |
| ter ter ter ter ter ter ter ter ter ter                                                                                                    | They can add a neuroper of although space of data<br>on the same practice material and an end of the<br>content of the language of the language of them.                                                                                                    |
| <u> </u>                                                                                                    | To cancillar time billing campy different cancellation of<br>exception optimizes, data                                                                                                    |
| E                                                                                                    | C una                                                                                                    |
|                                                                                                    | i Destantion Antipate an                                                                                                    |
|                                                                                                    | Charles Observance                                                                                                    |
|                                                                                                    | Rend                                                                                                    |
|                                                                                                    | Late Late                                                                                                    |
|                                                                                                    | Cardinal Antidates                                                                                                    |
|                                                                                                    | 3M                                                                                                    |
|                                                                                                    | Deter sets                                                                                                    |
|                                                                                                    | Col. Investment                                                                                                    |
|                                                                                                    | Witness market and a first state                                                                                                    |
|                                                                                                    |                                                                                                    |
|                                                                                                    |                                                                                                    |
| Cally *                                                                                                    |                                                                                                    |
|                                                                                                    |                                                                                                    |
| 1/ WEB                                                                                                    |                                                                                                    |
|                                                                                                    |                                                                                                    |
|                                                                                                    |                                                                                                    |
|                                                                                                    |                                                                                                    |
|                                                                                                    |                                                                                                    |
|                                                                                                    |                                                                                                    |
|                                                                                                    |                                                                                                    |
|                                                                                                    |                                                                                                    |

|                                           |                                                                     | 「Edit Calculation Options」 ダイアログが表示されます。            |
|-------------------------------------------|---------------------------------------------------------------------|-----------------------------------------------------|
| Calculation Options                       | Help                                                                |                                                     |
| General Options Output Simulation Manager | Info Data                                                           |                                                     |
| Calculation Description *                 | Simulation Options                                                  |                                                     |
|                                           | These options control the simulation and the output                 |                                                     |
| Simulation Period *                       | Simulation Period                                                   |                                                     |
| From ¥                                    | Select the start and end days for the simulation, or                |                                                     |
| Stort day 5                               | select a typical period:                                            |                                                     |
| Start month Aug *                         | Annual simulation     Cummer design users                           |                                                     |
| To a specify year                         | Summar traical week                                                 | ↓ シミュレーション期間を設定します。                                 |
| End day                                   | • All summer                                                        |                                                     |
| End month Aug                             | Winter design week                                                  | ● ●面石側の   Summer design week] をクリックすると、期間           |
| Run simulation for multiple years         | Winter typical week                                                 |                                                     |
| Output Intervals for Reporting *          | <u>All winter</u>                                                   | か8月5日~8月11日に設定されより。                                 |
| Monthly and Run period                    |                                                                     | Output Intervals for Paparting OCDaily Construction |
| ☑ Daily                                   | Monthly and run period, daily, hourly and sub-hourly                |                                                     |
| L Hourty                                  | data can selected by checking the appropriate                       | <u>ゝをチェック」すす</u>                                    |
| Sub-houry-                                | Note that selecting output at hours or sub-hours                    |                                                     |
|                                           | intervals can produce large amounts of data which                   |                                                     |
|                                           | slows processing and results in large file sizes.                   |                                                     |
|                                           | Auto-Opdate<br>This dialog is always shown when you select 'Update' |                                                     |
|                                           | and will also be shown before all simulations if 'Don't             |                                                     |
|                                           | snow this dialog next time at the bottom is cleared.                |                                                     |
|                                           |                                                                     |                                                     |
|                                           |                                                                     |                                                     |
|                                           |                                                                     |                                                     |
|                                           |                                                                     |                                                     |
|                                           |                                                                     |                                                     |
|                                           |                                                                     |                                                     |
|                                           |                                                                     |                                                     |
|                                           |                                                                     |                                                     |
| Don't show this dialog next time          | Help Cancel OK                                                      |                                                     |

| □ GRSE TW39<br>□ GRSE TW39<br>□ GRSE Tw39<br>□ GRSE tworned Carbon Control Logicul Linding<br>□ Grants State University horned on<br>□ Trappendue distribution<br>□ Strates State University horned on<br>□ Grants State and Optimum Control Linding The Area Part State<br>□ Grants State and Optimum Control Linding The Area Part State<br>□ Grant State and Optimum Control Linding The Area Part State<br>□ Grant State Control Linding The Area Part State<br>□ Grant State Control Linding The Area Part State<br>□ Grant State Control Linding The Area Part State<br>□ Grant State Control Linding The Area Part State<br>□ Grant State Control Linding The Area Part State<br>□ Grant State Control Linding The Area Part State<br>□ Grant State Control Linding The Area Part State<br>□ Grant State Control Linding The Area Part State<br>□ Grant State Control Linding The Area Part State Part State Part State<br>□ Grant State Control Linding The Area Part State Part State Part State<br>□ Grant State Part State Part State Part State Part State Part State Part State Part State Part State Part State Part State Part State Part State Part State Part State Part State Part State Part State Part State Part State Part State Part State Part State Part State Part State Part State Part State Part State | Dependent and Environmental         Autopacity and Environmental           Reporting grand         1-All pendos           Bendent and Environmental | Edit Columbur Options       Help         Calculation Options       Help         Columbur Options       FOUrpoint () タブをクリックします。         Object Object       Object Object         Building and block output of zone date.       Object Object         Object Object       Object Object         Object Object       Object Object |
|----------------------------------------------------------------------------------------------------|----------------------------------------------------------------------------------------------------|----------------------------------------------------------------------------------------------------|
|----------------------------------------------------------------------------------------------------|----------------------------------------------------------------------------------------------------|----------------------------------------------------------------------------------------------------|

| and a line                                                                                                    | Kangin L. Balding 1                                                                                                    | 10.00                                                                                                    |
|----------------------------------------------------------------------------------------------------|----------------------------------------------------------------------------------------------------|----------------------------------------------------------------------------------------------------|
| Implie         Implie           Implie         Implie                                                                                                    | Temperatures, the Game and Deep Conception - Series 1, Salary 1<br>Seg (Fick) - Series - Series | Lacks 1<br>Lacks 1<br>La |
| Antonia<br>Martina<br>Martin |                                                                                                    | алана<br>Паканаларынан<br>Паканаларынан                                                                                                    |
|                                                                                                    |                                                                                                    |                                                                                                    |

下記のデータが表示されます。 燃料 温度(気温、放射温度、作用温度、外気温) 熱収支(+の場合は取得、-は損失) システム負荷 外気の合計(機械換気+自然換気+浸透)

表示されるデータは「Display Options」で変更することができます。
Dataでは、下記を選択できます。
1-All (全体)
2-Site data (位置データ)
3-Comfort (快適性)
4-Internal gains (内部熱取得)
5-Fabric and ventilation (構造と換気)
6-Fuel breakdown (燃料内訳)
7-Fuel totals (燃料合計)
8-CO2 production (CO2排出)
9-System loads (システム負荷)
99-Custom (カスタム)

Intervalでは、下記を選択できます。 1-Run period (期間) 2-Monthly (月間) 3-Daily (日ごと) 4-Hourly (時間ごと) 5-Sub-hourly (計算オプションの「Time Step per hour」で設 定された間隔での時間ごと) 6-Distribution (分布)

Show asでは、下記の表示形式を選択できます。 1-Graph (グラフ) 2-Grid (グリッド) 3-Graph and table (グラフと表) 4-Table (表)

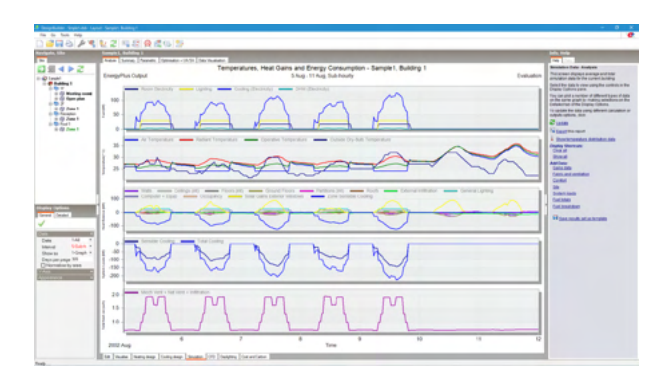

「Building 1」レベル Data:「1-All」 Interval:「5-Sub-hourly」

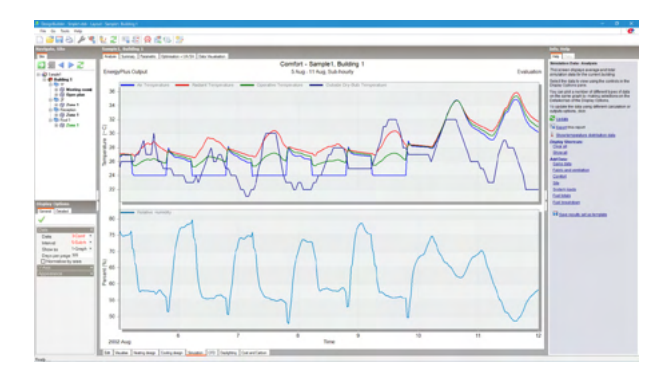

Data: 「3-Comfort」 Interval: 「5-Sub-hourly」

気温と湿度のみ表示されます。

| and the second                                                                                                    | And and the owner                                                                                                    | Annes (press) | -11.11 (14) (1-444) |              |                                                                                                    |                   |             |                       |                   | 100 H 100                                                                                                    |
|----------------------------------------------------------------------------------------------------|----------------------------------------------------------------------------------------------------|---------------|---------------------|--------------|----------------------------------------------------------------------------------------------------|-------------------|-------------|-----------------------|-------------------|----------------------------------------------------------------------------------------------------|
| 10 4 b 2                                                                                                    | Date: Tax                                                                                                    | (warms)       | Trang beaut         | Page and and | (bread from \$14)                                                                                                    | Parment (million) | (Australia) | (Lane of States (Lat) | Mark Carl - No. 4 | Bracketon Date Analysis                                                                                                    |
|                                                                                                    | Conception of the                                                                                                    | 1 dimit       | 14074               | 10.044       | 10000                                                                                                    | 121000            | 1044        | 1200                  | 1.12.99           | The sense of page and says and take                                                                                                    |
| C Louis                                                                                                    | particular in the                                                                                                    | 1,0034        | 1,000               | 10.00        | -4 107948                                                                                                    | 104.43            |             | -1 8040               | 147128            | structure age to the construction                                                                                                    |
| a second second s                                                                                                    | 2002/02/02 01:04                                                                                                    | 10070         | 1.000,010           | 11003        | -0.555456                                                                                                    | 10550             | 1.008       | 1.17628               | 14760             | Seried Rev Sale is view party fire controls to it                                                                                                    |
| o di Morine conti                                                                                                    | 100,000,000                                                                                                    | 1.0.001       | 1.795075            | 1.000        | 1000                                                                                                    | 1306              | 4.8798      | 1.1560                | 1.10.078          | the second second |
| in (i) fam plus                                                                                                    | 202000.000                                                                                                    | 1100          | 1.7158              | 0.0458       | 1793                                                                                                    | 40828             | 0.0788      | 1.12780               | 1104              | of the same graph is making asteriors of the                                                                                                    |
| 0.002                                                                                                    | 700,000,000                                                                                                    | 1.000         | 147125              | 0.00,000     | 14074                                                                                                    | 1.000             | 117854      | 1000                  | 1.00.00           | Columna offic Ingits Column                                                                                                    |
| - Of Pass 1                                                                                                    | 200.00.000                                                                                                    | 0.07496       | 1 8080              | 0.0007.0     | 1410                                                                                                    | 1109-08           | 0.68704     | 11480                 | 1.10108           | To call the bits yong different cancellant                                                                                                    |
| - (D. June 1                                                                                                    |                                                                                                    | 1964          | 144,000             |              | 1.6.03                                                                                                    | 10000             | 1.000       | 111200                | 1000              | Color dece as                                                                                                    |
| 10 D Fred 1                                                                                                    | Concerne of the second second  | 11124         | 1 80.011            | 100.00       | 0.0010                                                                                                    | 1007              | 0.000       | 1 1/1/18              |                   | C 18585                                                                                                    |
| 10-02 June 1                                                                                                    | 100,000,000                                                                                                    | 1.047         | 1000                | 4.9196       | 11 104074                                                                                                    | 4 (8749)          | 1.000       | 111000                | 1000              | No bearing most                                                                                                    |
|                                                                                                    |                                                                                                    | 1.000         | 10010               | 0.001        |                                                                                                    | 1000              | 0.000       | 1.004                 |                   | A Designation of the local distance of the                                                                                                    |
|                                                                                                    |                                                                                                    | 11000         | 10000               | 1960         | 1.7478                                                                                                    | 100700            | 1.000       | 10,000                | 10000             | · DOUBLE AREAS                                                                                                    |
|                                                                                                    | 100000                                                                                                    | 1 666         | 1880                | 10.00        | 4.7.12                                                                                                    | 1,000             | 1000        | 1798.0                | 10000             | Charles Marriage                                                                                                    |
|                                                                                                    | and the second second s | 19.00         | 1.000-0             | 1.000        |                                                                                                    | 1000              | 1000        | 1.74870               |                   |                                                                                                    |
|                                                                                                    | Contract of the local division of the local division of the local  | 0000          |                     | 1.001        | 1.000                                                                                                    | 1,000             |             | 11.000                | 1000              |                                                                                                    |
|                                                                                                    |                                                                                                    | 100           | 4.8702              |              | 1.80.0                                                                                                    | 1 10001           | 0.000       | 111000                | 1000              | Late Ma                                                                                                    |
|                                                                                                    | ACCRET OF                                                                                                    | 4.968         | 12100               | 199.29       | 1,3403                                                                                                    | 14,004            | 0.000       | 1.0007                | 1.000             | family and second second                                                                                                    |
|                                                                                                    |                                                                                                    | 1.4.949       |                     | 279807       | 1.000                                                                                                    | 17080             |             | 191.08                | 1.000             | Contract                                                                                                    |
|                                                                                                    |                                                                                                    | 4.0800        |                     | 10000        |                                                                                                    | 1000              | 6.4240      | 1.000                 | 10,00             |                                                                                                    |
|                                                                                                    |                                                                                                    |               | 11100               |              | 4 61 64                                                                                                    | 11040             | 0.0.00      | 1.000                 | 1918              |                                                                                                    |
|                                                                                                    | 100001                                                                                                    | 718768        | 1000                | 1.801        | 1100                                                                                                    | 11000             | 0000        | 1900                  | 10.04             | Public And                                                                                                    |
|                                                                                                    | dimension of the                                                                                                    |               |                     | 1.000        | 10000                                                                                                    | ( North C         | 1.475       | 1.000                 | 1000              |                                                                                                    |
|                                                                                                    | and the second second                                                                                                    | 1.100         |                     | 10000        |                                                                                                    | 1.000             | 1000        | 1.1000                | 1000              | California                                                                                                    |
| a laster                                                                                                    | and the second second                                                                                                    | 1000          | 10000               | 1.1.1.1      | 11000                                                                                                    | 1.000             | 1000        |                       | 10.00             | Charles and the second second                                                                                                    |
|                                                                                                    | Contract of the                                                                                                    |               | A DOWN              | 10000        |                                                                                                    | 11000             |             | 1.10000               | 1000              | ** Description, and an inclusion                                                                                                    |
|                                                                                                    | Construction -                                                                                                    | 1.4110        | 1.000               | 1.474        | Constant of the local division of the local division of the local | 1.0000            | 1.4.4       | 10000                 | 1000              |                                                                                                    |
| the second second second second second second second second second second second second second second second s                                                                                                    |                                                                                                    | 1.000         | 1.000               | 1000         | 1.000                                                                                                    | 10000             | 1.000       | 10000                 | -                 |                                                                                                    |
| Grater *                                                                                                    |                                                                                                    | a second      |                     |              | 10.000                                                                                                    | 1000              | 1000        | 1.000                 |                   |                                                                                                    |
| 104.4                                                                                                    |                                                                                                    | 1.000         | 1.000.00            | in he lines  | 10000                                                                                                    | a literature      | A COMPANY   | 10000                 | 1000              |                                                                                                    |
| In the second second                                                                                                    | Constant-                                                                                                    | 1000          | 1.0000              |              | 100000                                                                                                    | 1000              |             | 1000                  |                   |                                                                                                    |
| And Address of the Owner, which the Owner, which the Owne | 100.000.000                                                                                                    | 10000         | diam'r.             | - English    | 100000                                                                                                    | Liberty           | a lades     | 1 without             | 1000              |                                                                                                    |
| Second on the same                                                                                                    | COLUMN 5 N                                                                                                    | 1 10775       | 0.07076             | 1000         | 10000                                                                                                    | 1000              | 11075       | 1000                  | 1000              |                                                                                                    |
| the second second second second second second second second second second second second second second second se                                                                                                    | and shares in the                                                                                                    | 142778        | 1                   | 24076        | 1.000                                                                                                    | Castan            | 4.040       | 2 company             | 14Ped             |                                                                                                    |
|                                                                                                    | 100000114                                                                                                    | 1 10000       | 1.04075             | 1993         | 0.000                                                                                                    | 1 Million         | 1.004       | 1.47794               | 1 100             |                                                                                                    |
|                                                                                                    | 20220-0.00                                                                                                    | 24478         | 147702              | (Lent)       | d. Settient                                                                                                    | 140001            | 4.0479      | 1 Junior              | 1.000             |                                                                                                    |
|                                                                                                    | 100,000,000                                                                                                    | 10000         | 1 Million           | 1994         | 1.00                                                                                                    | 1.000             | 1754        | 1 January             | 1000              |                                                                                                    |
|                                                                                                    | 2012/01/11 11                                                                                                    | 1.879         | 24080               | C El Maria   | 1. Martin                                                                                                    | 1.00 mile         | 11000       | 1 Junited             | 1.000             |                                                                                                    |
|                                                                                                    | Distant Law                                                                                                    | 5-8761        | 3.00875             | 3400         | 2 897                                                                                                    | 10,040            | 10000       | 12807                 | 14457040          |                                                                                                    |
|                                                                                                    | 200-0-0.1-0                                                                                                    | 1.0403        | a horizon           | 0.0008       | 1.096                                                                                                    | 4.04040           | 0.0004      | 10070                 | 1-080M            |                                                                                                    |
|                                                                                                    | 100,000,010                                                                                                    | 1.04275       | 4185%               | 11000        | 1.4945                                                                                                    | 410100            | 41055       | -14682                | 1007178           |                                                                                                    |
|                                                                                                    | 2002/06/06 2 10                                                                                                    | 1 Canon       | 1000                | 1.170        | 14 2020                                                                                                    | 17400             | d-lasted?   | 110708                | 10000             |                                                                                                    |
|                                                                                                    | 100,000,010                                                                                                    | 1909          | 170700              | 1400         | 10 (54/1)                                                                                                    | 179993            | 1000        | 4.17788               | 0.0000            |                                                                                                    |
|                                                                                                    | 100.000.000                                                                                                    | 147784        | 1000                | 1408         | 10.00                                                                                                    | 1227.78           | 0.0000      | 1000                  | 1000              |                                                                                                    |
|                                                                                                    | 100000-018                                                                                                    | 1000          | 1.175.000           | 14470        | 10.000                                                                                                    | 1.000             | 10000       | 1.0000                | 1.74798           |                                                                                                    |
|                                                                                                    |                                                                                                    |               |                     |              |                                                                                                    |                   |             |                       |                   |                                                                                                    |

Data: [5-Fabric and ventilation] Interval: [5-Sub-hourly] Show as: [2-Grid]

数字データが表示されます。

ーツールバーの 写 (Export data) アイコンをクリックすると、 データをエクスポートすることができます。

「Export Results Spreadsheet」ダイアログが表示されますの で、出力形式を選択してOKボタンを押してください。 その後保存場所等を設定するダイアログが表示されますの で、保存場所、ファイル名を指定して保存してください。

年間シミュレーションを結果を表示します。

-Display OptionsのDataでIntervalを「1-Run period」に変更し、 「Update data」を選択します。

| print, Ular Langels L. Balading J.<br>Langels C. Strangel Constraints (1971) Colympication |                                                                                                    |
|--------------------------------------------------------------------------------------------|----------------------------------------------------------------------------------------------------|
| 5412 mmm                                                                                   | Resides for Angen                                                                                                    |
|                                                                                            | A sector and first or advisory<br>and the sector and the sector advisory and the sector advisory<br>advisory and the sector advisory advisory advisory<br>advisory advisory advisory advisory<br>advisory advisory advisory<br>advisory advisory advisory<br>advisory advisory<br>advisory advisory<br>advisory advisory<br>advisory<br>advisory |
|                                                                                            | Hannakarann                                                                                                    |

「Edit Calculation Options」 ダイアログが表示されます。

| General Options Output Simulation Manager                                                                                                    | Info Data                                                                                                    |                                                                                                    |
|----------------------------------------------------------------------------------------------------|----------------------------------------------------------------------------------------------------|----------------------------------------------------------------------------------------------------|
| General Colors     Colors       Colors     Colors       Finant     January       Start month     January       Start month     January       Start month     January       End day     31       End month     Dec       Pane immediation for multiple years     Dec       Outcoshtmedia tot Aspositions     Monthy and Ray period       Data     Hoady       Hoady     Start month       Data     Start month       Data     Start month       Data     Start month       Data     Start month       Data     Start month       Data     Start month       Data     Start month       Data     Start month       Data     Start month                                                                                                    | Manualizes Oppoint     Simulation oppoint     These costs costs of the simulation and the output     Simulation oppoint     These costs costs of the simulation and the output     Simulation Provide the simulation or     sector a typical event     Simulation Provide the simulation or     sector a typical event     Simulation Provide the simulation or     sector a typical event     Simulation Provide the simulation or     sector a typical event     Simulation Provide the simulation or     sector a typical event     Simulation Provide the simulation or     sector a typical event     Simulation Provide the simulation or     sector at typical event     Simulation Provide the simulation or     Simulation     Simulation     Simulatin | <ul> <li>シミュレーション期間を設定します。     <ul> <li>画面右側の「Annual simulation」をクリックすると、期間が1月<br/>1日~12月31日に設定されます。</li> <li>「Output Intervals for Reporting」の<monthly and="" run<br="">period&gt;にチェックします。</monthly></li> <li>OKボタンを押します。</li> </ul> <li>With a contract of the state of the state of</li></li></ul> |
| Control of the method by ears      Control of the method by ears      Control of the method      Control of the method | * A transmission     * A standard week     * A standard week  | 「Output Intervals for Reporting」の <monthly and="" run<br="">period&gt;にチェックします。<br/>OKボタンを押します。</monthly>                                                                                                    |
| Don't show this dialog next time                                                                                                    | Help Cancel OK                                                                                                    |                                                                                                    |

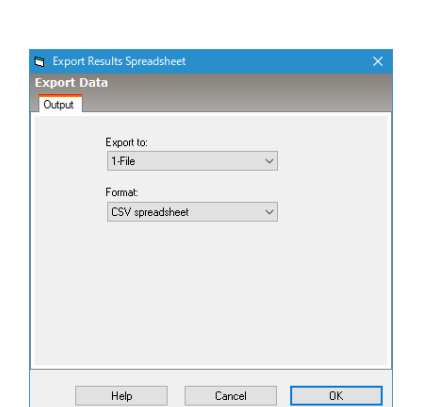

| A support type at a                                                                                             | Aput Segur Balley                                                                                                    |                                                                                                    |
|----------------------------------------------------------------------------------------------------|----------------------------------------------------------------------------------------------------|----------------------------------------------------------------------------------------------------|
| DADAY                                                                                                    |                                                                                                    |                                                                                                    |
|                                                                                                    | 1 10 K   10 10 10 10 10 10                                                                                                    |                                                                                                    |
| The second second second second second second second second second second second second second second second se | Marco Lance, Parente, Company, 1970, National State                                                                                                    |                                                                                                    |
| 54 k R G                                                                                                    | Temperatures, Heat Gains and Energy Consumption - Sample 1, Building 1                                                                                                    | Resident Sale Analysis                                                                                                    |
| in D Instel                                                                                                    | EnergyPhas Output E Jan - 31 Dec, Manthly                                                                                                    | Evaluation answer depart average and new answer departs of the current building                                                                                                    |
| - Conting 1                                                                                                    | New Sectors and upting the New York and the Sector and the Sector and Sectors and Sectors  | Initial Pro Sala In view using the controls in the<br>Unprior Control parts.                                                                                                    |
| 2 Martin and                                                                                                    | 2000                                                                                                    | They can plot a member of affirmed to pass of data<br>or the same grant is making analysis of the<br>contraction of the same provide to making and                                                                                                    |
| in Carlos Constant                                                                                              | 1000                                                                                                    | To calculate the late young different calculation of                                                                                                    |
| in Op June 1                                                                                                    | 1000                                                                                                    | 2 um                                                                                                    |
| 10 (\$) Data 1                                                                                                  | 0.3                                                                                                    | N tear to get                                                                                                    |
|                                                                                                    | 20 - Per Temperature - Dataset Temperature - Operative Temperature - Dataset Op-Balt Temperature                                                                                                    | 1 Doctorentes Antalas An                                                                                                    |
|                                                                                                    |                                                                                                    | Child and Child and Child and Child and                                                                                                    |
|                                                                                                    |                                                                                                    | The state of the state of the s |
|                                                                                                    | 1 10                                                                                                    | 101.00                                                                                                    |
|                                                                                                    |                                                                                                    | Contra                                                                                                    |
|                                                                                                    | train man being pet and then pet an Brand Facts and Patters and an Inch and Descriptional and Descriptional and Descript | and Labor 1                                                                                                    |
|                                                                                                    | Company + Lipit ments company and bare bare bare bare bare bare bare bare                                                                                                    | Decision .                                                                                                    |
| Highly Tarting                                                                                                  |                                                                                                    | Calibration .                                                                                                    |
| Teres (Instel                                                                                                   |                                                                                                    | H State Balling Balling Ballin |
| ×                                                                                                    | 1.3000                                                                                                    |                                                                                                    |
| Con March 1                                                                                                    | I and the second second s                                                                                                    |                                                                                                    |
| Manual 2 March -                                                                                                |                                                                                                    |                                                                                                    |
| Shipe by Street St.                                                                                             |                                                                                                    |                                                                                                    |
| Chierrature by wee                                                                                              | 2 3000                                                                                                    |                                                                                                    |
| Accessor                                                                                                    |                                                                                                    |                                                                                                    |
|                                                                                                    |                                                                                                    |                                                                                                    |
|                                                                                                    | 108 Network Version Statistics                                                                                                    |                                                                                                    |
|                                                                                                    | . 10                                                                                                    |                                                                                                    |
|                                                                                                    |                                                                                                    |                                                                                                    |
|                                                                                                    |                                                                                                    |                                                                                                    |
|                                                                                                    | 100 1                                                                                                    |                                                                                                    |
|                                                                                                    | 2022 Jan Mar Age May Jan Jal Aug Say Od<br>2022 Jan                                                                                                    | ~ ~                                                                                                    |
|                                                                                                    | 10 (manu hung map (hung map (hung map (hung map)))                                                                                                    |                                                                                                    |

「Building 1」レベル Data:「1-All」 Interval:「2-Monthly」 Show as:「1-Graph」

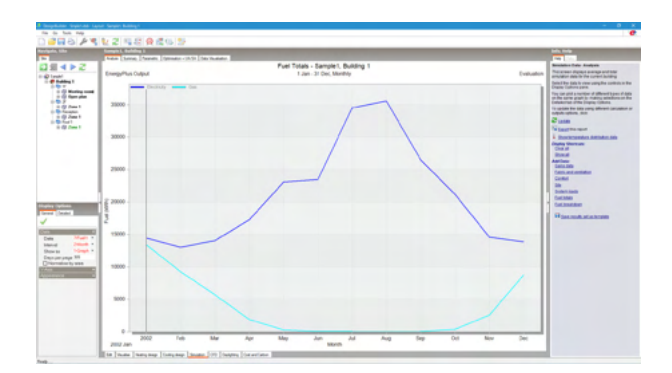

Data∶ 「7-Fuel totals」

燃料消費が表示されます。

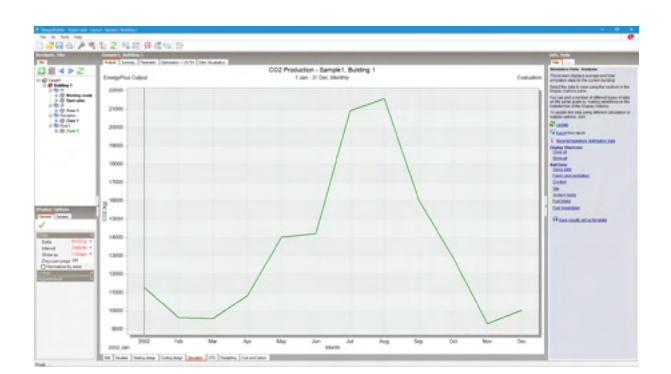

Data: [8-CO2 production]

CO2排出量が表示されます。

# 3 CFD解析(EnergyPlusの結果をCFDの境界条件としてインポートしたCFD解析)

CFD解析では、建物スペース内部や外部の空気速度、圧力、温度などの情報を確認することができます。 EnergyPlusの結果をCFDの境界条件として利用することも可能です。

- 「Layout」 タブ、「Edit」 タブになっていることを確認し、ツール バーの 🤌 (Model options) アイコンをクリックします。

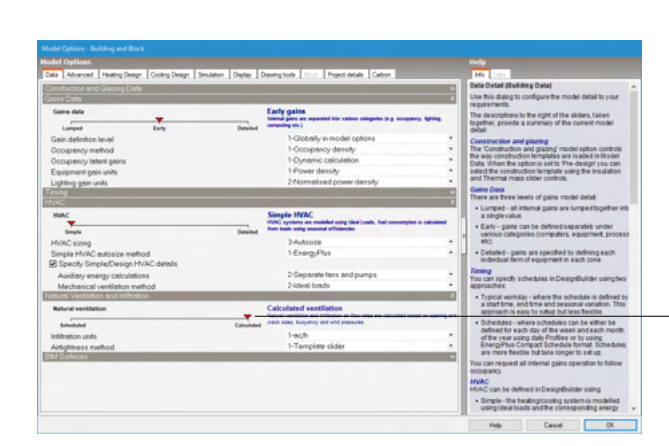

「Model Options - Building and Block」 ダイアログが表示されます。

-「Natural ventilation」(自然換気)を<Calculated>にしま す。

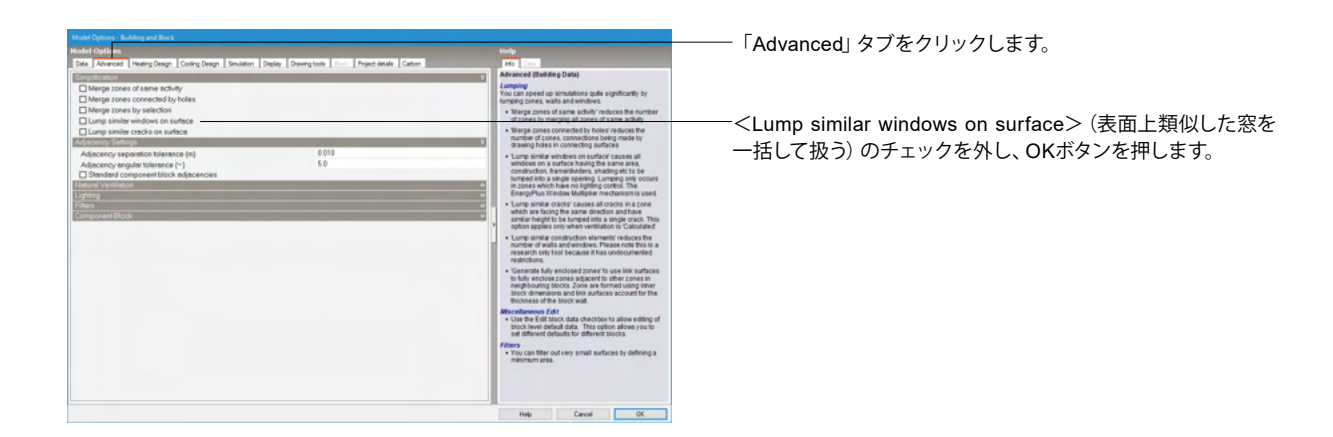

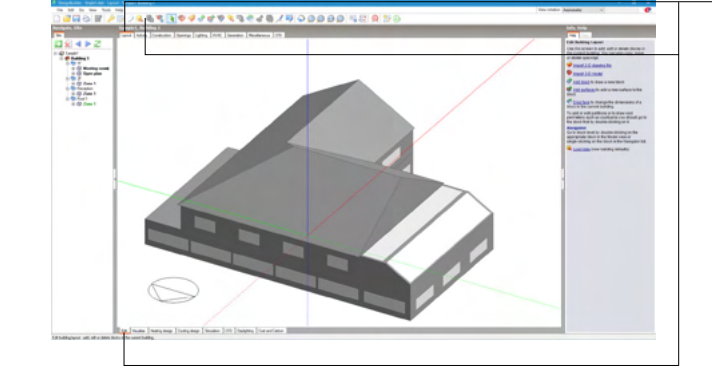

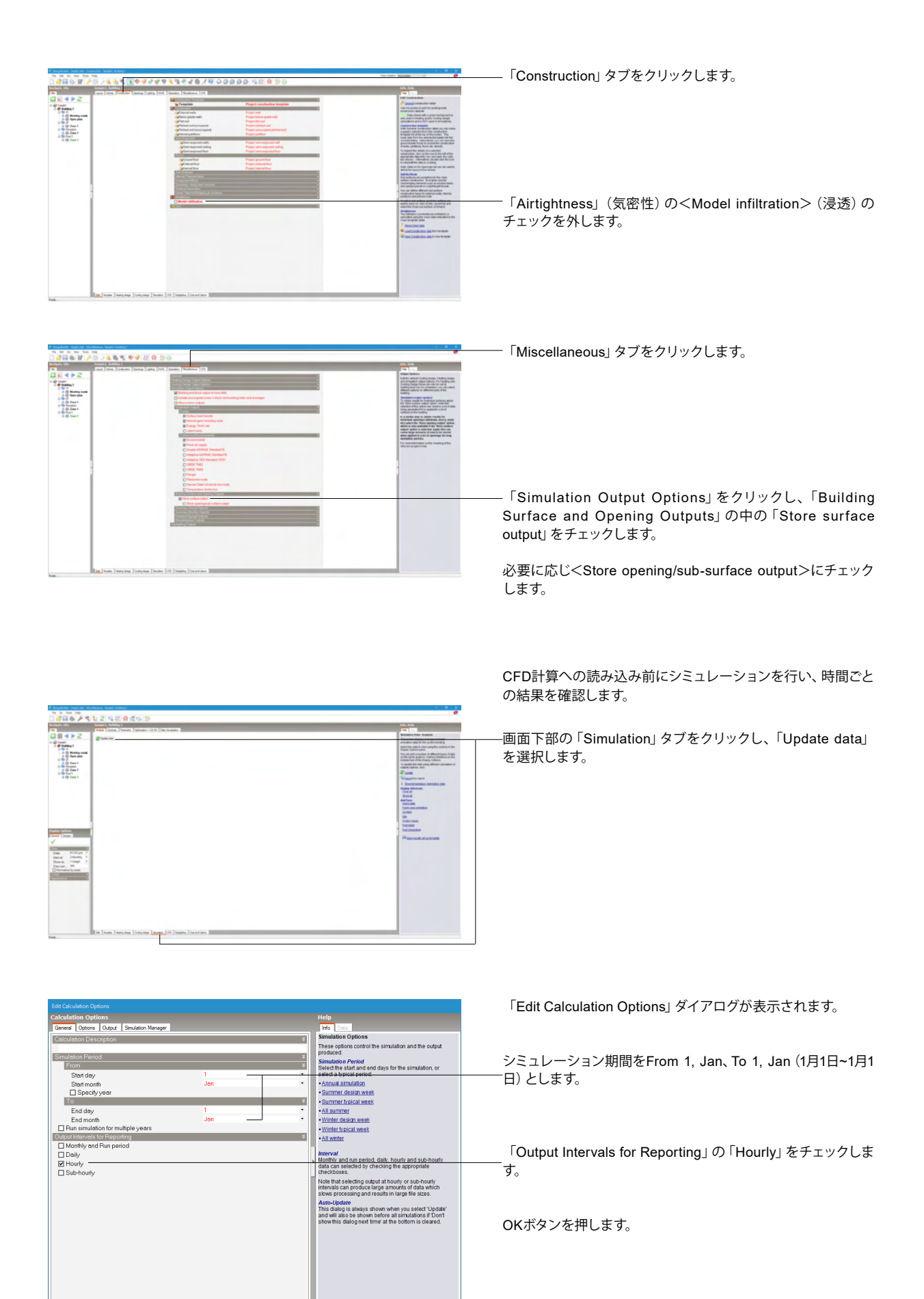

Help Cancel

Don't show this dialog next time

|                                                                                                    | Robus (bal)<br>1월 전 김 대왕 (武帝) 양                                                                                                    | ě                                                                                                    | ——                                                               |
|----------------------------------------------------------------------------------------------------|----------------------------------------------------------------------------------------------------|----------------------------------------------------------------------------------------------------|------------------------------------------------------------------|
|                                                                                                    | Kee (som Symmer 2012) (Sentence)     Temperatures. Here Game and Dengy Consumption - Sample 1, Subting 1     Simplifies Optim     Temperatures. Temperatures. Temperatures. Temperatures.     Temperatures                                                                                                    | The second second secon                                                                                                    | Data : 1-All<br>Interval : 4-Hourly                              |
| - (2) Speciality<br>- (2) Special<br>- (2) Special<br>- ( |                                                                                                    | under den spert - Anger genetation Fil<br>tragente et las constitutions autores<br>20 sette<br>10 sector et las constitutions autores<br>20 sette<br>10 sector et las constitutions autores<br>20 sector et las constitutions autores<br>20 sector et las constituti | Show as:1-Graph<br>とします。                                         |
| Total States                                                                                                    |                                                                                                    | Control<br>Bit<br>South and<br>Instantion<br>Control And And<br>Reference And And And<br>Reference And And And<br>Reference And And And And<br>And And And And And And And And And And                                                                                                    | ここで、窓を通る空気流量が風の向きや予想した風圧等に基<br>づいて予想通りの方向を向いているかどうかをチェックしま<br>す。 |
| Langer and Langer and Langer                                                                                                    | 0         0         0         0         0         0         0         0         0         0         0         0         0         0         0         0         0         0         0         0         0         0         0         0         0         0         0         0         0         0         0         0         0         0         0         0         0         0         0         0         0         0         0         0         0         0         0         0         0         0         0         0         0         0         0         0         0         0         0         0         0         0         0         0         0         0         0         0         0         0         0         0         0         0         0         0         0         0         0         0         0         0         0         0         0         0         0         0         0         0         0         0         0         0         0         0         0         0         0         0         0         0         0         0         0         0         0 |                                                                                                    | ナビゲーションパネルで「2F」 をクリックします。                                        |
|                                                                                                    |                                                                                                    |                                                                                                    | ―――「Edit」 タブをクリックします。                                            |

|                                                                                                    | -                |             |   |                                                                                                    |
|----------------------------------------------------------------------------------------------------|------------------|-------------|---|----------------------------------------------------------------------------------------------------|
| And a                                                                                                    | Dow I street     | and 177     |   | <br>the Local State of the Local State of the Local Sta |
| A                                                                                                    | 8000             |             |   | Collect Opened                                                                                                    |
|                                                                                                    | 8222             | gang Calent | 8 | and Donatation redical options. For the                                                                                                    |
| and the second second s |                  |             |   | Coulling Design Reserves for one                                                                                                    |
| A 2.40                                                                                                    |                  |             |   | different opports for different parts of t                                                                                                    |
| (P) baseday could                                                                                                    | tes -            |             |   | Contra Contra Co     |
| Briddy of Balan                                                                                                    |                  |             |   | To other made to mitched acted                                                                                                    |
| C (organization)                                                                                                    | 04-8             |             |   | the liters surface culput upton, the                                                                                                    |
|                                                                                                    |                  |             |   | term property of a second to a                                                                                                    |
|                                                                                                    |                  |             |   | cafactors in the lastiting                                                                                                    |
|                                                                                                    |                  |             |   | to a solder sea, to obtain results?                                                                                                    |
| C purpose as                                                                                                    |                  |             |   | and the second second s     |
| prophyped and calls                                                                                                    | Alter.           |             |   | which is only maintain if the North                                                                                                    |
| Stand control can                                                                                                    | date.            |             |   | subput update to associate Agen 1                                                                                                    |
| para L.                                                                                                    |                  |             |   | when we were had a state of the second                                                                                                    |
| Q+0+10k                                                                                                    |                  |             |   | estuatedios portada.                                                                                                    |
| Show hap file                                                                                                    | Conditional Inc. |             |   | for non-standar othe negative                                                                                                    |
| 1 Lock Lock                                                                                                    |                  |             |   | and an hold arrest                                                                                                    |
| M. Contraction                                                                                                    |                  |             |   |                                                                                                    |
|                                                                                                    |                  |             |   |                                                                                                    |
| - 1                                                                                                    |                  |             |   | 1                                                                                                    |
|                                                                                                    |                  |             |   |                                                                                                    |
|                                                                                                    |                  |             |   |                                                                                                    |
|                                                                                                    |                  |             |   |                                                                                                    |
|                                                                                                    |                  |             |   |                                                                                                    |
|                                                                                                    |                  |             |   |                                                                                                    |
|                                                                                                    |                  |             |   |                                                                                                    |
|                                                                                                    |                  |             |   |                                                                                                    |
|                                                                                                    |                  |             |   |                                                                                                    |
|                                                                                                    |                  |             |   |                                                                                                    |
|                                                                                                    |                  |             |   |                                                                                                    |

#### CFD境界条件編集を行います。

-メニュー「Tools」から「CFD boudary conditions」を選択します。

※CFD境界条件のファイルの参照について。 (Q4-6.参照) https://www.forum8.co.jp/faq/win/designbuilderqa.htm#q4-6

| man                  |                             |                           | .0.           | March 19         |                      | Current Domain Building 1, 21                                  |
|----------------------|-----------------------------|---------------------------|---------------|------------------|----------------------|----------------------------------------------------------------|
| FD Analysis dae      | 1613                        |                           |               | eeing 1, 2r      |                      | Cise this fait to view a different and the temperature bounder |
| quot                 |                             |                           | 240           | es and surfaces  |                      | conditions to be used in the CFO simulation.                   |
| ne/ Object/          |                             |                           |               |                  |                      | Viewedt the CFD boundary conditions related to                 |
| Zore /               | Object /                    | Boundary                  | Boundary Type | Temperature (*C) | Air temperature (*C) | Flow balance                                                   |
| 3F > Zone 1          | Floor - 650 300 m2          | Floor - \$50 300 m2       | Surface       | 20:00            |                      |                                                                |
| Partition - 70.000 - | n2 (Reception, Zone 1)      |                           |               |                  |                      | You can also                                                   |
| 3 > Zone 1           | Patition - 70.000 m2 (File. | Parition - 70.000 m2 (R.  | Surface       | 20:00            |                      | Import temperature and flow boundary cond                      |
| -/Wal - 105.000 m2   | - 90.08                     |                           |               |                  |                      | data from EnergyPlus simulation results                        |
| 3 > Zone 1           | Wal-105.000 n2-90.0         | Wal-105.000 n2-90.0       | Window        | 10:00            |                      |                                                                |
| 2F > Zone 1          | Wal-105.000 e2 - 90.0       | Wal-105.000 e2-90.08      | Window        | 10.08            |                      |                                                                |
| 37 > Zone 1          | Wal-105.000 e2-90.0         | White 105 000 m2 - 90 08  | Window        | 10:00            |                      |                                                                |
| 27 > Zone 1          | Wal-105000 n2-900           | Wal-105000 n2-900         | Window        | 10.00            |                      |                                                                |
| 3F⇒Zore1             | Wal-105.000 e/2 - 90/08     | Well-105.000 e/2 - 90.08  | Sulace        | 20:00            |                      |                                                                |
| 27 > Zone 1          | Wal-105000 n2-300           | White 105 000 HZ - 90 0   | Window        | 10.08            |                      |                                                                |
| -/Wal - 35.000 m2 -  | 180.08                      |                           |               |                  |                      |                                                                |
| 25 > Zone 1          | Wal-35.000 n2-100.0         | Wal-25000 n2-1000         | Window        | 10.00            |                      |                                                                |
| 3F > Zone 1          | Wall - 25,000 m2 - 180.08   | Wall - 25/000 m2 - 180/08 | Surface       | 20.08            |                      |                                                                |
| /Wall - 35.000 m2 -  | 270.08                      |                           |               |                  |                      |                                                                |
| 3F> Zone 1           | Web - 35.000 + 2 - 270.08   | Web - 35.000 + 2 - 270.08 | Surface       | 20:00            |                      |                                                                |
| 2F > Zone 1          | Well - 25.000 m2 - 270.08   | Wid-25000 n2-270.0        | Window        | 10.00            |                      |                                                                |
| Wall - 52,500 m2 -   | 180.0                       |                           |               |                  |                      |                                                                |
| 27 > Zone 1          | Wel-52500 n2-100.08         | Wel-52500 n2+100.08       | Surface       | 20:00            |                      |                                                                |
| 2F > Zone 1          | Well-52500 n2 - 180.08      | Wal-52500+2-180.08        | Window        | 10.00            |                      |                                                                |
| 25 > Zone 1          | WM-52500-42-180.0           | WM-52500 +2-190.0         | Window        | 10.08            |                      |                                                                |
| -/Wall - 87,500 m2 - | 0.0                         |                           |               |                  |                      |                                                                |
| 25 > Zone 1          | Wel-87500 e2-0.0            | Wel-87500 n2-0.0          | Window        | 10:00            |                      |                                                                |
| Ø∋Zone1              | Wall-87500 m2 - 0.18        | Wal-87500-2-018           | Suface        | 20:00            |                      |                                                                |
| 25 > Zone 1          | Well - 87 500 + 2 - 0 18    | Web-87500.n2-0.0          | Window        | 10.08            |                      |                                                                |
| 27 > Zone 1          | Wel-87500-n2-0.0            | WW-87500-2-0.0            | Window        | 10.00            |                      |                                                                |

「Edit CFD Boundary Conditions」 ダイアログが表示されま す。 「Temperatures」 タブをクリックします。

「Import」ボタンを押します。

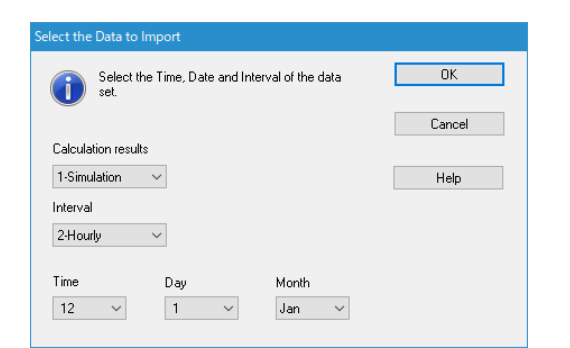

「Select the Data to Import」 ダイアログが表示されます。 設定を確認し、OKボタンを押します。

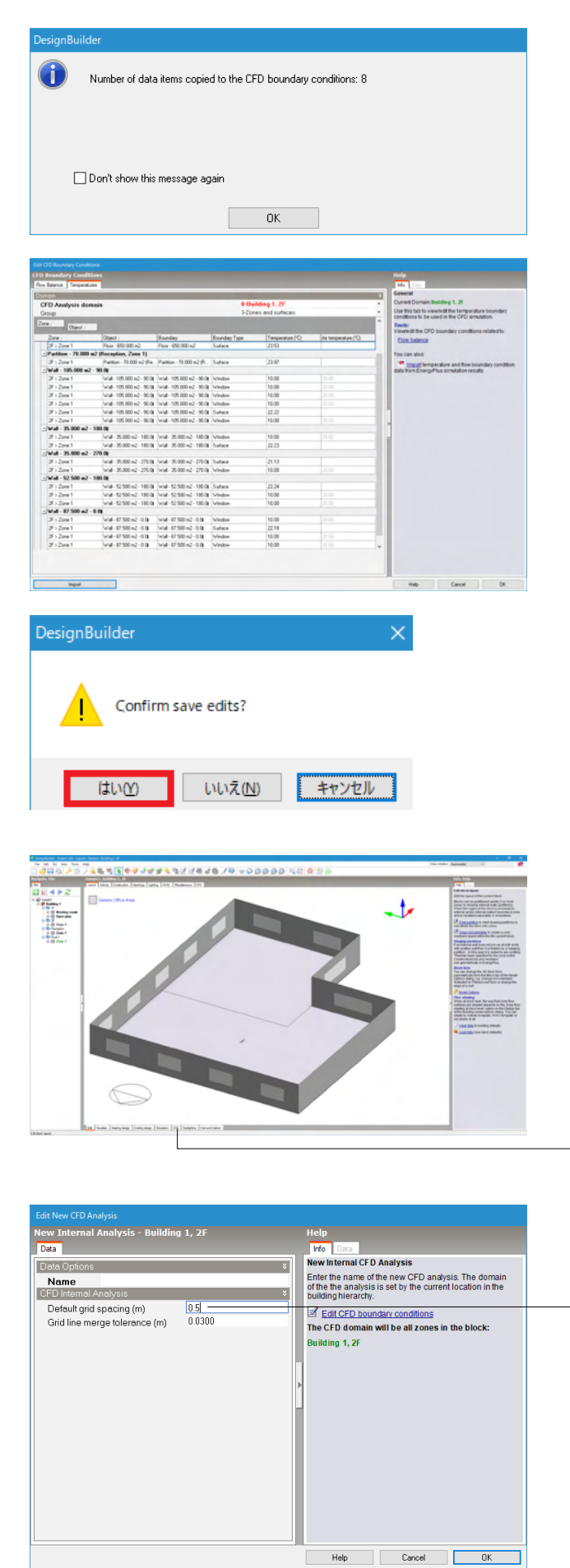

CFD境界条件にコピーされたデータ数を確認して、OKボタンを押します。

データがインポートされますので、OKボタンを押します。

編集を保存するか確認するダイアログが表示されますので、 「はい」を選択します。

「CFD」タブをクリックし、CFD計算を実行します。

「Edit New CFD Analysis」 ダイアログが表示されます。

. 「CFD Internal Analysis」の「Default grid spacing」を <0.5>とします。

OKボタンを押します。

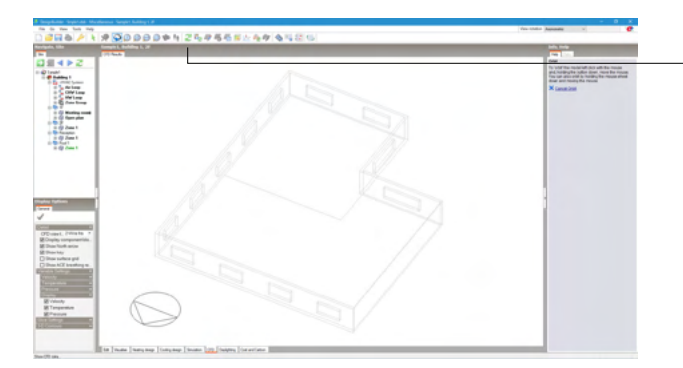

ッールバーの 🔁 (Update calculated data) アイコンをクリッ -クします。

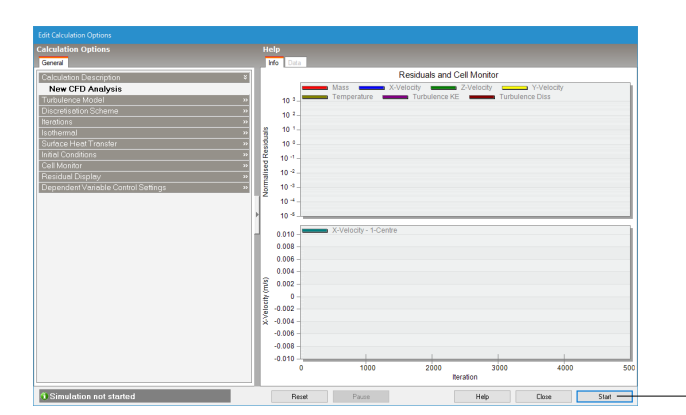

「Edit Calculation Options」 ダイアログが表示されます。

「Start」 ボタンを押します。

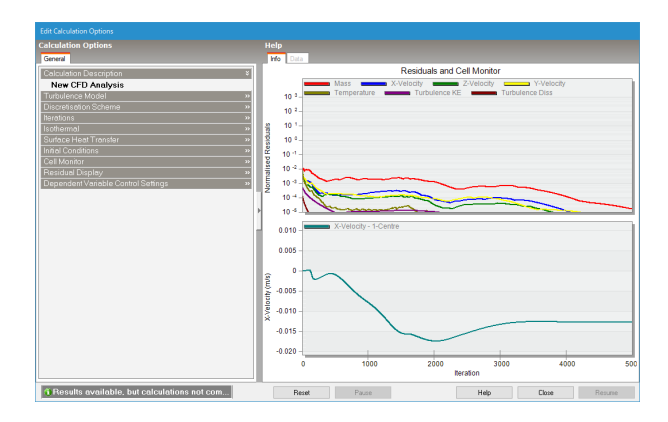

解析完了したら、「Close」ボタンを押します。

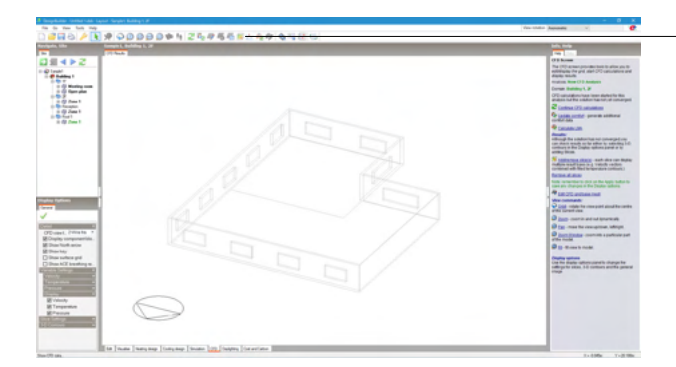

\_ツールバーの🧐(Select CFD Slice) アイコンをクリックしま す。

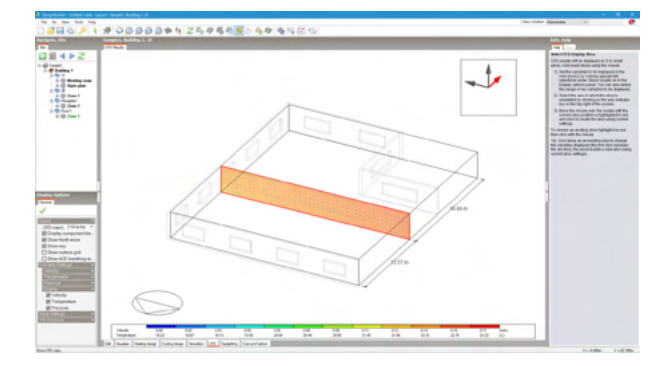

クリックした位置のCFD結果が表示されます。

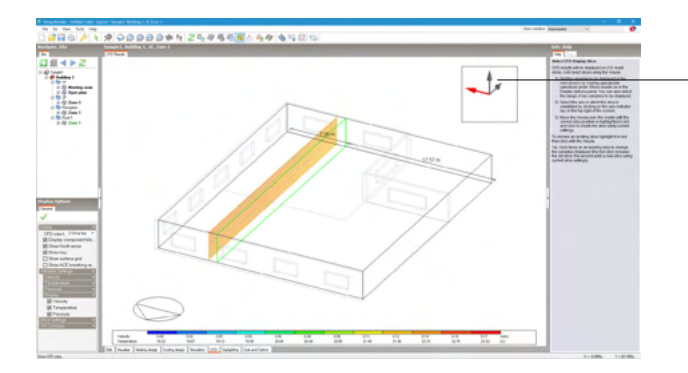

-画面右上の座標系の矢印をクリックすると、スライスする方向 を変更することができます。

| 2 | Area -             |   |           |   |    |    |    |    |    |    |      |     |    |       |   |
|---|--------------------|---|-----------|---|----|----|----|----|----|----|------|-----|----|-------|---|
|   | 1                  | 7 | 1         | 2 | 1  | 1  | 1  | -  | 1  | -  |      | -   |    |       |   |
|   |                    |   |           |   |    |    |    |    |    |    |      |     |    |       |   |
|   |                    |   |           |   |    |    |    |    |    |    |      |     |    |       | - |
|   |                    |   |           |   |    |    |    |    |    |    |      |     |    |       |   |
|   |                    |   |           |   |    |    |    |    |    |    |      |     |    |       |   |
|   |                    |   |           |   |    |    |    |    |    |    |      |     |    |       |   |
|   |                    |   |           |   |    |    |    |    |    |    |      |     |    |       |   |
|   | ę                  | 1 | $\supset$ |   |    |    |    |    |    |    |      |     |    |       | 7 |
|   | -mate<br>Tenantice |   |           |   | 1. | 12 | 12 | 12 | 12 | 12 | <br> | 114 | 13 | 11. 1 |   |

矢印が風速・風向、グラデーションで見えている面は温度で す。 画面下部に凡例が表示されます。

# 4 Daylighting機能

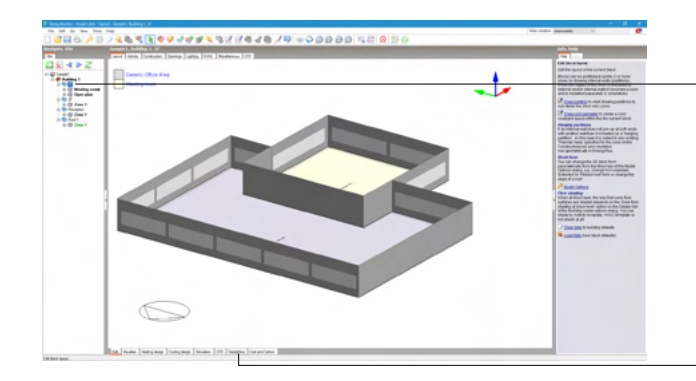

#### 自然採光計算を行うことができます。

- 「Layout」 タブ、「Edit」 タブになっていることを確認し、ナビ ゲーションパネルで「1F」を選択します。

「Daylighting」 タブをクリックします。

| Iculation Options           |                    |   | Help                                 |                                            |                    |
|-----------------------------|--------------------|---|--------------------------------------|--------------------------------------------|--------------------|
| General                     |                    |   | info Data                            |                                            |                    |
| Calculation Description     |                    | × | Daylighting Calc<br>Select the param | ulation Options<br>eters for the daylighti | ng calculation.    |
| Calculation Options         |                    | × | The maximum gri                      | d size will significanti<br>ulations       | y affect the time  |
| Simulation type             | 1-Custom           | * | The morein define                    | analiona                                   | r area that is not |
| Detail template             | 1-Fest             | • | included in the ca                   | Iculations and average                     | e daylight factor  |
| Working plane height (m)    | 0.750              |   | calculations. Sele                   | ct a value of 0.5m for                     | CIBSE and          |
| Margin (m)                  | 0.5                |   | LEED Calculation                     | э.                                         |                    |
| Ground plane extension (m)  | 30.0               |   |                                      |                                            |                    |
| Shading                     | 1-No shading       | • |                                      |                                            |                    |
| Sky                         |                    | × |                                      |                                            |                    |
| Sky method                  | 1-Standard sky     | • |                                      |                                            |                    |
| Sky model                   | 5-CIE overcast day |   |                                      |                                            |                    |
| Grid                        |                    | × | •                                    |                                            |                    |
| Min Grid Size (m)           | 0.300              |   |                                      |                                            |                    |
| Max Grid Size (m)           | 0.300              |   |                                      |                                            |                    |
| Advanced Options            |                    | × |                                      |                                            |                    |
| Ambient bounces             | 1                  |   |                                      |                                            |                    |
| Ambient accuracy            | 0.30               |   |                                      |                                            |                    |
| Ambient resolution          | 128                |   |                                      |                                            |                    |
| Ambient divisions           | 256                |   |                                      |                                            |                    |
| Ambient super-samples       | 128                |   |                                      |                                            |                    |
| Monte Carlo random sampling |                    |   |                                      |                                            |                    |
| Max usable cores            | 0                  |   |                                      |                                            |                    |
| Other Buildings             |                    | × |                                      |                                            |                    |
| Include all buildings       |                    |   |                                      |                                            |                    |
|                             |                    |   |                                      |                                            |                    |
|                             |                    |   |                                      |                                            |                    |

ツールバーの 2 (Update calculated data) アイコンをクリックすると、「Edit Calculation Options」 ダイアログが表示されます。

- 「Calculation Optins」を下記に設定します。 Simulation type : 1-Custom Detail template : 1-Fast Working plane height : 0.750 Margin : 0.5 Sky model : 5-CIE overcast day

OKボタンを押します。

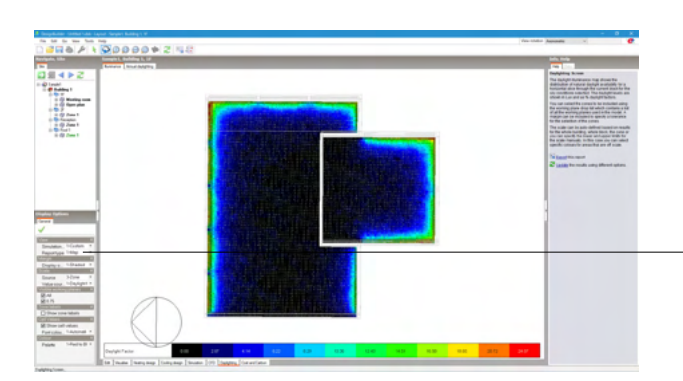

結果が表示されます。

Display OptionsのViewで「Report type」を「1-Map」に変更し ます。

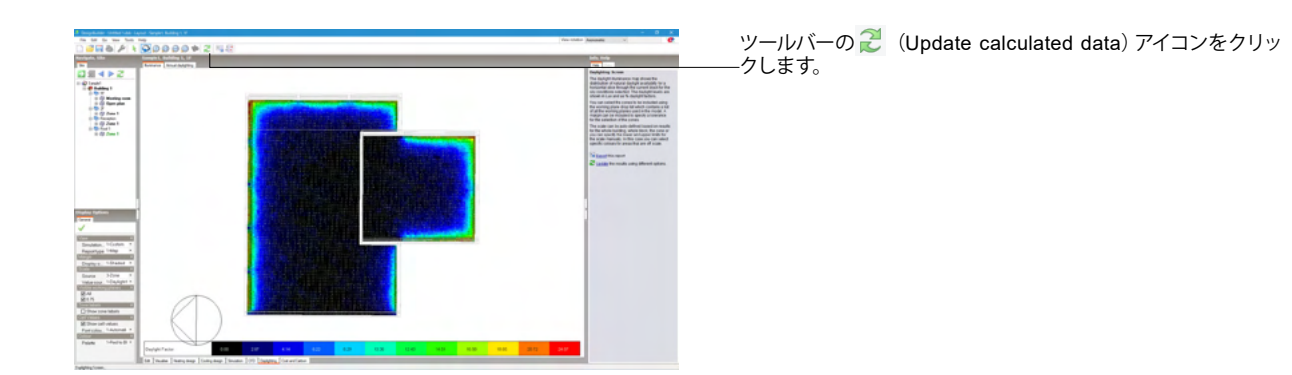

| Calculation Options                |                                    |   |   | Help                                                                                                    |
|------------------------------------|------------------------------------|---|---|----------------------------------------------------------------------------------------------------|
| General                            |                                    |   |   | Info Data                                                                                                    |
| Calculation Description            |                                    | × | I | Daylighting Calculation Options                                                                                    |
|                                    |                                    |   |   | Select the parameters for the daylighting calculation.                                                             |
| Calculation Options                |                                    | ¥ |   | The maximum grid size will significantly affect the time                                                           |
| Simulation type                    | 2-LEED v2 Credit EQ 8.1            | × | - | taken for the calculations                                                                                         |
| Detail template                    | 1-Fast                             | • |   | Ine margin defines the zone perimeter area that is not<br>included in the calculations and average daylight factor |
| Working plane height (m)           | 0.750                              |   |   | calculations. Select a value of 0.5m for CIBSE and                                                                 |
| Mergin (m)                         | 0.000                              |   |   | LEED calculations.                                                                                                 |
| Ground plane extension (m)         | 30.0                               |   |   |                                                                                                    |
| Sheding                            | 1-No shading                       | • |   |                                                                                                    |
| Sky                                |                                    | ¥ |   |                                                                                                    |
| Sky method                         | 1-Standard sky                     | • |   |                                                                                                    |
| Sky model                          | 6-CIE overcast day (specify illumi | ٠ |   |                                                                                                    |
| Zenith illuminance (lux)           | 10000                              |   | Þ |                                                                                                    |
| Grid                               |                                    | ¥ | Ш |                                                                                                    |
| Min Grid Size (m)                  | 0.300                              |   | П |                                                                                                    |
| Max Grid Size (m)                  | 0.300                              |   |   |                                                                                                    |
| Advanced Options                   |                                    | ÷ |   |                                                                                                    |
| Ambient bounces                    | 1                                  |   |   |                                                                                                    |
| Ambient accuracy                   | 0.3                                |   |   |                                                                                                    |
| Ambient resolution                 | 128                                |   |   |                                                                                                    |
| Ambient divisions                  | 256                                |   |   |                                                                                                    |
| Ambient super-samples              | 128                                |   |   |                                                                                                    |
| Monte Carlo random sampling        |                                    |   |   |                                                                                                    |
| Max usable cores                   | 0                                  |   |   |                                                                                                    |
| Other Buildings                    |                                    | × |   |                                                                                                    |
| Include all buildings              |                                    |   |   |                                                                                                    |
|                                    |                                    |   |   |                                                                                                    |
| C Dechel and the distance of the   |                                    |   | 1 |                                                                                                    |
| U Don't show this dialog next time |                                    |   |   | Help Cancel OK                                                                                                    |

-「Simulation type」を<2-LEED v2 Credit EQ8.1>に変更し、 OKボタンを押します。

| Pool International International Internatione International International International International Interna                                                                                                    |                                                                                                    | -                    | Concept N. Station                                                                                                    |                                                                                                    |                                                     |                                                                   |                                                                                        |   |                                        |  | Lots make                                                                                                    |
|----------------------------------------------------------------------------------------------------|----------------------------------------------------------------------------------------------------|----------------------|----------------------------------------------------------------------------------------------------|----------------------------------------------------------------------------------------------------|-----------------------------------------------------|-------------------------------------------------------------------|----------------------------------------------------------------------------------------|---|----------------------------------------|--|----------------------------------------------------------------------------------------------------|
| Control         Control         Control <t< th=""><th>Constraints of the second second</th><th></th><th>Annual State</th><th>Condition in the local division of the local division of the local</th><th></th><th></th><th></th><th></th><th></th><th></th><th></th></t<> | Constraints of the second second                                                                                                    |                      | Annual State                                                                                                    | Condition in the local division of the local division of the local |                                                     |                                                                   |                                                                                        |   |                                        |  |                                                                                                    |
| Test         Test         Test <td< td=""><td></td><td>4 5 2</td><td>LEED NO 3.2-0</td><td>Deale ED 8.1</td><td></td><td></td><td></td><td></td><td></td><td></td><td>Conjugations in cases</td></td<>                                                                                                    |                                                                                                    | 4 5 2                | LEED NO 3.2-0                                                                                                    | Deale ED 8.1                                                                                                    |                                                     |                                                                   |                                                                                        |   |                                        |  | Conjugations in cases                                                                                                    |
| A material         Amaterial         Industrial         Industrial         <                                                                                                    | The set of the set of the set of                                                                                                    | ing 1                | The art of the back<br>A pass register of the                                                                                                    | peng madi sita annan<br>na 77%, disal akaina<br>an sanatari sang bal                                                                                                    | and and a supplier for<br>many subspace of the sub- | sportar provide a<br>official antisquately<br>spree attack provid | ernende innen dienspielen<br>der R. hannig Romanis om B<br>mis staden inde com planter | - | allocked in the entry later of the lat |  | The (2011 for (1)-10.1 - sport provide the<br>rays supporting downation regard to<br>indemator to (2012) moduling a supremating<br>considering sphere support to include and a<br>short one for an engine for includes other<br>downation and an engine for includes other<br>downation and an engine for includes other<br>downation and an engine for includes other<br>downation and an engine for includes other<br>downation and an engine for includes other<br>downation and an engine for includes other<br>downation and an engine for includes other<br>downation and an engine for includes other<br>downation and an engine for includes other<br>downation and an engine for includes other<br>downation and an engine for the sphere of the<br>downation and the<br>downation and the<br>downation and the<br>downation and the<br>downation and the<br>downation and the<br>downation and the<br>downation and<br>downation and<br>downation an |
| March     March                                                                                                    | Amelia     Martine     Martine     Martine     Martine       Martine     Martine     Martine     Martine       Martine     Martine<                                                                                                    | figer plus           | Inclusion and                                                                                                    |                                                                                                    |                                                     |                                                                   |                                                                                        |   |                                        |  | The optimization later carding for the                                                                                                    |
| Normal         Normal-Section         Normal-Section<                                                                                                    | Target of the second second                                                                                                    | Time 1               | Posta                                                                                                    |                                                                                                    | 11140                                               | and some the                                                      | Interchette Laterinsteil Att                                                           |   |                                        |  | Of everyon the profile program whether the<br>description type team consigned with the                                                                                                    |
| 다 10월 10월 10월 10월 10월 10월 10월 10월 10월 10월                                                                                                    | Name         Name         Name <th< td=""><td>Lines 1</td><td>In case of the local division of the local division of the local d</td><td></td><td>and and</td><td>100.00</td><td></td><td></td><td></td><td></td><td>supervise arrivals assesses</td></th<> | Lines 1              | In case of the local division of the local division of the local d |                                                                                                    | and and                                             | 100.00                                                            |                                                                                        |   |                                        |  | supervise arrivals assesses                                                                                                    |
| Note:         Note:         Note: <th< td=""><td>No.         No.         No.<td>Aug 1</td><td>In case</td><td></td><td>Liberty</td><td>In the same</td><td>Internet Access</td><td></td><td></td><td></td><td>Carbon and and and and a further building</td></td></th<>                                                                                                    | No.         No.         No. <td>Aug 1</td> <td>In case</td> <td></td> <td>Liberty</td> <td>In the same</td> <td>Internet Access</td> <td></td> <td></td> <td></td> <td>Carbon and and and and a further building</td>                                                                                                    | Aug 1                | In case                                                                                                    |                                                                                                    | Liberty                                             | In the same                                                       | Internet Access                                                                        |   |                                        |  | Carbon and and and and a further building                                                                                                    |
| Non-specifie         10         Non-specifie         Non-specifie                                                                                                    | Product of the first of the first of th                                                                                                    | () Date 1            | Louise                                                                                                    |                                                                                                    | 1000                                                |                                                                   |                                                                                        |   |                                        |  | fair fahir to particular scipition and                                                                                                    |
| Non-Name         Column         Column         Colu                                                                                                    |                                                                                                    |                      | Transmission Inc.                                                                                                    |                                                                                                    | 1.754                                               |                                                                   |                                                                                        |   |                                        |  | Note that the class currently displayed a t                                                                                                    |
| Note: Starting of the starting of the s                                                                                                    |                                                                                                    |                      | the loss line into                                                                                                    |                                                                                                    | 0.000                                               |                                                                   |                                                                                        |   |                                        |  |                                                                                                    |
| Note::::::::::::::::::::::::::::::::::::                                                                                                    | Reserve to fail a line and a line and a line                                                                                                    |                      | an inches the                                                                                                    |                                                                                                    | 1.000                                               |                                                                   |                                                                                        |   |                                        |  | The Executive report                                                                                                    |
| Marco Mail         Marco Mail           Marco Mail         Marco Mail           Marco Mail         Marco Mail <t< td=""><td>Markan         Bar           Markan         Bar           Markan         Bar           Markan         Bar           Markan         Bar           Markan         Bar           Markan         Bar           Markan         Bar           Markan         Markan           Markan         Markan</td><td></td><td>Area inter</td><td>-</td><td>201108</td><td></td><td></td><td></td><td></td><td></td><td>2 inter to reals use these state</td></t<>                                                                                                    | Markan         Bar           Markan         Bar           Markan         Bar           Markan         Bar           Markan         Bar           Markan         Bar           Markan         Bar           Markan         Bar           Markan         Markan           Markan         Markan                                                                                                    |                      | Area inter                                                                                                    | -                                                                                                    | 201108                                              |                                                                   |                                                                                        |   |                                        |  | 2 inter to reals use these state                                                                                                    |
| Marco HA         MA           Marco HA         MA           MARCO HA         MA           MARCO HA         MA           MARCO HA         MA           MARCO HA         MA           MARCO HA                                                                                                    |                                                                                                    |                      | Summery Results                                                                                                    |                                                                                                    |                                                     |                                                                   |                                                                                        |   |                                        |  |                                                                                                    |
|                                                                                                    |                                                                                                    |                      | 100.000 (10)                                                                                                    |                                                                                                    | 7414                                                |                                                                   |                                                                                        |   |                                        |  |                                                                                                    |
| Macromatication         All         Second and the second and the seco                                                                                                    |                                                                                                    |                      | Tubar and Feedbag                                                                                                    | 101 (Harrison (HD)                                                                                                    | 2014                                                |                                                                   |                                                                                        |   |                                        |  |                                                                                                    |
| Non-control (1) works)         Non-control (1) works)         Non-control (1) works)<                                                                                                    | Non-control         Non-control                                                                                                    |                      | A and reading to                                                                                                    | and a second                                                                                                    | 28.0                                                |                                                                   |                                                                                        |   |                                        |  |                                                                                                    |
| Non-construction         Non-construction         Non-construction<                                                                                                    | Markan         Markan         Markan<                                                                                                    | -                    | 1809/C31048                                                                                                    | ED. I Make                                                                                                    | 144                                                 |                                                                   |                                                                                        |   |                                        |  | -                                                                                                    |
| Box         Box         Box <td>Image: Margin Strategy         Image: Margin Strategy         Image: Marging Strategy         Image: Marging Strateg</td> <td></td> <td>Capito Anna for 1</td> <td>adatora .</td> <td></td> <td></td> <td></td> <td></td> <td></td> <td></td> <td></td>                                                                                                    | Image: Margin Strategy         Image: Margin Strategy         Image: Marging Strategy         Image: Marging Strateg                                                                                                    |                      | Capito Anna for 1                                                                                                    | adatora .                                                                                                    |                                                     |                                                                   |                                                                                        |   |                                        |  |                                                                                                    |
| V         Surger         N         Add         Add         Add           Series         Ma         Maguette         Add         Add         Add           Series         Ma         Maguette         Add         Add         Add                                                                                                    |                                                                                                    | -                    | 848                                                                                                    | Jan .                                                                                                    | The sea (rid)                                       | Ma Hamiladore<br>(her)                                            | and adding                                                                             |   |                                        |  |                                                                                                    |
| Mark         #         Madegue/2         21.8         3.0         p.1           mp mass.         Mat         76.8         5.0         8.0                                                                                                    | Control         No         Description         PAI         No           Press         Press         Pre                                                                                                    |                      |                                                                                                    | 000.00                                                                                                    | 101.0                                               | 4.00                                                              | 18-4                                                                                   |   |                                        |  |                                                                                                    |
| septence. New Yild Safe Jack                                                                                                    | angeneta<br>angeneta<br>angene                                                                                                    | Concernant of        | 4                                                                                                    | Statistics and                                                                                                    | 213.8                                               | 3.00                                                              | 343                                                                                    | _ |                                        |  |                                                                                                    |
|                                                                                                    | Name 1<br>Alama 2<br>Alama 2                                                                                                    |                      | 144                                                                                                    |                                                                                                    | 792.0                                               | 1.00                                                              | 201                                                                                    |   |                                        |  |                                                                                                    |
| (Access 1<br>33.78                                                                                                    |                                                                                                    | 2444444 *<br>288-288 |                                                                                                    |                                                                                                    |                                                     |                                                                   |                                                                                        |   |                                        |  |                                                                                                    |

LEEDのための照度計算レポートが出力されます。

Display OptionsのViewで「Report type」を「3-Report」に変 -更します。

## 5 建設費と内包カーボン

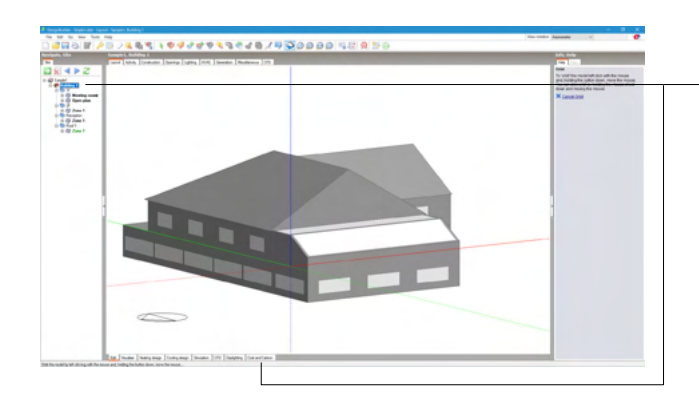

建築デザインの提案施工コストと建物構造の内包カーボンを 確認できます。

- 「Layout」 タブ、「Edit」 タブになっていることを確認し、ナビ ゲーションパネルで「Building 1」を選択します。 「Cost and Carbon」 タブをクリックします。

| Edit Report Options                       |   |                                                                                                    |
|-------------------------------------------|---|----------------------------------------------------------------------------------------------------|
| Report Options                            |   | Help                                                                                                    |
| General                                   |   | Info Data                                                                                                 |
| Description                               |   | Calculation Options                                                                                       |
| Description<br>Cost output decimal places | 0 | Third dialog is always shown when you select Update<br>show this dialog not time at the bottom is deared. |
| Don't show this dialog next time          |   | Helo Cancel OK                                                                                            |

「Update data」を選択すると「Edit Report Options」 ダイアロ グが表示されますので、 OKボタンを押します。

| Comparis, Spinster, Spinster, Spinst |                                                                                    |            |                                                                                                    |                                                                                                    |
|----------------------------------------------------------------------------------------------------|------------------------------------------------------------------------------------|------------|----------------------------------------------------------------------------------------------------|----------------------------------------------------------------------------------------------------|
| Construction Conta for. But                                                                                                    | day 1                                                                              |            |                                                                                                    | Combustion State                                                                                                    |
| Ganadan kaanpian<br>Aganting nahiral basis<br>The administration on<br>anatochine analysismig balance for<br>a fire party regionality is anyon for<br>Member Fasts                                                                                                    | Alls developed and a later<br>fact had only an developed<br>regar has a backed and |            | a contraction. The cost of constructions and papers is local or the part onlyse part and other the<br>set of other disc | Programme and the state of the state of the |
| Dui Tate                                                                                                    | 2076.0                                                                             | 41.107     |                                                                                                    | approximating table party conductor                                                                                                    |
|                                                                                                    |                                                                                    |            |                                                                                                    | 2                                                                                                    |
| HBRC Conth                                                                                                    | First Area (H)                                                                     | CHEERS .   |                                                                                                    | Column                                                                                                    |
| But Title                                                                                                    | 20%0                                                                               | 21.08      |                                                                                                    |                                                                                                    |
| 1ghtep1ee                                                                                                    | First Area (H)                                                                     | Containt   |                                                                                                    |                                                                                                    |
| this Tripp                                                                                                    | 20%3                                                                               | 10.124     |                                                                                                    |                                                                                                    |
| In State Call                                                                                                    | First Area Indi                                                                    | Cost (28%) |                                                                                                    |                                                                                                    |
| Sub Tala                                                                                                    | 441.1                                                                              | 17.86      |                                                                                                    | ]                                                                                                    |
| Name Resolution Cont                                                                                                    | Construction Annu And                                                              | Longery .  |                                                                                                    |                                                                                                    |
| Propri alterna litar                                                                                                    | 44.4                                                                               | 1.800      |                                                                                                    |                                                                                                    |
| Population and a second second                                                                                                    | 1963                                                                               | 141        |                                                                                                    |                                                                                                    |
| Populational                                                                                                    | 1.0                                                                                | 45         |                                                                                                    |                                                                                                    |
| Papelland                                                                                                    | 1941                                                                               | 4.807      |                                                                                                    |                                                                                                    |
| Paper provider                                                                                                    | 481.2                                                                              | 3176       |                                                                                                    |                                                                                                    |
| Population                                                                                                    | 2010                                                                               | 10.00      |                                                                                                    |                                                                                                    |
| Poplat                                                                                                    | 1963                                                                               | 0.08       |                                                                                                    |                                                                                                    |
| Population                                                                                                    | 450.0                                                                              | 41.68      |                                                                                                    |                                                                                                    |
| Population                                                                                                    | 450.2                                                                              | 04.108     |                                                                                                    |                                                                                                    |
| Due Tela                                                                                                    | 425.8                                                                              | 20798      |                                                                                                    |                                                                                                    |
| States Lot                                                                                                    | Serless lines                                                                      | Containty  |                                                                                                    |                                                                                                    |
|                                                                                                    |                                                                                    |            |                                                                                                    |                                                                                                    |

Construction Costsタブで建設費が確認できます。

LCA and Embodied Carbonタブで内包カーボンが確認できます。

## 6 詳細HVAC

HVACモジュールは熱、換気、空調をシミュレーションするためのモジュールで、従来のシミュレーションよりも詳細なシミュ レーション、解析が可能です。

-ツールバーの 🌽 「Model options」 アイコンをクリックします。

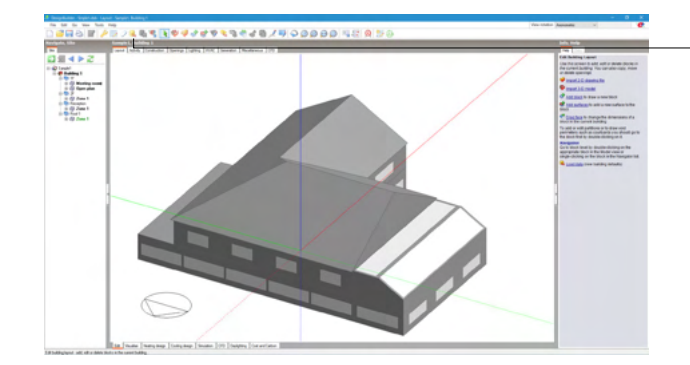

| Model Options - Building and Block                                                          |                  |                                                                                                    |                                                                                                    | Model O |
|---------------------------------------------------------------------------------------------|------------------|----------------------------------------------------------------------------------------------------|----------------------------------------------------------------------------------------------------|---------|
| Hodel Options                                                                               |                  |                                                                                                    | Help                                                                                                    |         |
| Data [ Advanced ] Heating Design [ Cooling Design ] Simul                                   | tion [Depley ] ( | Project details   Cation                                                                                                    | Property Control Theorem Design                                                                                                    | れより。    |
| Construction and Glacing Data                                                               |                  |                                                                                                    | Cara Detar (Denang Data)                                                                                                    |         |
| Gaine Dela                                                                                  |                  |                                                                                                    | requirements.                                                                                                    |         |
| Gains data                                                                                  | Detailed         | Early gains<br>internal pans are separated into various sategories (e.g. occupancy, tyticeg,<br>computing etc.)                                        | The descriptions to the right of the sliders, taken<br>together, provide a summary of the current model                                                                                                    |         |
| Gain definition level<br>Occupancy method<br>Occupancy latent gains<br>Equipment gain units |                  | 1-Globelly in model options<br>1-Occupancy density<br>1-Oynamic calculation<br>1+Power density                                                         | Construction and glazing     The 'Construction and glazing 'model option controls     the way construction templates are loaded in Blodel     Data, When the option is at the 'She-design' you can     select the construction template using the insulation                                                                                                    |         |
| Lighting gain units<br>Etiming<br>Privac                                                    |                  | 2Normalised power density                                                                                                    | Gains Data     There are three levels of gains model detail     Lumped - all internal gains are lumped together inter                                                                                                    |         |
| HVAC                                                                                        | -                | Detailed HVAC                                                                                                    | a singlevalue.                                                                                                    |         |
| Single<br>Detailed HVAC activity data<br>Plun tree (disable detailed HVAC system)           | Detailed         | 1-Simple HVAC Data                                                                                                    | Lany - game can be owned segarately under<br>various categories (computers, equipment, process<br>etc).     Detailed - gams are specified by defining each                                                                                                    |         |
| Natural Ventilation and Infiltration                                                        |                  |                                                                                                    | indevidual item of equipment in each zone.                                                                                                    |         |
| Natural ventilation                                                                         |                  | Calculated ventilation<br>Narual vertilation and initiation an flow rates are celculated based on spering<br>orbit sizes, buryancy and vind pressures. | You can specify schedules in DesignBuilder using two<br>approaches:                                                                                                    | OKボタンを  |
| Infiltration units<br>Airtichtness method                                                   |                  | 1-ach<br>1-Template slider                                                                                                    | <ul> <li>Typical workday - where the schedule is defined by<br/>a start time, end time and seasonal variation. This<br/>approach is easy to setup but less flexible.</li> </ul>                                                                                                    |         |
| BM Suthces                                                                                  |                  |                                                                                                    | Control Control Con |         |

)ptions - Building and Block」 ダイアログが表示さ

を<Detailed>とします。

押します。

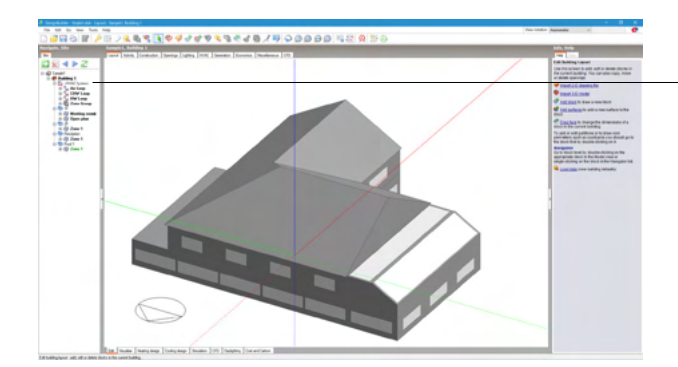

\_ナビゲーションパネルで「HVAC System」 をクリックします。

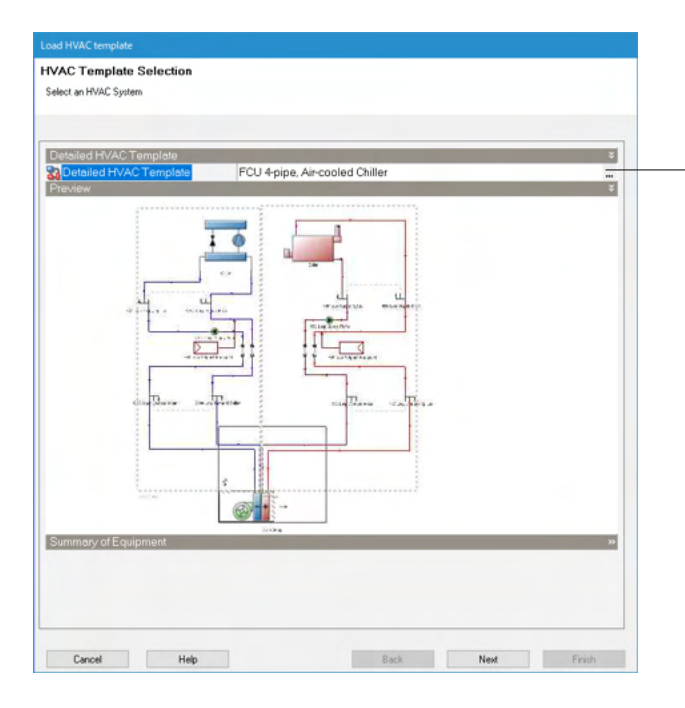

「Load HVAC template」 ダイアログが表示されます。

<sup>-</sup>Detailed HVAC Templateを選択(クリック)し、エディットボック ス右側の「…」 ボタンを押します。

| Solar-assisted Heated Floor                                                      |        | 1  | ς. |
|----------------------------------------------------------------------------------|--------|----|----|
| TriGeneration, FCU 4-pipe                                                        |        |    |    |
| - 🌄 Unitary Air-to-air Heat Pump                                                 |        |    |    |
|                                                                                  |        |    |    |
|                                                                                  |        |    |    |
| VAV Reheat, Air cooled Chiler                                                    |        |    | -  |
| - 🏭 VAV Reheat, Air-cooled Chiller, Steam Humidifier                             |        |    |    |
| VAV Reheat, Chiller Cooled by Fluid Cooler                                       |        |    |    |
| VAV Reheat, DX cooling with Dehumidification                                     |        |    |    |
| VAV Reheat, Water-cooled Chiller                                                 |        |    |    |
| VAV Reheat, Water-cooled Chiller with Chilled Water Storage                      |        |    |    |
| VAV Reheat, Water-cooled Chiller with Heat Recovery                              |        |    |    |
| VAV Heheat, Water-cooled Uniter, Full Humidity Control                           |        |    |    |
| VAV with Powered Induction Units                                                 |        |    |    |
| VAV, Dual Duct, Water-cooled Uniter                                              |        |    |    |
| VHF WM HH and DUAS                                                               |        |    |    |
| Water Heatel Heated by Generator, Water Lonvector                                |        |    |    |
| Zone Water-to-air Heat Pump Supplied by Looling Tower and Boiler, Dual Setpoints |        |    |    |
| 2 Zone water-to-ar meat hump supplied by bround meat Exchanger                   |        |    |    |
| User                                                                             |        |    | 1  |
| 🕂 💁 🗹 🖌 Sort                                                                     | Cancel | OK |    |

「Select the Detailed HVAC Template」ダイアログが表示されます。

-<VAV Reheat, Air-cooled Chiller>を選択し、OKボタンを押 します。

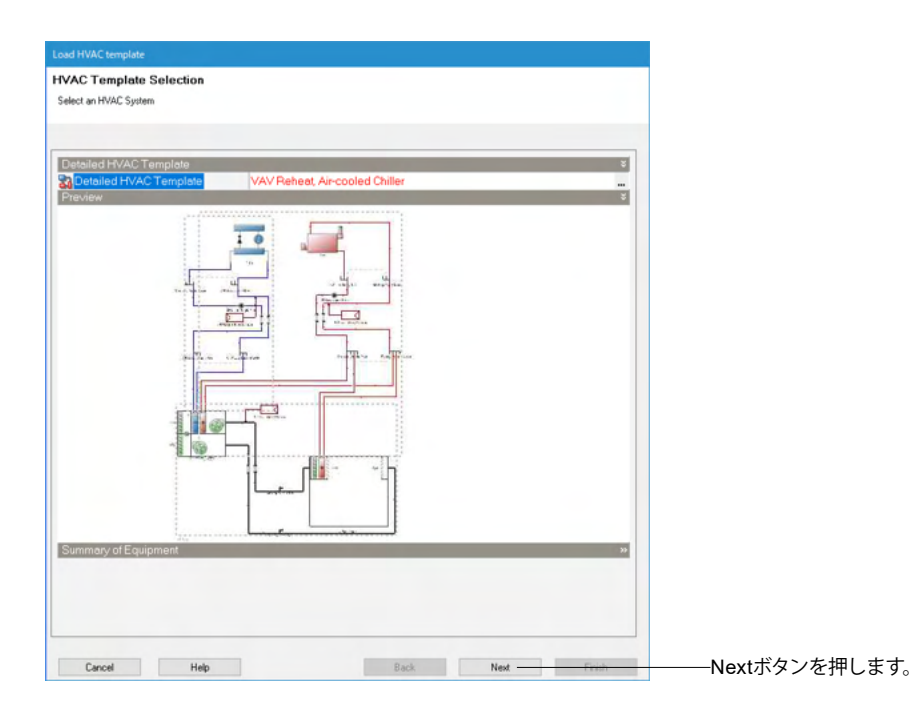

| Load HVAC template                                                    |                    |        |        |              |
|-----------------------------------------------------------------------|--------------------|--------|--------|--------------|
| VAV Reheat, Air-cooled Chiller: Select the zones s                    | erved by this HVAC | System |        |              |
| Use the check boxes to select the zones to be served by this HVAC sys | tem.               |        |        |              |
|                                                                       |                    |        |        |              |
| r                                                                     |                    |        |        |              |
| Zones                                                                 |                    |        | ×      |              |
|                                                                       |                    |        |        |              |
| ₩ Weeting room<br>W B Open plan                                       |                    |        |        |              |
|                                                                       |                    |        |        |              |
| Beception                                                             |                    |        |        |              |
|                                                                       |                    |        |        |              |
| ⊡® Zone 1                                                             |                    |        |        |              |
|                                                                       |                    |        |        |              |
|                                                                       |                    |        |        |              |
|                                                                       |                    |        |        |              |
|                                                                       |                    |        |        |              |
|                                                                       |                    |        |        |              |
|                                                                       |                    |        |        |              |
|                                                                       |                    |        |        |              |
| Options                                                               |                    |        | ¥      |              |
| Replace all existing HVAC systems                                     |                    |        |        |              |
| Common remplate delatits                                              |                    |        |        | יוליס        |
|                                                                       |                    |        |        | 全調           |
|                                                                       |                    |        |        | す。           |
|                                                                       |                    |        |        |              |
|                                                                       |                    |        |        | <del>.</del> |
|                                                                       |                    |        |        |              |
| Cancel Help                                                           | Back               | Next   | Finish | ——Finis      |

空調ゾーンをモデルのどのゾーンに割り当てるかを選択しま す。

ここではすべてのゾーンに適用します。 Finishボタンを押します。

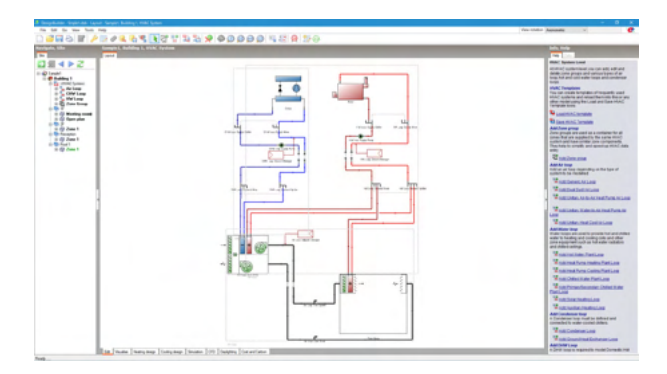

詳細HVACのループが自動生成されます。

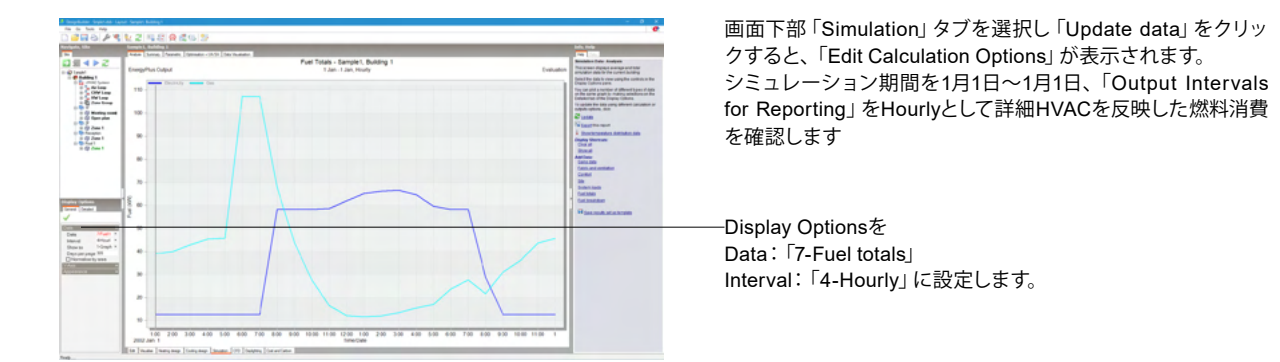

# 第3章 Q&A

## 1 モデリング

#### Q1-1 地下室の計算をする場合、どのようにモデリングすれば良いか。

A1-1 以下の2通りの方法がございます。
 (1) 地上でモデリングした建物を高さ方向で地下へ移動させる。
 Move selected object で下方向へ移動させると、高さゼロメートル以下の窓が自動的に消え、壁となります。

(2) Component block type をGroundでモデリングする。
 通常のモデリングと同様、Add new blockを選択、左下に表示されるDrawing Optionの
 Geometryで、Block type を 3-Component block、Component block typeを 2-Groundにし、地面としたい箇所にモデルを追加します。
 (1)と同様、窓が自動的に消えます。

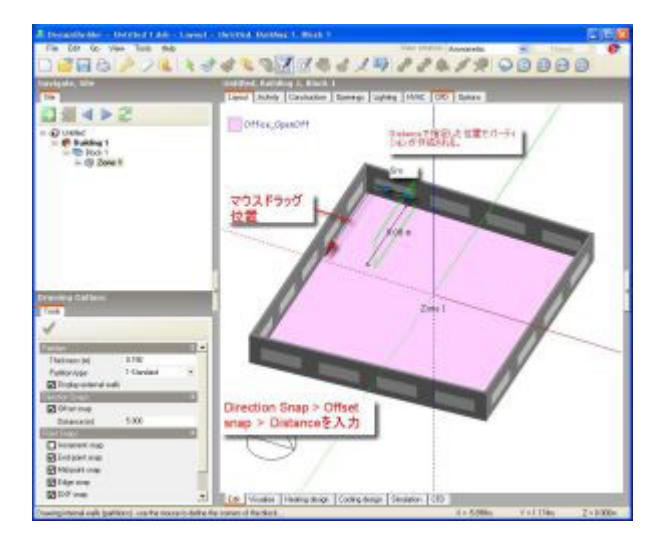

- Q1-2 パーティションを作成する際、壁からの距離を指定して作成できるか。
- A1-2 パーティションを作成する際Drawing Options中、Direction Snaps で Offset Snapにチェック、Distance にオフセット 距離を入力します。 マウスでドラッグする位置からのオフセット距離になります。
- Q1-3 ブロック内にパーティションを作成するとき、外壁の端からの場所を数字で直接入力したい。
- A1-3 パーティションを作成する際 Drawing Options中、Direction Snaps で Offset Snapにチェック、 Distance にオフセット距離を入力します。 マウスでドラッグする位置からのオフセット距離になります。

#### Q1-4 ブロックを作成した後、その平面形状を任意の形に変更することは可能か。

A1-4 まず、ブロックの結合(merge)についてご説明申し上げます。Ver2.2からの機能です。
 1.お互いにくっついた2つのブロックを配置してください。
 2.Shift(またはCtrl)を押しながら、2つのブロックをマウスで選択してください。
 両方ともピンク色に選択されます。
 3.画面上方のBooleanというアイコンが選択可能になりますので、
 これをクリックし、画面上の任意の点をクリックしてください。
 4.2つのブロックがマージされます。

次に、四角いブロックをコの字に修正する方法についてご説明申し上げます。 1.Cut block along planeアイコンで、四角いブロックを3分割します。 2.Drag faceアイコンで、真ん中のブロックのみ凹ませます。 3.Booleanアイコンで、3つのブロックをマージします。 ただし、3つ一度に選択しますとBooleanアイコンがグレーになりますので、 2回に分けてマージすることになります。

#### Q1-5 ブロック作成後、その壁厚を修正することはできるか。

A1-5 ブロック作成後、その壁厚を修正することができます。
 1.画面左のツリー図を展開してゆき、修正したい壁を選択してください。
 2.作業スペースにその壁のみが表示されます。
 3.作業スペース上部のタブをConstructionタブに切り替えます。
 ここで、ツリー図で現在選択されている建築資材(この場合、壁)の属性を変更することができます。

#### Q1-6 パーティションの厚みはどう変更するか。

A1-6 パーティションを選択してピンク色にし、
 Constructionタブ>Construction>Internal partitions
 の行で、External wallsと同様の設定が行えます。
 しかし、Building model optionsアイコン (スパナの絵のアイコン)で、見た目の壁厚さを変更するのは外壁に対してのみ
 有効であり、パーティションに対してはできません。
 また、パーティションを選択してピンク色にし、Building model optionsアイコンを選択してWall thicknessを変更後、OK
 をクリックしますと、作業画面でモデルが消えてしまいます。
 しかし、これは、いったんVisualiseへ行き、またEditタブに戻りますと、再びモデルが表示されます(上述のように、見た
 目の厚さは変わっていません)。

#### Q1-7 属性で変更する厚みは、3Dモデルにも反映されるか。

- A1-7 ワークスペース上部のConstructionタブ>Constructionで変更する厚みはlayout/editの表示には現れません。
   尚、1レイヤの壁厚は0.5m迄ですがレイヤ数(最大10)を複数設定できます。(合計厚さ5.0m(=0.5\*10))
   変更した厚みをワークスペース上での外観に反映させるには、画面左側のツリー図でBlockレベルを選択し、Building model optionsアイコンを押し、Model Options Building and Blockダイアログ>Blockタブ>Wall thickness (m)で壁の 厚み(最大2m)を入力してください。
   これで、壁の厚みが目に見えるようになりますが、ここでの厚みと上記で申し上げた厚みとは連動していませんのでご注意ください。
   上記で設定した厚みに基づいてここに厚みを入力する必要があります。
   ここでの厚みはワークスペース上での外観および部屋の容積などに影響を与えます。
- Q1-8 DXFの図面を下書きにしてパーティションを作図する時、壁の始端を通り芯のない壁の中央(二本線の真ん中)にスナップ させることはできるか。
- A1-81.dxf図面の壁の厚み方向に補助線として構造線 (construction line)を描き、<br/>2.Draw Partitionツールを選択、Drawing OptionでPoint Snapsで中点スナップ (Mid-point snap) をチェック、<br/>3.構造線の中心にスナップが効くようになり、壁の中央にパーティションを配置できる。
- Q1-9 部屋毎に温度設定を行いたい。個別で設定可能か?
- A1-9 個別で設定が可能です。 タブの [Activity]-[Environmental Control]-[Heating Setpoint Tmepratures] または [Activity]-[Environmental Control]-[Cooling Setpoint Tmepratures] にて設定可能です。
- Q1-10 自分で作成したConstructionデータ等を別のデータに読み込むことは可能か?
- A1-10 可能です。
  - メニューの[File]-[Export]-[Export library data]から出力したい内容をエクスポート可能です。 読み込む際は、[File]-[Import]-[Import library data]から行います。

#### Q1-11 屋根をモデリングするのに切り妻・寄棟屋根の設定は可能か

A1-11 可能です。 Piched Roofの[ツール]の、[Drawing Option]で[Gable Roof]のチェックボックスのオンオフで切り替えられます。

### 2 条件入力

#### Q2-1 地下室の計算をする場合、どのように地中温度を考慮したらよいか。

A2-1 サイトレベルを選択、Location タブを選択します。 Site Details> Ground >Monthly Temperaturesで地中温度を設定しています。 1.でモデリングしたブロックが地下に接する部位としてシミュレーションに反映されます。Groundの熱取得が変化しま す。

| WELLS AND A REAL FOR                                                                                                    |                                                                                                    |                                                                                                    |        |
|----------------------------------------------------------------------------------------------------|----------------------------------------------------------------------------------------------------|----------------------------------------------------------------------------------------------------|--------|
| 10 H G 2 4 4 10 10                                                                                                    | Location 97                                                                                                    |                                                                                                    |        |
|                                                                                                    | the store of                                                                                                    |                                                                                                    |        |
|                                                                                                    | Land Locator Stepan                                                                                                    |                                                                                                    |        |
| 4452                                                                                                    | 1.00.001                                                                                                    |                                                                                                    |        |
| 14. Ch. 1                                                                                                    | 1 mmmbbb                                                                                                    | 414                                                                                                    | - 12.1 |
| Date JTF                                                                                                    | No. of Concession, Name                                                                                                    | and the second second se | 100    |
| - Bio 1                                                                                                    | Chevalism phone year level list.                                                                                                    | 100                                                                                                    |        |
| - 09 Zone 1                                                                                                    | Equipment board                                                                                                    | Thread                                                                                                    | -      |
| - 10 flos 2                                                                                                    | (The advertisition (* )                                                                                                    |                                                                                                    |        |
| The line 1                                                                                                    | and a second second sec | and the second second second second second second second second second second second second second second second                                                                                                    |        |
| 2) ([J.Zane ]                                                                                                    | 22 Addressed receivable lager in units                                                                                                    | Mercineten except have been made                                                                                                    | _      |
| S Qt find d                                                                                                    | Obstation                                                                                                    | Calculation unit (Sea                                                                                                    |        |
| a of the states in the states of the states of the states | (Elfadore)                                                                                                    | to an also the set of                                                                                                    |        |
|                                                                                                    | The second second second second second second second second second second second second second second second se                                                                                                    | and the second second second second second second second second second second second second second second second                                                                                                    |        |
|                                                                                                    | Datest standardstaut                                                                                                    | 128                                                                                                    |        |
|                                                                                                    | Social adjustment under modeling                                                                                                    | 1.00                                                                                                    |        |
|                                                                                                    | Social affective data provider                                                                                                    | 1.00                                                                                                    |        |
|                                                                                                    | And the second second se                                                                                                    | and the second second se |        |
|                                                                                                    | Jan I-G                                                                                                    |                                                                                                    |        |
| 1                                                                                                    | Feb-13                                                                                                    |                                                                                                    |        |
|                                                                                                    | Mail-D                                                                                                    | 1914                                                                                                    |        |
|                                                                                                    | Art-D                                                                                                    |                                                                                                    |        |
|                                                                                                    | (44)(10)                                                                                                    |                                                                                                    |        |
|                                                                                                    | Chine.                                                                                                    | 11.1                                                                                                    |        |
|                                                                                                    | 46.0                                                                                                    |                                                                                                    |        |
|                                                                                                    | Avg6-0.                                                                                                    | - 11                                                                                                    |        |
|                                                                                                    | Sect-G                                                                                                    |                                                                                                    | -      |
|                                                                                                    | therefor                                                                                                    | 11 C                                                                                                    |        |
|                                                                                                    | (Rec(C)                                                                                                    | 8.1                                                                                                    |        |
|                                                                                                    | Des (+C)                                                                                                    | 81                                                                                                    | _      |
|                                                                                                    | Termina                                                                                                    |                                                                                                    |        |
|                                                                                                    | Craigs droug program (c)                                                                                                    | 8.700                                                                                                    |        |
|                                                                                                    | Thomas annual perceptator (m)                                                                                                    | 1700                                                                                                    |        |
|                                                                                                    | Conference and a second state                                                                                                    |                                                                                                    |        |

#### Q2-2 壁面緑化、遮熱性塗料、遮熱フィルム、保水性塗装、光触媒などの材料を考慮し、CO2の排出量検討、エネルギーシミュ レーションは出来るか?

- A2-2 壁面緑化につきましては、ecoroofという項目があり、そこで植物に関する設定が可能です。 遮熱につきましては、熱貫流率という形で設定します。 光触媒、保水の効果については考慮する設定個所がございません。 光触媒や保水の効果を持たせた壁の熱貫流率を他で求め、その値を入力することになります。
- Q2-3 室内の湿度はどこで設定できるか。
- A2-3 湿度設定はHVACタブのHumidity Control で可能です。
- Q2-4 不在時の温度を設定する「Cooling set back」と「Heating set back」は、この設定を無効にするにはどうすればよいか。
- A2-4 EDIT>HVAC>Heating(Cooling)>Operationのスケジュールの設定で計算する・しない時間帯を詳細に設定可能です。 例えば以下のように数値を変えます。

For: Holidays, Until: 24:00,0.5, から For: Holidays, Until: 24:00, 0,

最後の数字が 0:装置はオフ > 0.5:装置は主要温度設定点データを用いて制御されている(活動タブ) 0 < 値 <= 0.5:装置はセットバック温度設定点データを用いて制御されている(活動タブ) です。

#### Q2-5 窓ガラスの熱貫流率と日射侵入率はどう設定するか。

A2-5 Opening タブでGlazing type を選択、Select the glazing で既存データか新規作成をし、Calculatedタブへ移動します。 Direct solar transmission及びU-Valueが設定できます。数値については、自動で設定されます。

#### Q2-6 単位面積当たりの換気量を設定したい。

- A2-6 面積当たり機械換気量の設定として、 HVAC>Mechanical Ventilation をon Outside air definition methodを 3-Min fresh air(Per area) とします。 換気量はActivity タブで設定する 最小外気要求(Minimum fresh air requirements)を使って定義します。 (ゾーンのm3/sの空気量が下記のように計算されます。 m3/s=l/s-m2 x ZoneFloorArea/1000)
- Q2-7 あるゾーン内部発熱を設定したいのですが、60 W/m2以上は設定できない。60 W/m2以上はどのように設定するか。
- A2-7 Tool > Program option > Interface タブ > Use slider controlsのチェックを外すと、Process Gainで60以上の数値入 力が可能になります。
- Q2-8 ダブルスキンを作成し、通気条件を変える設定はできるか。
- A2-8 ダブルスキンとはエネルギー効率を上げるための建築的工夫で、ガラスのファサードを隙間をあけて設置、風が通るよう にする。DesignBuilderでもそのように設定。通気条件を変える設定は可能。
- Q2-9 DesignBuilderで太陽放射のデータは扱われるのか。太陽電池パネルが屋根の上でどれほど効率的に働くかや、一定期間 中の太陽放射量を知りたい。
- A2-9 入射の太陽放射はEnegyPlusシミュレーション結果から利用可能です。
- Q2-10
   太陽放射データについて

   Daylight機能は主にどのような検討に使用できますか。
- A2-10 照度や昼光率の計算が行えます。照度の最小値(閾値)以上の面積を確認できます。
- Q2-11
   太陽放射データについて

   Daylightの結果ですが、好きな高さ位置でコンタ図をスライスできますか。
   また数値レポートは出力できますか。
- A2-11 任意の高さ位置でのコンタ図出力に対応しております。 計算時のオプションで[Working plane height]に入力していただきますと入力値に応じた結果を返します。 出力形式として「LEED」や「BREEAM」、「Green Star」に対応しており、「照度閾値以上の総面積」等の数値レポートが 作成可能です。
- Q2-12マニュアルに記載の、"Mechanical ventilation max natural ventilation in-out delta T"は、インターフェース上どこで設<br/>定可能か。
- A2-12 モデルオプションで、[Data]タブ-[HVAC]-[Mechanical Ventilation method] の選択を"1-Room ventilation"を選択した時 にActivityタブで使用可能です。
- Q2-13 温度設定スケジュールで、時間によるON, OFFだけでなく時間による温度設定は可能でしょうか?
- A2-13 温度毎に変更はできませんが、スケジュールでmain 温度とsetback温度で切り替えることは可能です。 例えばCoolingについてはActivityタブで「Cooling(℃)」、「Cooling set back(一C)」があります。 時間で温度の設定の切り替えを行う場合[HVAC]-[Cooling]-[Operation]-[Schedule]にてスケジュールを設定すれば可能 です。

0の場合はoff 0.5より大きな値の場合は「Cooling(℃)」が適応 0.5以下の場合は「Cooling set back(一C)」が適応 となります。 具体的なスケジュールの入力については、テンプレートが参考になるかと思います。

- Q2-14 モデル内に太陽光パネルを配置し発電をシミュレーションする時、隣接する建物の影の影響は受けますか。
- A2-14 隣接する建物の影による影響を受け、発電量は変化します。パネルの角度でも変化します。
- Q2-15 窓を2重、3重として設定できるか。
- A2-15 可能です。窓のテンプレートでDoubleとTripleがございます。 独自のテンプレートも作成可能で最大4層まで設定可能です。

# 3 シミュレーション

- Q3-1 大規模な建物のシミュレーションをかけると全く進まない場合がある。
- A3-1 中規模ないし大規模サイズの建物の1年間シミュレーションで1時間ごとの結果の設定をしますと、 クラッシュを起こす可能性があります。これはPCのメモリのサイズが大きくても同じです。 1時間ごとの結果の設定は、短期間のシミュレーションまたは小規模の建物に対して行ってください。 もし、どうしても大規模な建物に対して1年間シミュレーションで1時間ごとの結果の設定が必要でしたら、 OptionsタブのSimulation Output Optionsで出力対象データを絞ってください。
- Q3-2 ガス消費量や電力量は出せるのですが、負荷そのものを出力する方法がわかりません。
- A3-2 Simulationを行い、画面左のDisplay OptionのGeneralタブから、表示させるデータを選択します。 ガス消費量や電力量は 7-Fuel Totalですが、
   熱負荷については
   4-Internal gainとして
   照明、日射、人体など
   5-Fabric and Ventilation で
   各部位、部材等からの熱取得が個別に示されています。
- Q3-3 出力時間間隔の設定はどのように行えばよいか。
- A3-3 Simulationの計算結果をcsvで出力する方法です。
  1.Simulationのタブ、Display Optionsを確認します。
  Data の欄 Interval (Annual,Monthly,ayly,hourly,subhourly)
  2.Show as を 2-Grid に。計算結果の表が表示される。
  3.ツールの Export data を選ぶ。
  Outputで Export to を 1-File
  Format を CSV spreadsheet とし、OKをクリックします。csvファイルを保存できます。
  Interval で設定した期間の計算結果が出力されます。
- Q3-4 プログラムの中で2つのシミュレーションの差分を比較する機能はあるか。
- A3-4 プログラムで差分比較はできませんが、計算結果をCSVで書き出せるので、データをストックし比較することは可能で す。
- Q3-5 5-Fabric and Ventilationには蓄熱負荷は含まれているのでしょうか。
- A3-5 Fabricの結果は室内側表面からの熱になり、これらの熱流量は床の壁などにおける、蓄熱の効果を含んでいます。
- Q3-6 Building and block output of zone dataにチェックをいれると、建物全体およびブロック全体の4-Internal gainと 5-Fabric and Ventilationが表示された。Building and block output of zone dataはどういう項目か。
- A3-6 Building and block output of zone dataで、建物とブロックについてゾーンデータの平均と合計を生成します。
- Q3-7 計算結果から熱負荷はどう出力するか。
- A3-7 Simulationを行い、画面左のDisplay OptionのGeneralタブから、表示させるデータを選択します。 ガス消費量や電力量は 7-Fuel Totalですが、
   熱負荷については
   4-Internal gainとして
   照明、日射、人体など
   5-Fabric and Ventilation で
   各部位、部材等からの熱取得が個別に示されています。
   表示のさらに詳細な設定については、Generalタブの隣のDetailedタブで設定できます。
- Q3-8 現在、暖房設計の結果は時間経過を考慮しない単純な棒グラフで表されている。冷房設計と違って、暖房設計の折れ線グ ラフが得られなくても、時間経過(時間、日、・・・)を考慮した数値データをCSV形式で得られないのか?
- A3-8 暖房負荷の数値データはCSVファイルの形で利用可能です。

- Q3-9 Occupancyというのは、人体からの発熱なのだが、計算結果をみると、日によってoccupancyが異なるのはなぜか。
- A3-9 Occupancyは設定時には単位が人/m2ですが、それにmetabolic rateが掛けられ、出力時にはOccupancyはkWh/m2の単 位をもつ熱取得になります。 このmetabolic rateが室温の変化に応じて変化しますので、その結果、入力Occupancy(人/m2)が変化しなくても出力 Occupancy(kWh/m2)が変化します。 出力結果を見ますと、冬のほうが夏よりも出力Occupancy(kWh/m2)が高くなっています。 一般的に、冬は寒いので体を温めようとエネルギーを使うので基礎代謝が上がり、夏は必要ないので下がるということで す。

#### Q3-10 冷房時の空調機の再熱量はどのように求めるか。

- A3-10
   1.HVAC templateでVAVから始まるものを選択し、model option ではCompact HVACを選択します。
   2.AHU coil typeを1-Noneにします。
   3.Simulation を行い、System energyのzone heating(kwh)が空調機の再熱量になります。
- Q3-11 Cooling Setpointを27℃に設定して、HVACの設定をCoolingにチェックを入れているが冷房が制御されません。
- A3-11 Coolingのスケジュールに誤りがある可能性がございます。 Schedule typeを[2-Compact Schedule]に設定の上SummerDesign、WinterDesignを設定してください。
- Q3-12 放射の計算の定義、作用温度の定義(計算式)について。
- A3-12 放射については、放射温度は、以下のように計算されています。 面積×放射率 ゾーンの表面温度の平均 (the (area \* emissivity) weighted average of the zone inside surface temperatures.)
- Q3-13 出力結果[Heat Balance (kW)]のSolar Gains Exterior WindowsとGlazingの違い。
- A3-13 Solar Gains Exterior Windowsは日射のみによる熱取得でGlazingは窓ガラスからの貫流熱量となっております。
- Q3-14 法規上定められた換気回数のために、機械的人工換気のスケジュール値の換気を維持したい。 混合モード(mixed mode)が利用できるか?
- A3-14 現在の混合モードの目的は、冷暖房負荷を満たし、新鮮な空気ゾーンに供給されるよう、自然及び機械換気システムを制 御します。 混合モードは、換気回数を保証するためには設定できません。 最小の新鮮空気が常に各ゾーンに搬送されることを保証する設定を行いたい場合、コントロールモードスケジュール=4 (HVACタブ>mixedモード>Advanced)を使用して検討する必要があります。 このオプションでは、EnergyPlusが開口部を通る空気流を計算し、新鮮な空気の要件を満たすのに十分でない場合は、 自然換気を遮断し、代わりに機械換気を通じて空気を供給します。 ただし、コントロールモードスケジュール=4を使用する場合は、EnergyPlusの計算自然換気(Calculated natural ventilation)オプションを使用する必要がありますのでご注意ください。
- Q3-15 数週間だけを計算した場合の暖房負荷が1年分を計算した場合 (1/1-12/31) より大きい。
- A3-15 可能性として、warmup計算の起動日(start day)の違いにより、外気温が異なることで、負荷が大きく変わる事が考えられ ます。 建物の熱質量(Thermal mass)が非常に大きいので、暖房されていない場合、躯体を暖めるのには数週間かかります。
- 4 CFD

A4-3

- Q4-1 CFDのシミュレーションにおいて内部と外部のシミュレーション結果を同時表示できるか。
- A4-1 建物内部のCFD解析と外部のCFD解析を同時に行ったり、表示することはできません。
- Q4-2 CFD結果で、色つきのコンターか何かで壁の内側の表面温度を表示することは可能か?
- A4-2 コンターはX、YとZ軸に沿ったセルの中心を通るセクションに対して利用可能です。
   これにより壁に接している空気についての情報や、計算領域内部のパーティションの場合、壁内部の温度についての情報が分かります。
   計算領域全体ですべての選択されたスライスの数値データをエクスポートすることができます。
- Q4-3 壁の内側の表面温度がCFDで計算されないとしても、シミュレーションモードで数値データまたはグラフとしてそれは計算 されたり表示されたりするのか。
- 計算領域境界上の壁の内側表面温度はユーザー定義プロパティ(属性)として得られます(またはリンクされた EnegyPlus計算の場合、計算されたプログラムとして)。 計算領域内部のパーティションの場合、表面温度は、パーティション内部のセルのセクションを通してスライスを選択す ることによって得られます。

#### Q4-4 Energyplusの計算結果をCFDに反映できるか。

- A4-4 Energyplusの計算結果の内、壁の表面温度等一部を反映できます。
  - <手順>
  - 準備:
    1.Model Option > Data タブ > Natural Ventilation でCalculatedを選択
    2.Construction タブ > Airtightness > Model infiltrationをオフ
    3.Model Option > Advanced タブ > Lump similar windows on surfaceをオフ
    4.Option > Store surface output にチェック 、'Store opening output', 'Inside surface temp', 'Airflow in', 'Airflow out' をチェック

    'Airflow out'は自然換気を考慮する時のみ。
    境界条件インポート:
    1.Simulationタブから解析したい月日を含むhourlyを計算する。
    2.Edit、Tools > CFD boundary conditions
    3.Importをクリック。Select the data importでインポートする日時を選択する。
    4.CFDタブで計算を実行する。

#### Q4-5 CFDはどのような計算モデルを使用しているか。

- A4-5 乱流モデルは以下の2つから選択できます。  $1-\kappa-\epsilon$ モデル 2-Constant effective viscosity (一定粘性モデル) 通常の使用には $\kappa-\epsilon$ モデルを使用します。 離散化スキームは以下の3つから選択できます。 1-Upwind 2-Hybrid 3-Power-Law 通常の使用にはUpwindモデルを使用します。
- Q4-6 CFD境界条件のファイルを参照できるか。
- A4-6 インポートは、ファイルを介して行われません。 データは、DBに格納されている表面と開口部のEnergyplusのシミュレーション結果が直接コピーされます。
- Q4-7 外からの通風と、室内の空調からの吹き出しを考慮に入れてCFD解析できるか。
- A4-7 DesignBuilderでは外部と内部のCFDは別になっています。 建物内部も外部モデルとして作りこみ、外部の風をその中を通し、擬似的に通風として計算するか、各窓からの空気の流 入量が設定できるので、それを外部からの通風として擬似的に計算します。
- Q4-8 風の当たる箇所をシミュレーションして可視化可能か。
- A4-8
   CFD機能にて、構造物周りを流れる風を可視化することが可能です。

   CFD機能は、DesignBuilder
   Engineering Proで利用できます。

   風速・風向をベクトル表示します。

Q4-9 CFD解析を行う際の風速の値を大きくすると計算時間にどう影響するか

A4-9 風速が多いほど、建物の風下側で生じる乱流や、建物に当たった風の影響が複雑になる傾向があります。 テストしたところ、外部のCFD計算で、風速5mの時よりも100mの時の方が、時間が多くかかりました。 風速5mの時は、繰り返し回数1000程度で収束し、100mの時は設定された5000回まで計算が行われました。

### 5 Energy Plusについて、気象データについて

- Q5-1 EnergyPlusだけを購入できることは知っているが、DesignBuilderユーザーが、DesignBuilderに組み込まれた EnergyPlusをユーザーサイドでカスタマイズすることはできるか? ユーザーが独自のサブルーチンをEnergyPlusに組み込むことは可能か?
- A5-1 DesignBuilder内部でモデルを開発し、スタンドアローンモードで実行しているEnegyPlusで読み込めるEnegyPlusIDF ファイルをエクスポートすることができます。 ユーザーは自分自身のEnegyPlusルーチンを使うことができます。

- Q5-2 どのような形式の入力データがEnergyPlusに取り込まれ、どのような形式の出力データがEnergyPlusから取り出されるか がわからない。 ユーザーがEnergyPlus過程の直前直後のデータを目にしたり編集したりすることはできるか? ユーザーが自分たちの目的のためにどのようにEnergyPlusをカスタマイズできるかや、EnergyPlus過程でのデータ形式を 知りたい。
- A5-2 DesignBuilderは直接編集できるEnegyPlusIDFファイルをエクスポートできます。 標準のEnegyPlusESO出力も利用可能です。
- Q5-3 気象データ epwのフォーマットはどのようなものか。
- A5-3 Energy Plusドキュメンテーションについて、以下に詳しく書かれています。 http://apps1.eere.energy.gov/buildings/energyplus/pdfs/auxiliaryprograms.pdf
- Q5-4 SBEMとは何か。
- A5-4 SBEM S implified B uilding E nergy M odel SBEMは、建物のエネルギー消費の分析を提供するコンピュータプログラムです。SBEMは、毎月のエネルギー使用や建 物の形状、構造、使用及びHVACと照明器具の条件を与えられた建物の二酸化炭素排出量を計算します。 もともとはオ ランダの方法論NEN 2916:1998 (非住宅建築物のエネルギー性能) に基づいており、以来、近年のCEN基準に適合する よう変更されています。

### 6 詳細HVAC

#### Q6-1 温水と冷水の戻り配管を兼用できるか。

A6-1 別々にモデル化します。パイプ自体はモデル化されません。 温冷水の接続を概略のシステムとしてモデル化できます。

### 7 Daylight機能について

- Q7-1 Daylight機能で材料の反射率は設定、考慮できるか。
- A7-1 材料の表面特性 (Surface Property) の可視吸収率 (Visible Absorptance)で設定します。 これは、入射する可視光 (太陽放射とは異なる)の内、材料に吸収される割合を0.0から1.0で入力でき、Daylightingの計 算に反映されます。

| Materials Data                             |                       |   |
|--------------------------------------------|-----------------------|---|
| General Surface properties Green roof Embo | odied Carbon          |   |
| Surface Properties                         |                       | × |
| Thermal absorptance (emissivity)           | 0.900                 |   |
| Solar absorptance                          | 0.500                 |   |
| Visible absorptance                        | 0.500                 |   |
| Roughness                                  | 3-Rough               | - |
| Colour                                     |                       |   |
| Texture                                    | Brushed flat concrete | е |

#### Q7-2 LUX、DFは何の意味か。

- A7-2 LUXは照度 (illuminance levels) DFは昼光率 (daylight factors) です。
- Q7-3 Daylightシミュレーションでは照明の計算を考慮できるか。
- A7-3 人工の照明機器はDesignBuiderのRadianceでは扱っていません。
- Q7-4 太陽光がどれだけ当たるかをシミュレーション可能か。
- A7-4
   Visualization機能で、影のシミュレーションが可能です。

   画面左側のオプションにDetail-Periodの入力項目がありますが、日時を指定して影の変化も確認できます。

   Visualization機能は、DesignBuilder
   Architectural Essentials他全ての製品構成で利用可能です。

# 8 インストール、ライセンスについて

- Q8-1 インストールは成功したが、起動時スプラッシュ画面でバーが途中、もしくは右端まで行くが起動せずプログラムが終了する。
- A8-1 モニターの解像度の設定が大きすぎたり、レジストリに書き込まれた値が負の値の場合、起動しない場合があります。
   ・モニタ解像度を1920\*1200、1280\*1080などに変更して起動を試行する。
   ・ユーザーがITの知識がある場合次のレジストリ値を編集できます。
   HKEY\_CURRENT\_USER\Software\DesignBuilder\Init\Width
   -負の値を10000に

Q&Aはホームページ (https://www.forum8.co.jp/faq/win/designbuilderqa.htm) にも掲載しております。
## DesignBuilder Ver.7 操作ガイダンス

2022年 7月 第1版

発行元 株式会社フォーラムエイト 〒108-6021 東京都港区港南2-15-1 品川インターシティA棟21F TEL 03-6894-1888

禁複製

## お問い合わせについて

本製品及び本書について、ご不明な点がございましたら、弊社、「サポート窓口」へ お問い合わせ下さい。 なお、ホームページでは、Q&Aを掲載しております。こちらもご利用下さい。

> ホームページ www.forum8.co.jp サポート窓口 ic@forum8.co.jp FAX 0985-55-3027

DesignBuilder Ver.7 操作ガイダンス

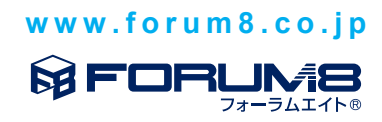